DRAFT 06/04/2013 CCIIO/SEG

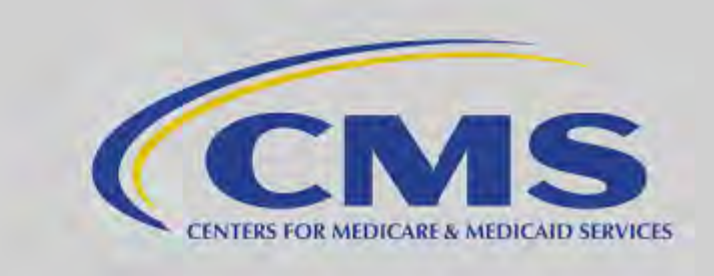

# QUALIFIED HEALTH PLAN APPLICATION STATE REVIEW TOOLS USER GUIDE: DATA ANALYSIS

Version 1.0

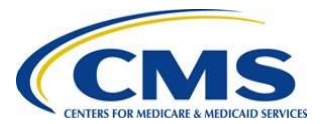

i

### **Change History Table**

| Version<br>Number | Version<br>Date | Summary of Changes                                                                                  |
|-------------------|-----------------|----------------------------------------------------------------------------------------------------|
| 1.0               | 06/6/2013       | Initial release, Version 1.0 (aligns with Version 2.0 of<br>the QHP Application State Review Tools) |

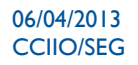

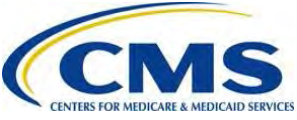

## QUALIFIED HEALTH PLAN APPLICATION STATE REVIEW TOOLS USER GUIDE: Data Analysis, Version 1.0

### **Table of Contents**

| QHP Application State Review Tools User Guide: Data Analysis                                                                                                    | I  |
|----------------------------------------------------------------------------------------------------|----|
| Introduction                                                                                                    | I  |
| Using This Guide                                                                                                    | 3  |
| QHP Application State Review Tools Overview                                                                                                    | 3  |
| I. Review Summary                                                                                                    | 5  |
| II: Accreditation Review                                                                                                    | 6  |
| III: Program Attestation Review                                                                                                    | 8  |
| IV: SHOP Tying Review                                                                                                    | 12 |
| V: Essential Health Benefit (EHB) Review                                                                                                    | 15 |
| VI: Essential Community Provider (ECP) Review                                                                                                    | 26 |
| VII: Formulary (Drug) Review                                                                                                    | 32 |
| VIII: Cost Sharing Review                                                                                                    | 36 |
| IX: Meaningful Difference Review                                                                                                    | 41 |
| X: Actuarial Value (AV) Review                                                                                                    | 48 |
| XI: Non-Discrimination Benefit Review                                                                                                    | 56 |
| XII: Service Area Review                                                                                                    | 61 |
| XIII. Network Adequacy Review                                                                                                    | 64 |
| Appendix I: Acronyms and Terms                                                                                                    | 67 |
| Appendix II: Application of the SHOP Participation Provision by Issuer                                                                                                    | 70 |
| INFORMATION NOT RELEASABLE TO THE PUBLIC UNLESS AUTHORIZED BY LAW: This information has not been publicly disclosed and may be privileged and confidential. It is for internal government |    |

use only and must not be disseminated, distributed, or copied to persons not authorized to receive the information. Unauthorized disclosure may result in prosecution to the full extent of the law.

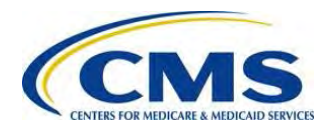

### QHP APPLICATION STATE REVIEW TOOLS USER GUIDE: DATA ANALYSIS

### INTRODUCTION

The Qualified Health Plan (QHP) Application State Review Tools are a set of Excel-based evaluation services that states can use to evaluate QHP applications for compliance with Federal certification standards. The QHP Application State Review Tools are comprised of six tools: (1) Master Review Tool; (2) Formulary Tool; (3) Cost Sharing Tool; (4) Essential Community Provider (ECP) Tool; (5) Meaningful Difference Tool; and (6) Non-Discrimination Benefit Review Tool. The ability of a state to use the automated portions of these tools is contingent upon the state's use of the Federally developed standard data collection templates for its QHP applications (e.g., Plans and Benefits templates). The QHP Application State Review Tools are offered as one methodology for states performing plan management activities, regardless of Marketplace<sup>1</sup> model, to review each of the required standards.

This user guide follows <u>QHP Application State Review Tool User Guide: Loading the Data</u> and assists states that are using the QHP Application State Review Tools with review of QHP plans' compliance with certification standards. While <u>QHP Application State Review Tool User Guide: Loading the</u> *Data* leads state reviewers through loading and running the tools, this user guide explains how to analyze and validate the review tools output data and track the results.<sup>2</sup> It provides step-by-step instructions for reviewing each QHP certification standard in the Master Review Tool, including the process for validating results from stand-alone tools. The table below lists the QHP certification standards, indicates which standards can be evaluated by using the tools, and includes a list of the sources needed to perform each proposed review.

| QHP Certification<br>Standard | Proposed Approach for Reviewing QHP Certification Standard                                                                                                    | Master | Stand-<br>Alone | Proposed Sources for Reviews |
|-------------------------------|----------------------------------------------------------------------------------------------------|--------|-----------------|------------------------------|
| Accreditation                 | Ensure compliance with proposed accreditation timeline. Collect and verify information<br>on issuers' existing accreditation during issuer application period for use in determining<br>if QHP meets accreditation requirement. | ~      |                 | Issuer Applications          |
| Program<br>Attestation        | Accept issuer attestation of compliance with regulation (note that Marketplace Final Rule defers to existing state marketing laws) and conduct post-certification monitoring.                                                   | ~      |                 | General Issuer Attestations  |

1 The QHP Application State Review Tools refer to Health Insurance Marketplaces as "Exchanges". This guide has been updated to be consistent with the current naming convention, Marketplaces, and thus the word "Exchanges" should be used interchangeably with the word "Marketplaces".

2 For assistance with loading plan data into the tools, please see <u>QHP Application State Review Tools User Guide: Loading the Data</u>.

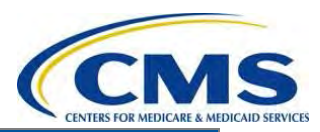

| QHP Certification<br>Standard                     | Proposed Approach for Reviewing QHP Certification Standard                                                                                                    | Master | Stand-<br>Alone | Proposed Sources for Reviews                                                                                     |  |  |
|---------------------------------------------------|----------------------------------------------------------------------------------------------------|--------|-----------------|----------------------------------------------------------------------------------------------------|--|--|
| SHOP Tying                                        | Confirm issuer compliance with SHOP Tying Provision; if noncompliant, confirm satisfactory justification has been provided.                                                                                                    | ~      |                 | <ul> <li>SHOP Tying Provision (45<br/>CFR 156.200(g))</li> <li>Provider SHOP Tying<br/>Justifications</li> </ul> |  |  |
| Essential Health<br>Benefits Standards            | Confirm that the plan being reviewed complies with standards for the provision of essential health benefits (EHB) consistent with Federal rules.                                                                                                    | ~      |                 | <ul> <li>Plans and Benefits<br/>Templates OR</li> <li>Form Filings</li> </ul>                                    |  |  |
| Essential<br>Community<br>Providers (ECP)         | Collect issuer data on ECPs included in each network. Verify whether the issuer's network meets the regulatory standard consistent with Federally-facilitated Marketplace (FFM) policies and a reasonable interpretation of the regulation.                                                                                                    | ~      | ~               | <ul> <li>Service Area Templates</li> <li>ECP Templates</li> <li>Plans and Benefits<br/>Templates</li> </ul>      |  |  |
| Formulary                                         | Ensure compliance with EHBs and check for discrimination by counting drugs in each therapeutic category and class.                                                                                                    | ✓      | ✓               | <ul><li>Formulary Templates</li><li>Justification Documents</li></ul>                                            |  |  |
| Actuarial Value<br>and Cost Sharing<br>Reductions | Verify that the QHP meets applicable actuarial value (AV) standards and cost-sharing reduction (CSR) requirements, consistent with Federal rulemaking.                                                                                                    | ✓      | ✓               | <ul> <li>Unified Rate Review<br/>Templates</li> <li>Plans and Benefits<br/>Templates</li> </ul>                  |  |  |
| Meaningful<br>Difference                          | Ensure QHP applications are "substantially different" from issuer's other applications so that consumers are not likely to have difficulty distinguishing among the issuer's offerings.                                                                                                    | ~      | $\checkmark$    | <ul> <li>Plans and Benefits<br/>Templates</li> </ul>                                                             |  |  |
| Discriminatory<br>Benefit Design                  | Conduct plan-level analyses targeting areas where discrimination would most likely occur, consistent with applicable regulations, to ensure that issuers do not employ benefit designs that discourage enrollment of individuals with significant health needs.                                                                                                    | ~      | ~               | Plans and Benefits     Templates                                                                                 |  |  |
| Service Area                                      | Verify that each service area meets geographic standards set forth in Exchange Final Rule and is non-discriminatory (e.g., service areas of at least an entire county).                                                                                                    | ~      |                 | • Service Area Templates                                                                                         |  |  |
| Network Adequacy                                  | Develop a process for evaluating network adequacy consistent with the Final Rule on<br>the Establishment of Exchanges and Qualified Health Plans that includes one of the<br>following operational procedures: current or proposed state network adequacy review,<br>accepting attestation from an accredited issuer, or requiring issuer to submit a network<br>adequacy plan. | ✓      |                 | <ul> <li>Network Adequacy Section<br/>of QHP Application</li> <li>Network Access Plan</li> </ul>                 |  |  |

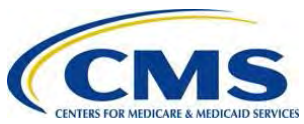

| QHP Certification<br>Standard | Proposed Approach for Reviewing QHP Certification Standard                                                        | Master | Stand-<br>Alone | Proposed Sources for Reviews |
|-------------------------------|----------------------------------------------------------------------------------------------------|--------|-----------------|------------------------------|
| Licensure and<br>Solvency     | Verify licensure and good standing with state Department of Insurance (DOI) or collect documentation from issuer. |        |                 |                              |

### USING THIS GUIDE

You may find it helpful to skim the guide to get a sense of the following characteristics:

- Items that appear in italics are *features*. E.g., "Open the ECP *Output* tab."
- Items that are in bold type are **functions**. E.g., "Select **Met**."
- For space considerations, screenshots of Excel worksheets may not include the full data picture.
- Each section of this user guide corresponds to a tab in the Master Review Tool. Tabs are ordered consistent with how they appear in the Master Review Tool.

### QHP APPLICATION STATE REVIEW TOOLS OVERVIEW

Refer to the <u>*OHP Application State Review Tools User Guide: Loading the Data*</u> to see a list of all the documents and templates that were used to populate and run the Master Review Tool. The tools listed and described in the table below offer one methodology for reviewing the required standards. States may use all, none, or only portions of the review tools.

These tools can only be run for plans that are intended to be offered inside of the Marketplace, plans that are intended to be offered outside of the Marketplace. All of the review standards apply to plans that are inside the Marketplace, but not all of them apply to plans that are outside of the Marketplace. The Master Review Tool will grey out reviews when they are not applicable on the *Review Summary* tab, and plans offered outside of the Marketplace will not be listed on the tabs of the standards which are not applicable. The Non-Discrimination and Cost Sharing tools can be run for plans that are offered inside and outside the Marketplace, and the tools themselves contain further instructions on how to run them. The Formulary Tool can also be run for plans that are offered inside and outside the Marketplace, since it works at a drug list level, and hence works for all drugs lists regardless of which plans they are assigned to. The Meaningful Difference and ECP Tools are not to be used for plans outside of the Marketplace, since the Marketplace and ECP standards only apply to plans that are inside of the Marketplace.

| QHP Application Review Tool   | Function                                                                                                    |
|-------------------------------|----------------------------------------------------------------------------------------------------|
| Master Review Tool            | • Used to perform the reviews for several required standards.                                                |
|                               | • Contains proposed step-by-step review processes for each standard.                                         |
|                               | • Includes additional direction when a stand-alone tool (described below) may help with a particular review. |
| Essential Community Providers | • Calculates the total ECPs an issuer has in a service area.                                                 |
| (ECP) Tool                    | • Compares the total ECP number to the ECPs available in that service area.                                  |

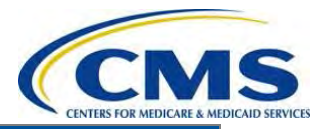

| QHP Application Review Tool               | Function                                                                                                    |
|-------------------------------------------|----------------------------------------------------------------------------------------------------|
|                                           | • Confirms if the percent of ECPs covered is above a given threshold.                                                                                                    |
| Formulary Tool                            | <ul> <li>Assists in the drug counting service on Health Insurance Oversight System (HIOS).</li> <li>Ensures that the drug count for each drug category and class meets or exceeds the state's benchmark.</li> <li>Reviews for the greater of one in each U.S. Pharmacopeia (USP) Category/Class as well as the benchmark counts.</li> </ul> |
| Cost Sharing Tool                         | <ul> <li>Conducts four cost-sharing standards analyses (when applicable to the specific plan):</li> <li>Out-of-Pocket Maximum (OOPM) Review,</li> <li>Small Group Deductible (SGD) Review,</li> <li>Cost-Sharing Reduction (CSR) Review, and</li> <li>Catastrophic Plan Review.</li> </ul>                                                  |
| Meaningful Difference Tool                | • Compares all plans an issuer offers to identify multiple, identical plans that are offered in the same counties.                                                                                                    |
| Non-Discrimination Benefit<br>Review Tool | <ul> <li>Cross-checks all state plans against predetermined benefits.</li> <li>Determines coverage discrimination when a benefit has significantly higher copay or coinsurance, or a significantly lower quantitative limit than most other plans.</li> </ul>                                                                               |

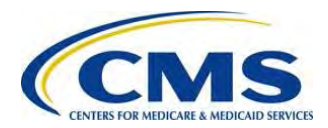

#### 06/04/2013 CCIIO/SEG

## I. REVIEW SUMMARY

The Master Review Tool *Review Summary* tab tracks whether each plan has met its applicable QHP standards. You will not work directly in this tab as it auto-populates based on the information input from the other review tabs. The Master Review Tool is just one option for plan and issuer evaluation. State regulators may use the Master Review Tool *Review Summary* results as they see fit, regardless of whether a plan meets or does not meet its applicable standard(s).

| File Ha               | i →<br>ome Insert Page Layout                        | t Formulas Da                               | Master Review Tool v<br>ata Review View Proposal Tools                                                                                                    | Z.xlsm - Microsoft Excel                                                                     | -                                  |                               | <u>م</u>               | 2 - F ×                              |
|-----------------------|------------------------------------------------------|---------------------------------------------|----------------------------------------------------------------------------------------------------|----------------------------------------------------------------------------------------------|------------------------------------|-------------------------------|------------------------|--------------------------------------|
| Normal Page<br>Layout | Page Break<br>Preview Views Screen<br>Workbook Views | Ruler Pro                                   | rmula Bar<br>eadings<br>Zoom 100% Zoom to<br>Selection<br>Zoom                                                                                                    | Split View Side by Side<br>Hide at Synchronous Scrolling<br>Unitide Window Positio<br>Window | Save Switch<br>Workspace Windows - | lacros                        |                        |                                      |
| C18                   | • - fx                                               | =IF(C3<>"", HLOOK                           | (UP(C5, 'Benefit Cost Sharing'!\$F\$27:\$AZZ\$139, 113, FALSE                                                                                                    | E), "")                                                                                      |                                    |                               |                        | ~                                    |
|                       |                                                      |                                             |                                                                                                    | C                                                                                            | D                                  | Ē                             | F                      | *                                    |
|                       |                                                      | Master                                      | r Review Tool                                                                                                    |                                                                                              |                                    |                               |                        |                                      |
|                       |                                                      |                                             |                                                                                                    | Validation Results                                                                           |                                    |                               |                        |                                      |
|                       |                                                      |                                             | HIOS Issu                                                                                                    | uer ID: 18637                                                                                | 18637                              | 18637                         | 18637                  | A ft an average man (1)              |
|                       |                                                      |                                             |                                                                                                    | Standard Bronze Off                                                                          | Standard Bronze On                 | Standard Silver Off           | Standard Sil           | After you run the                    |
|                       |                                                      |                                             | Type of                                                                                                    | f Plan: Exchange Plan                                                                        | Exchange Plan                      | Exchange Plan                 | Exchange Pl            | Master Review                        |
|                       |                                                      |                                             | P                                                                                                    | lan ID: 18637VT0123456-00                                                                    | 18637VT0123456-01                  | 18637VT0123457-00             | 18637VT012             | Tool, the Review                     |
|                       | ~                                                    |                                             | ]                                                                                                    | 18637-<br>PlansBenefits.xlsm,                                                                | PlansBenents vism,                 | 18637-<br>PlansBenefits.xlsm, | 18637-<br>PlansBenefit | Summary tab                          |
|                       | Standards not ap                                     | plicable                                    | Plan Benefit Workbook Name, Benefits Pac                                                                                                    | ckage: Benefits Package 1                                                                    | Benefits Package 1                 | Benefits Package 1            | Benefits Pac           |                                      |
|                       | will show as gra                                     | y cells                                     | Formula                                                                                                    | list ID: Drug list not inputed                                                               | Drug list not inputed              | Drug list not input           | Drug list not          | automatically                        |
|                       | 0                                                    | 5                                           | Netwo                                                                                                    | ork ID: VTN001                                                                               | VTN001                             | VTN001                        | VIN901                 | populated.                           |
| _                     |                                                      |                                             | Service ar                                                                                                    | ea ID: VTS001                                                                                | VTS001                             | VTS002                        | VTS002                 |                                      |
|                       | Section/Standard                                     |                                             | Function of Review                                                                                                    |                                                                                              |                                    |                               |                        |                                      |
| <u>ЕНВ</u>            |                                                      | Ensure<br>the state                         | that the QHP template covers every benefit covered<br>e benchmark and do a manual check for substitution                                                                                                   | d in<br>ns. Met                                                                              | Met                                | Met                           | Ме                     | The Master<br>Review Tool            |
| 16 ECP                |                                                      | Ensure<br>standar                           | issuers have ECPs, where available, that meet the ds.                                                                                                    | policy                                                                                       | Not Met                            |                               | Not N                  | tab cells auto-                      |
| 17 Formu              | lary                                                 | Ensure<br>counting                          | compliance with EHBs and check for discrimination<br>g drugs in each therapeutic category and class.                                                                                                    | n by Met                                                                                     | Met                                | Met                           | Me                     | populate based on<br>the information |
| <u>Benefi</u><br>18   | it Cost Sharing                                      | Check of<br>deductil<br>the IRS<br>catastro | only in-network out-of-pocket maximum and small gub<br>ble costs for individual and family EHB coverage ag<br>annual dollar limit, ensure the cost sharing variation<br>ophic plans meet all requirements. | roup<br>gamst<br>is and Met                                                                  | Not Met                            | Met                           | Not N                  | input from the other tabs.           |
| Meani<br>19           | ngful Difference                                     | Identify i<br>type and<br>and dec           | if an issuer submits four or more QHPs of the same<br>or metal level in a county and review further for netwo<br>ductible differences.                                                                     | e plan<br>prk                                                                                | Not Met                            |                               | Met                    |                                      |
| Ready                 | All ECP Data Review Sum                              | mary Accreditation                          | n / Program Attestation SHOP Tying / EHB / ECP / Fo                                                                                                    | ormulary 🦲 Benefit Cost Sharing 🟒                                                            | Meaningful Difference / A          |                               | I 125% ⊖               |                                      |

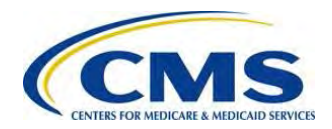

## II: ACCREDITATION REVIEW

The Accreditation review ensures that the issuer is accredited by the National Committee for Quality Assurance (NCQA) or URAC, or is working toward accreditation. Accreditation is reviewed at the issuer level rather than the plan level.

- 1. Review issuer accreditation to determine if the provider is accredited by NCQA or URAC using the issuer application and populate the Accreditation review (in the Master Review Tool *Accreditation* tab), with **Met** or **Not Met** accordingly.
- 2. As you complete the review for each issuer, the Review Summary tab will auto-populate the results for each plan.

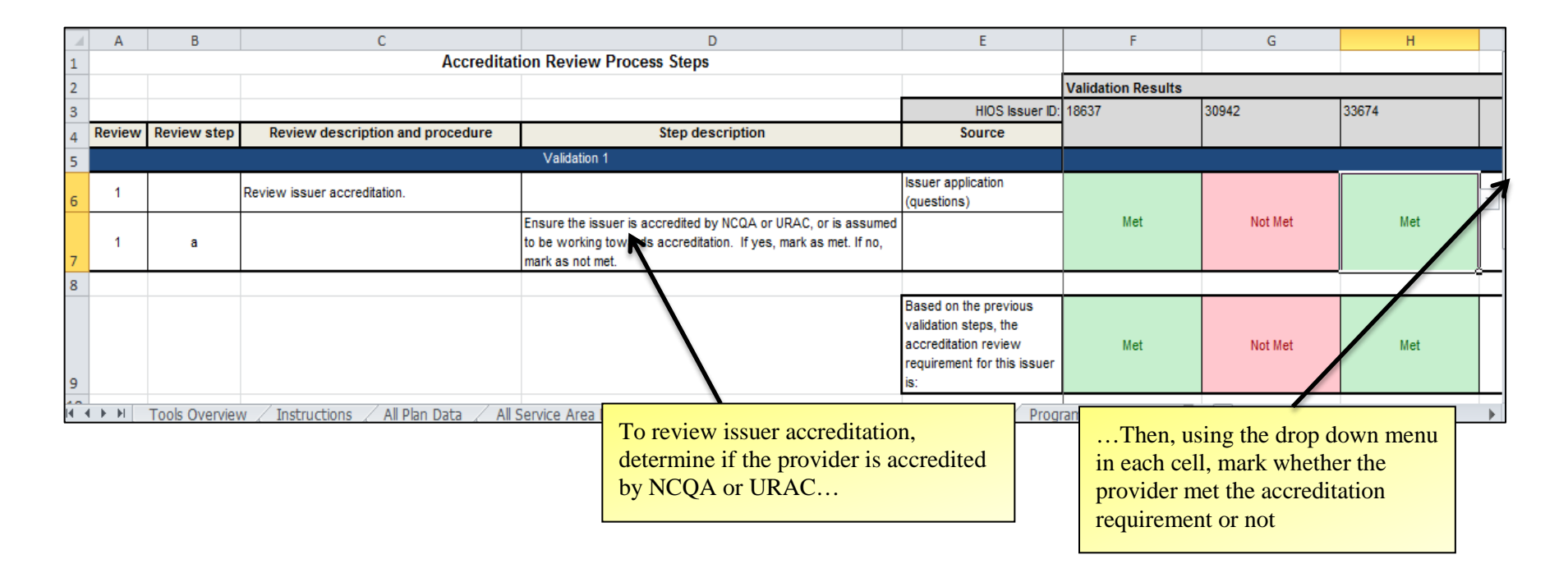

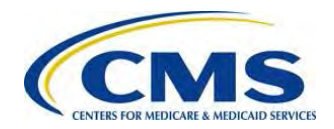

7

3. After you have manually populated **Met** or **Not Met** for each issuer's plan in the Master Review Tool *Accreditation* tab, open the Master Review Tool *Review Summary* tab to see the auto-populated results

|        | <b>∞</b> ~ ( <b>&gt;</b>  =                                                  | Master Review Tool, v3jkp.xlsm - Microsof                                                                                                    | ft Excel                                                                           |                                                                                                    |                                     |                        |                                   |
|--------|------------------------------------------------------------------------------|----------------------------------------------------------------------------------------------------|------------------------------------------------------------------------------------|----------------------------------------------------------------------------------------------------|-------------------------------------|------------------------|-----------------------------------|
| File   | Home Insert Page Layout Formu                                                | slas Data Review View Proposal Tools                                                                                                    |                                                                                    |                                                                                                    |                                     | 3 = e ×                |                                   |
| Normal | Page Page Break Custom Full<br>Layout Preview Views Screen<br>Workbook Views | Zoom Zoom     Zoom     Z | I View Side by Side<br>Synchronous Scralling<br>Reset (Vindow Position W<br>Window | Save Switch Macros<br>prkspace Windows * Macros                                                                                                    |                                     |                        |                                   |
|        | E17 • (= f <sub>s</sub> =IF(E3⇔"                                             | ", HLOOKUP(CONCATENATE(E3, ", ", E7), Formulary!\$F\$6:\$AZZ\$18, 13, FALSE), '                                                                                                    | ")                                                                                 |                                                                                                    |                                     | *                      |                                   |
|        | А                                                                            | В                                                                                                    | E                                                                                  | F                                                                                                    | G                                   | <u> </u>               |                                   |
| 1      |                                                                              | Master Review Tool                                                                                                    |                                                                                    |                                                                                                    |                                     |                        |                                   |
| 2      |                                                                              |                                                                                                    |                                                                                    | Numero and a second second sec |                                     |                        |                                   |
| 3      |                                                                              | HIOS Issuer ID:                                                                                                    | 18637                                                                              | 18637                                                                                                    | 18637                               | 18637                  |                                   |
| 4      |                                                                              | Type of Plan:                                                                                                    | Standard Silver On<br>Exchange Plan                                                | Standard Silver On<br>Exchange Plan                                                                                                    | Standard Bronze On<br>Exchange Plan | Standard I<br>Exchange |                                   |
| 5      |                                                                              | Plan ID:                                                                                                    | 18637VT0123458-01                                                                  | 18637VT0123459-01                                                                                                    | 18637VT0123460-01                   | 18637VT0               |                                   |
|        |                                                                              |                                                                                                    | 18637-<br>PlansBenefits.xlsm,                                                      | 18637-<br>PlansBenefits.xlsm,                                                                                                    | 18637-<br>PlansBenefits.xlsm,       | 18637-<br>PlansBene    |                                   |
| 6      |                                                                              | Plan Benefit Workbook Name, Benefits Package:                                                                                                    | Benefits Package 1                                                                 | Benefits Package 1                                                                                                    | Benefits Package 1                  | Benefits P             |                                   |
| 8      |                                                                              | Formulary ID.                                                                                                    | Drug list not inputed                                                              | Drug list not inputed                                                                                                    | Drug list not inputed               | Drug list n            |                                   |
| 9      |                                                                              | Network ID:                                                                                                    | VTN001                                                                             | VTN002                                                                                                    | VTN001                              | VTN001                 | Open the Master Review            |
| 10     |                                                                              | Service area ID:                                                                                                    | VTS001                                                                             | VTS002                                                                                                    | VTS001                              | VTS001                 | Tool <i>Review Summary</i> tab to |
| 11     | Section/Standard                                                             | Function of Review                                                                                                    |                                                                                    |                                                                                                    |                                     |                        | 1 oor Review Summary tuo to       |
| 12     | Accreditation                                                                | Ensure the issuer is accredited by NCQA or URAC, or is assumed<br>to be working towards accreditation.                                                                                                    | Met 🗲                                                                              | Mot                                                                                                    | Met                                 | Ĩ                      | see the auto-populated review     |
| 13     | Program Attestation                                                          | Collect issuer attestation to meeting state marketing standards.                                                                                                    | Met                                                                                | Met                                                                                                    | Met                                 | 1                      | results.                          |
| 14     | SHOP Tying                                                                   | Confirm issuer compliance with SHOP Tying Provision; if<br>noncompliant, confirm satisfactory justification has been provided.                                                                                                    | Met                                                                                | Met                                                                                                    | Met                                 | I.                     |                                   |
| I      | EHB                                                                          | Ensure that the QHP template covers every benefit evered in the state benchmark and do a memory coneck for substitutions.                                                                                                    | Met                                                                                | Met                                                                                                    | Met                                 | I+                     |                                   |
| Ready  | M All Service Area Data / All ECP Data )                                     | Review Summary Accreditation / Program Attestation / SHOP Tying CEHB                                                                                                    | EQ2 Formulary Z Bene                                                               | ant Cost Sharing                                                                                                    | <b>III</b> I 130% (-)               | •                      |                                   |

4. Save the Master Review Tool after you have completed the *Accreditation* review.

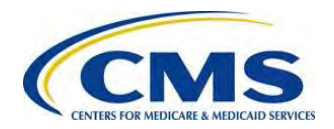

### III: PROGRAM ATTESTATION REVIEW

The *Program Attestation* review evaluates QHP applications for completed issuer attestation. The <u>QHP instructions document for Program Attestations</u> lists the attestations for which a "No" answer is acceptable.

1. Use the General Issuer Attestation to populate the *Program Attestation* review (in the Master Review Tool *Program Attestation* tab) for each issuer with Met or Not Met, accordingly.

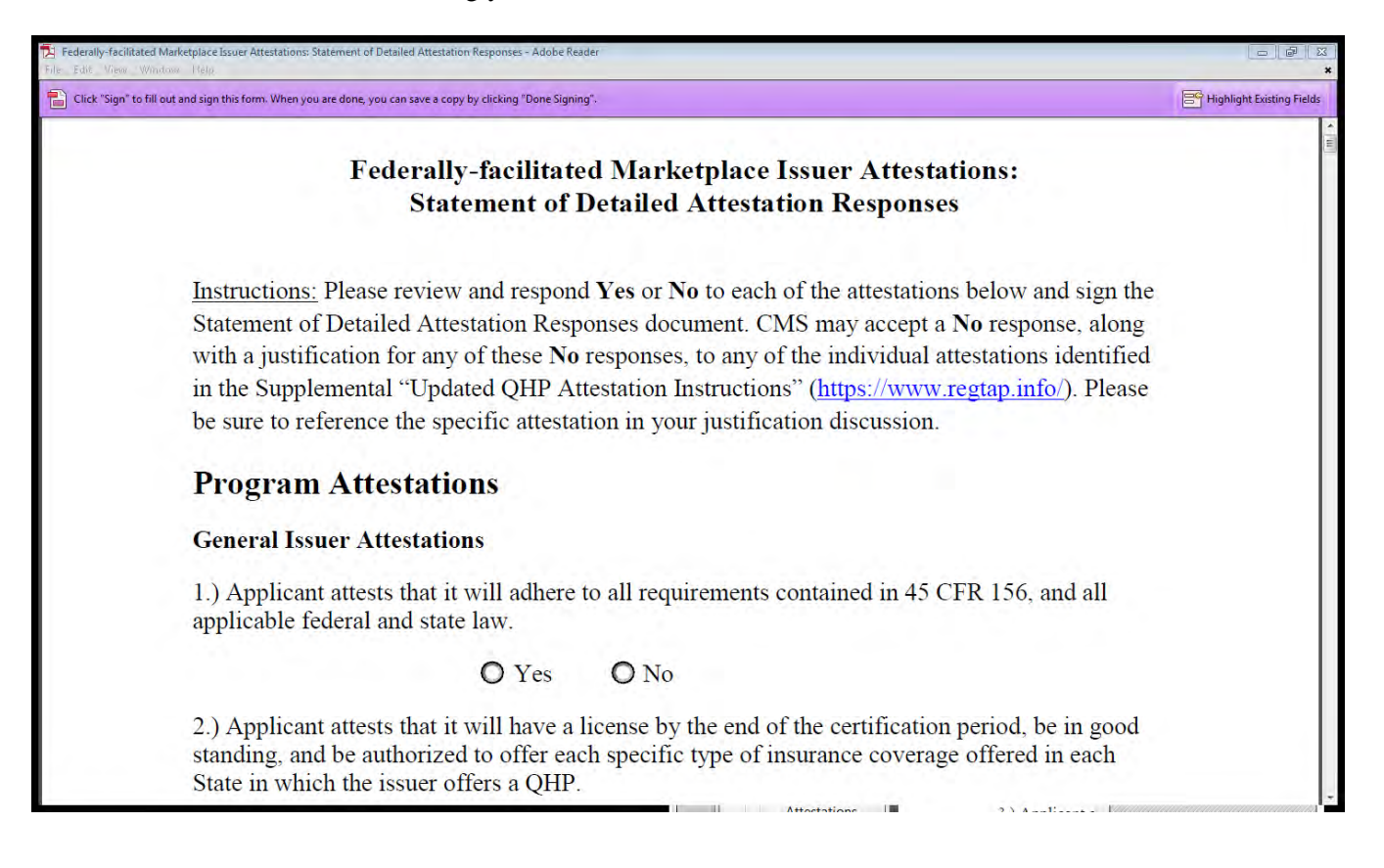

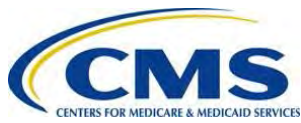

|               | * 0  +                                         |                                                                                 | Mast                                                                                                    | er Review Tool_v       | 2.xism [Read-Only] | - Microsoft Excel                                       |                          |                                                                       |                                                                                                    |
|---------------|------------------------------------------------|---------------------------------------------------------------------------------|----------------------------------------------------------------------------------------------------|------------------------|--------------------|---------------------------------------------------------|--------------------------|-----------------------------------------------------------------------|----------------------------------------------------------------------------------------------------|
| File          | Home In                                        | nsert Page Layout Formula                                                       | s. Data Review View Proposal Tool                                                                                                    | 5                      |                    |                                                         |                          |                                                                       | a 🔮 🗖 🗗                                                                                                    |
| Paste<br>Clip | ≰ Cut<br>≧ Copy ≈<br>∮ Format Painte<br>bboard | Arial + 9.5 + 4<br><b>B I</b> <u>U</u> + + 3 +<br>Font                          | A A = = = 於·· 副 Wrap Text<br>A · 重量量 算算 國Merge & Cent<br>G Alignment                                                                                                    | General<br>er - \$ - % | * **** C           | onditional Format<br>ormatting r as Table r S<br>Styles | Cell Insert Delete Forma | Σ AutoSum * A<br>Fill * Sort & Fin<br>Clear * Filter * Sel<br>Editing | id &<br>ett v                                                                                                    |
|               | H6                                             | • fr Met                                                                        |                                                                                                    |                        |                    |                                                         |                          |                                                                       | 6                                                                                                    |
| A             | В                                              | 2                                                                               | D                                                                                                    | E                      | F                  | G                                                       | H I I                    | J                                                                     | К. L                                                                                                    |
| 1             |                                                | Program At                                                                      | testation Process Steps                                                                                                    |                        |                    |                                                         |                          |                                                                       |                                                                                                    |
| 2             |                                                |                                                                                 |                                                                                                    | HIDSIssant             | Validation Hesul   | 30942                                                   | 33674                    | T T                                                                   |                                                                                                    |
| 4 Revie       | w Review step                                  | Beview description and                                                          | Step description                                                                                                    | Source                 |                    |                                                         |                          |                                                                       |                                                                                                    |
| 5             |                                                | Program                                                                         | Attestation Validation 1                                                                                                    |                        |                    |                                                         |                          |                                                                       |                                                                                                    |
| 1             |                                                | Confirm that general issuer attestation<br>section response is completed.       |                                                                                                    | Attestation            |                    |                                                         | T                        |                                                                       |                                                                                                    |
| 7 1           | a                                              |                                                                                 | Check general issuer attestation to determine whether the<br>issuer answered "yes" or "no" to this section. If the issuer<br>answered "no" go to step 1b. If the issuer answered "yes"<br>mark as met                                                                                                    | K                      |                    |                                                         | K                        |                                                                       |                                                                                                    |
| 1             | ь                                              |                                                                                 | If the issuer provides a "No" response to one or more<br>groupings of attestations, the applicant must complete a<br>single Statement of Detailed Attestation Responses<br>document available at https://zone.cms.gov/ and<br>http://www.Regtap.info.to.detail.how it is responding to<br>each of the individual attestations in each grouping. The<br>issuer must provide an answer to each individual<br>attestation in the Statement of Detailed Attestation<br>Responses. For any attestation listed with an asterisk (*) in<br>the OHP Instructions to which the issuer provides a "No"<br>response, the issuer must also submit a justification as to<br>why the issuer is not attesting. This document will be<br>uploaded into the Other file upload in the Benefits &<br>Service Area Module of the HIOS QHP Application<br>system. Attestations without an asterisk are required and<br>must be marked as "yes." If there is a "No" response to a<br>question without an asterisk, mark as not met. |                        | Met                | Not Met                                                 | Met                      |                                                                       | Use the drop-<br>down menus to<br>indicate if<br>provider<br>attestations to<br>the compliance<br>elements are<br><b>Met</b> or <b>Not</b> |
| 1             | o                                              |                                                                                 | Check that a justification is provided for those attestations<br>with asterisks in the QHP Application Instructions<br>document which are marked "no." These justifications<br>should be complete and meet the parameters provided in<br>the Statement of Detailed Attestation Responses.<br>Because these attestations with asterisks are optional, if<br>the justification is missing you should still mark as met, but<br>you may make a note if you would like to request that the<br>issuer resubmit with the justification.                                                                                                    |                        |                    |                                                         |                          |                                                                       | Met.                                                                                                    |
| 0             |                                                | Program                                                                         | Attestation Validation 2                                                                                                    |                        |                    |                                                         |                          |                                                                       |                                                                                                    |
| 2             |                                                | If applicable, confirm that the<br>compliance plan is completed and<br>unloaded |                                                                                                    | Attestation            |                    |                                                         |                          |                                                                       |                                                                                                    |
|               | Table Duon                                     | iow Instructions All Disc.                                                      | The submission of a compliance plan is optional, but if the<br>issuer answered "use" to the compliance plan attestation<br>pata                                                                                                    | Roviou Curro           | nan According      | ion Drogenes Atta                                       | estation SHOD Trina      |                                                                       |                                                                                                    |
| Ready         | TOOR OVER                                      | NEWUPURUUUUUUUUUUUUUUUUUUUUUUUUUUUUUU                                           |                                                                                                    | wanaw aunin            | nuny nucli d'ultat | Frogram Att                                             | Concorr a shor ming ( Er |                                                                       | 回 円 80% (二) (1)                                                                                                    |

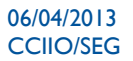

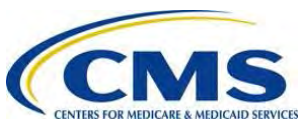

2. The worksheet determines overall compliance for each provider based on the Validation Results (Met or Not Met) for the attestation requirements.

| -      | Sut            | Arial + 9.5 + 7                                                                                                    | A* A* = = 🗞 Wrap Text                                                                                                    | General                                                                                                    | Ŧ                 |                                             | <b>I</b>    | Σ             | AutoSum * AT                                                           |
|--------|----------------|----------------------------------------------------------------------------------------------------|----------------------------------------------------------------------------------------------------|----------------------------------------------------------------------------------------------------|-------------------|---------------------------------------------|-------------|---------------|------------------------------------------------------------------------|
| 1      | Format Painter | B I U * 🛄 * 🌺 *                                                                                                    | · A · 新聞書 建 律 翻 Merge & Cent                                                                                                    | er - \$ - %                                                                                                    | 00, 0 €<br>0€ 00. | Conditional Format<br>Formatting * as Table | Cell Insert | Delete Format | Clear * Filter * Select *                                              |
| Clipbo | ard is         | Font                                                                                                    | Alignment                                                                                                    | Num                                                                                                    | iber G            | Styles                                      |             | Cells         | Editing                                                                |
| )      | 5              | • ( fs                                                                                                    |                                                                                                    |                                                                                                    |                   |                                             |             |               |                                                                        |
|        |                | Program At                                                                                                    | Itestation Process Steps                                                                                                    |                                                                                                    | F                 | G                                           | Н           | 1             | J K. L                                                                 |
|        |                |                                                                                                    |                                                                                                    |                                                                                                    | Validation Re     | sults                                       | 10000       |               |                                                                        |
| ouiow  | Beujew sten    | Benjew description and                                                                                                    | Sten description                                                                                                    | HIOS Issuer ID:<br>Source                                                                                             | 18637             | 30942                                       | 33674       |               |                                                                        |
| 2      | neview step    | If applicable, confirm that the<br>compliance plan is completed and                                                           | Step description                                                                                                    | Attestation                                                                                                    |                   |                                             |             |               |                                                                        |
| 2      | ä              | uploaded.                                                                                                    | The submission of a compliance plan is optional, but if the<br>issuer answered "yes" to the compliance plan attestation,<br>check that compliance plan is uploaded and that the<br>issuer saved the document with proper naming<br>convention. Because this is optional, if the plan is missing<br>you should still mark as met, but you may make a note if<br>you would like to request that the issuer resubmit with the<br>complement. |                                                                                                    | Met               | Not Met                                     | Met         |               | The worksheet<br>determines overall<br>compliance for<br>each provider |
|        |                | Program                                                                                                    | Attestation Validation 3                                                                                                    |                                                                                                    |                   | -                                           |             |               | based on the                                                           |
| 3      |                | Confirm that organizational chart<br>attestation section response is<br>completed and the organizational<br>chart is unloaded | 1                                                                                                    | Supporting<br>document uploads                                                                                        |                   |                                             |             |               | Validation Results<br>(Met or Not Met)                                 |
| 3      | à              | onarts opeadea.                                                                                                    | Confirm that organizational chart is included in<br>application. If the organizational chart is not uploaded,<br>mark as not met.                                                                                                    |                                                                                                    | Met.              | NotMet                                      | Met         |               | for the attestation<br>requirements                                    |
| 3      | ь              |                                                                                                    | Compare company name with company name provided in<br>application. If company names do not match, mark as not<br>met.                                                                                                    | -                                                                                                    |                   |                                             |             |               |                                                                        |
|        |                |                                                                                                    |                                                                                                    | Based on the<br>previous validation<br>steps, the program<br>attestation review<br>requirement for this<br>issuer is: | Met               | Not Met                                     | Met         |               |                                                                        |
|        |                |                                                                                                    |                                                                                                    |                                                                                                    |                   |                                             |             |               |                                                                        |
|        |                |                                                                                                    |                                                                                                    |                                                                                                    | 1                 |                                             |             |               |                                                                        |
|        |                |                                                                                                    |                                                                                                    |                                                                                                    |                   |                                             |             |               |                                                                        |
|        |                |                                                                                                    | Inet.                                                                                                    | Based on the<br>previous validation<br>steps, the program<br>attestation review<br>requirement for this<br>issuer is: | Met               | Not Met                                     | Mer         |               |                                                                        |

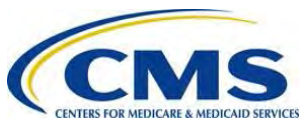

3. After you have manually populated **Met** or **Not Met** for each issuer's plan in the Master Review Tool *Program Attestation* tab, open the Master Review Tool *Review Summary* tab to see the auto-populated results.

|       | <u>n</u> → 6  ÷                                                              | Master Review Tool_v3jkp.xlsm - Microso                                                                                                    | ft Excel                                                                       |                                                     |                                                     |                                         |
|-------|------------------------------------------------------------------------------|----------------------------------------------------------------------------------------------------|--------------------------------------------------------------------------------|-----------------------------------------------------|-----------------------------------------------------|-----------------------------------------|
| File  | Home Insert Page Layout Form                                                 | ulas Data Review View Proposal Tools                                                                                                    |                                                                                |                                                     |                                                     | s 🕜 💳 🗗 🗙                               |
| Norma | Page Page Break Custom Full<br>Layout Preview Views Screen<br>Workbook Views | ☑ Formula Bar     Q     Image: Community of the second second se | Uiew Side by Side<br>Synchronous Scrölling<br>Reset. Window Position<br>Window | Save Switch<br>orkspace Windows * Macros<br>Macros  |                                                     |                                         |
|       | E17 ▼                                                                        | ", HLOOKUP(CONCATENATE(E3, ", ", E7), Formulary!\$F\$6:\$AZZ\$18, 13, FALSE), '                                                                                                    | ")                                                                             |                                                     |                                                     | ~                                       |
|       | А                                                                            | В                                                                                                    | E                                                                              | F                                                   | G                                                   | ·                                       |
| 1     |                                                                              | Master Review Tool                                                                                                    |                                                                                |                                                     |                                                     |                                         |
| 2     |                                                                              |                                                                                                    |                                                                                |                                                     |                                                     |                                         |
| 3     |                                                                              | HIOS Issuer ID:                                                                                                    | 18637                                                                          | 18637                                               | 18637                                               | 18637                                   |
| 4     |                                                                              | Type of Plan:                                                                                                    | Standard Silver On<br>Exchange Plan                                            | Standard Silver On<br>Exchange Plan                 | Standard Bronze On<br>Exchange Plan                 | Standard I<br>Exchange                  |
| 5     |                                                                              | Plan ID:                                                                                                    | 18637VT0123458-01                                                              | 18637VT0123459-01                                   | 18637VT0123460-01                                   | 18637VTC                                |
| 6     |                                                                              | Plan Benefit Workbook Name Benefits Package                                                                                                    | 18637-<br>PlansBenefits.xlsm,<br>Benefits Package 1                            | 18637-<br>PlansBenefits.xlsm,<br>Benefits.Package 1 | 18637-<br>PlansBenefits.xlsm,<br>Benefits Package 1 | 18637-<br>PlansBene<br>Benefits P       |
| 7     |                                                                              | Formulary ID:                                                                                                    | VTE001                                                                         | VTF001                                              | VTF001                                              | VTE001                                  |
| 8     |                                                                              | Drug list ID:                                                                                                    | Drug list not inputed                                                          | Drug list not inputed                               | Drug list not inputed                               |                                         |
| 9     |                                                                              | Network ID:                                                                                                    | VTN001                                                                         | VTN002                                              | VTN001                                              |                                         |
| 10    |                                                                              | Service area ID:                                                                                                    | VTS001                                                                         | VTS002                                              | VTS001                                              | Open the Master Review                  |
| 11    | Section/Standard                                                             | Function of Review                                                                                                    |                                                                                |                                                     |                                                     |                                         |
| 12    | Accreditation                                                                | Ensure the issuer is accredited by NCQA or URAC, or is assumed<br>to be working towards accreditation.                                                                                                    | Met                                                                            | Met                                                 | Met                                                 | see the auto-populated review           |
| 13    | Program Attestation                                                          | Collect issuer attestation to meeting state marketing standards.                                                                                                    | Met                                                                            | mer                                                 | Met                                                 | results.                                |
| 14    | SHOP Tying                                                                   | Confirm issuer compliance with SHOP Tying Provision; if<br>noncompliant, confirm satisfactory justification has been provided.                                                                                                    | Met                                                                            | Met                                                 | Met                                                 |                                         |
|       | EHB                                                                          | Ensure that the QHP template covers every benefit envered in the state benchmark and do a manual check for substitutions.                                                                                                    | Met                                                                            | Met                                                 | Met                                                 | 1.                                      |
| Ready | All Service Area Data / All ECP Data                                         | Keview Summary Accreditation / Program Attestation / SHOP Tying , EHB                                                                                                    | Bene Z Formulary Z Bene                                                        | ent cost Sharing [1] 4 [11]                         | III 130% 🕘                                          | - ( - · · · · · · · · · · · · · · · · · |

4. Save the Master Review Tool after you have completed the *Program Attestation* review.

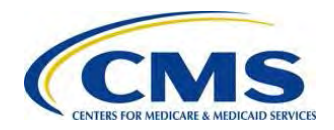

### **IV: SHOP TYING REVIEW**

1. Use the SHOP Tying Provision (45 CFR §156.200(g)), the list of issuers subject to the SHOP Tying Provision, and the Provider SHOP Tying Justifications to complete the SHOP Tying review (in the Master Review Tool SHOP Tying tab) with Met or Not Met accordingly.

§ 156.200 QHP issuer participation standards.

(g) *Certification standard specific to a Federally-facilitated Exchange*. A Federally-facilitated Exchange may certify a QHP in the individual market of a Federally-facilitated Exchange only if the QHP issuer meets one of the conditions below:

(1) The QHP issuer also offers through a Federally-facilitated SHOP serving that State at least one small group market QHP at the silver level of coverage and one at the gold level of coverage as described in section 1302(d) of the Affordable Care Act;

(2) The QHP issuer does not offer small group market products in that State, but another issuer in the same issuer group offers through a Federally-facilitated SHOP serving that State at least one small group market QHP at the silver level of coverage and one at the gold level of coverage; or

(3) Neither the issuer nor any other issuer in the same issuer group has a share of the small group market, as determined by HHS, greater than 20 percent, based on the earned premiums submitted by all issuers in the State's small group market, under § 158.110 of this subchapter, on the reporting date immediately preceding the due date of the application for QHP certification.

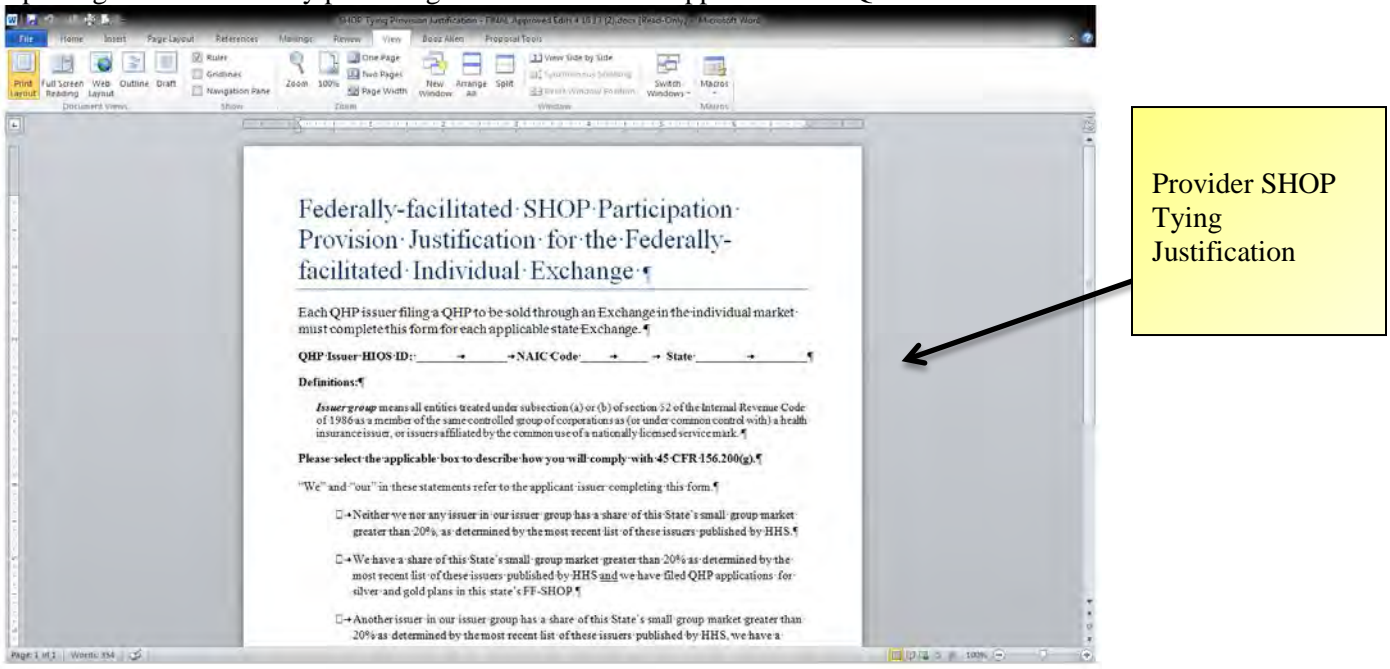

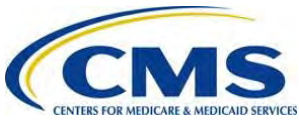

2. Read the *SHOP Tying* Validation step descriptions carefully as subsequent *SHOP Tying* validation steps are conditional based on previous *SHOP Tying* validation steps' **Met** or **Not Met** compliance.

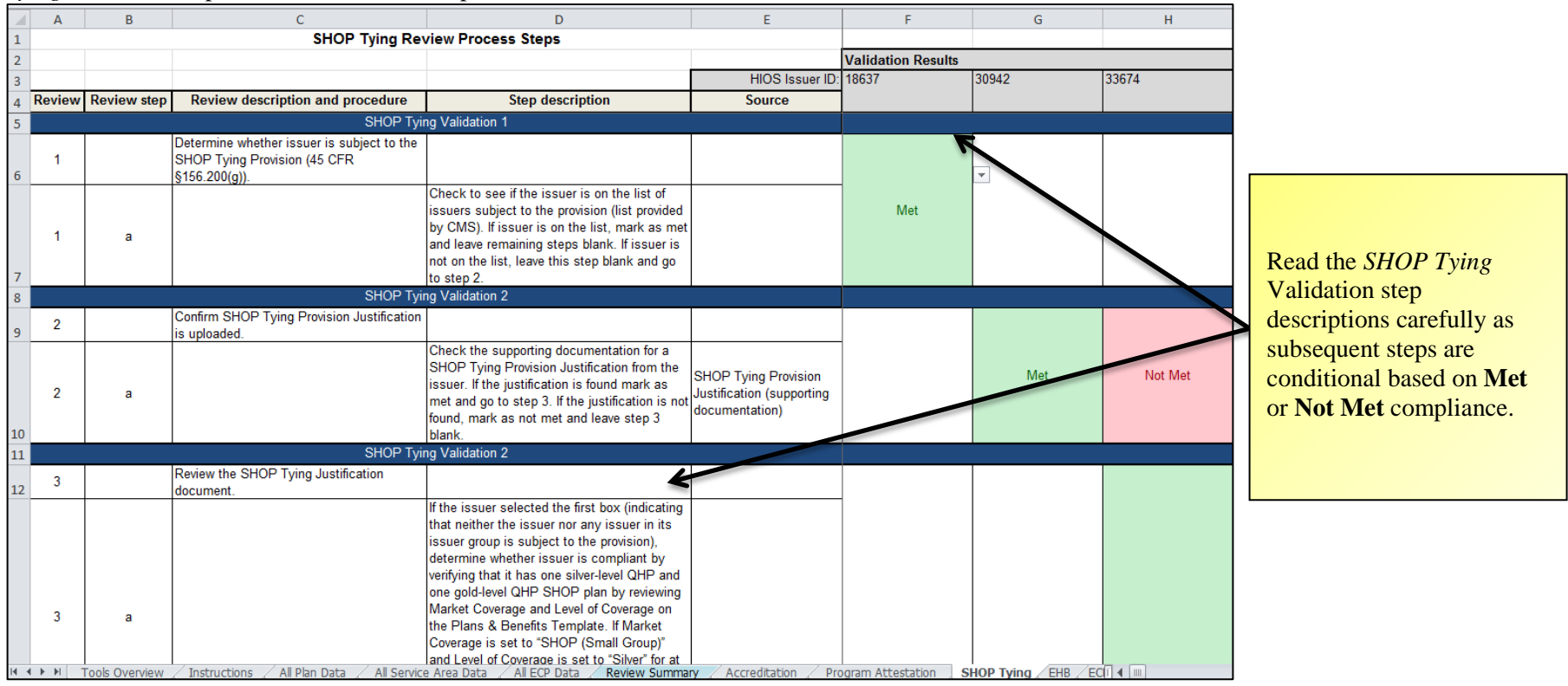

3. The worksheet determines overall compliance for each provider based on the Validation Results (Met or Not Met) for the SHOP Tying requirements.

|    | _      |             |                                  |                    |                        |                    |       |         |                             |
|----|--------|-------------|----------------------------------|--------------------|------------------------|--------------------|-------|---------|-----------------------------|
|    | Α      | В           | С                                | D                  | E                      | F                  | G     | Н       |                             |
| 1  |        |             | SHOP Tying Re                    | view Process Steps |                        |                    |       |         | The worksheet determines    |
| 2  |        |             |                                  |                    |                        | Validation Results |       |         | avanall compliance for      |
| 3  |        |             |                                  |                    | HIOS Issuer ID:        | 18637              | 30942 | 33674   | overall compliance for      |
| 4  | Review | Review step | Review description and procedure | Step description   | Source                 | 1                  |       |         | each provider based on the  |
|    |        |             |                                  |                    | Based on the previous  |                    |       |         | Validation Results (Met or  |
|    |        |             |                                  |                    | validation steps, the  |                    |       |         | Validation Results (INCC OF |
|    |        |             |                                  |                    | program attestation    | Met                | Met   | Not Met | Not Met).                   |
|    |        |             |                                  |                    | review requirement for |                    |       |         |                             |
| 18 |        |             |                                  |                    | this issuer is:        |                    |       |         |                             |

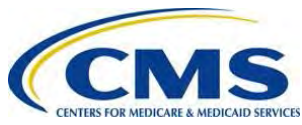

4. After you have manually populated **Met** or **Not Met** for each issuer's plan in the Master Review Tool *Shop Tying* tab, open the Master Review Tool *Review Summary* tab to see the auto-populated results.

|        | 🖀 💭 🖄 🗢 🕅 🖂 Master Review Tool Väjikpulam – Microsoft Excel   |                                                                                                    |                                                                                     |                                                    |                                     |                        |  |  |  |  |  |
|--------|---------------------------------------------------------------|----------------------------------------------------------------------------------------------------|-------------------------------------------------------------------------------------|----------------------------------------------------|-------------------------------------|------------------------|--|--|--|--|--|
| File   | Home Insert Page Layout Formul                                | as Data Review View Proposal Tools                                                                                                    |                                                                                     |                                                    |                                     | ) 🕘 📼 🗗 🗙              |  |  |  |  |  |
| Norm   | al Page Page Break Custom Full Verws Screen<br>Workbook Views | ☑ Formula Bar     Q     Image: Coom to Selection     Image: Coom to Selection     Image: Coo | ∬ View Side by Side<br>▲ Synchronous Scrölling<br>→ Reset Window Position<br>Window | Save Switch<br>orkspace Windows * Macros<br>Macros |                                     |                        |  |  |  |  |  |
|        | E17 • fx =IF(E3<>""                                           | , HLOOKUP(CONCATENATE(E3, ", ", E7), Formulary!\$F\$6:\$AZZ\$18, 13, FALSE), "                                                                                                    | <sup>(iii</sup> )                                                                   |                                                    |                                     | *                      |  |  |  |  |  |
| 1      | А                                                             | В                                                                                                    | E                                                                                   | F                                                  | G                                   | <b>^</b>               |  |  |  |  |  |
| 1      |                                                               | Master Review Tool                                                                                                    |                                                                                     |                                                    |                                     |                        |  |  |  |  |  |
| 2      |                                                               |                                                                                                    |                                                                                     |                                                    |                                     |                        |  |  |  |  |  |
| 3      |                                                               | HIOS Issuer ID:                                                                                                    | 18637                                                                               | 18637                                              | 18637                               | 18637                  |  |  |  |  |  |
| 4      |                                                               | Type of Plan:                                                                                                    | Standard Silver On<br>Exchange Plan                                                 | Standard Silver On<br>Exchange Plan                | Standard Bronze On<br>Exchange Plan | Standard I<br>Exchange |  |  |  |  |  |
| 5      |                                                               | Plan ID:                                                                                                    | 18637VT0123458-01                                                                   | 18637VT0123459-01                                  | 18637VT0123460-01                   | 18637VT                |  |  |  |  |  |
|        |                                                               |                                                                                                    | 18637-<br>PlansBenefits.xlsm,                                                       | 18637-<br>PlansBenefits.xlsm,                      | 18637-<br>PlansBenefits.xlspr       | 18037-<br>PlansPene    |  |  |  |  |  |
| 6      |                                                               | Plan Benefit Workbook Name, Benefits Package:                                                                                                    | Benefits Package 1                                                                  | Benefits Package 1                                 | Benefits Backage 1                  | Increase P             |  |  |  |  |  |
| 0      |                                                               | Formulary ID.                                                                                                    | VIFUUI<br>Drug list not inputed                                                     | Drug list not inputed                              | Drug list not inputed               | Drug list p            |  |  |  |  |  |
| o<br>Q |                                                               | Diug iisi ID.<br>Network ID:                                                                                                    | VTN001                                                                              | VTN002                                             | VTN001                              | VTN001                 |  |  |  |  |  |
| 10     |                                                               | Service area ID:                                                                                                    | VTS001                                                                              | VTS902                                             | VTS011                              | VTS001                 |  |  |  |  |  |
| 11     | Section/Standard                                              | Function of Review                                                                                                    |                                                                                     |                                                    |                                     |                        |  |  |  |  |  |
| 12     | Accreditation                                                 | Ensure the issuer is accredited by NCQA or URAC, or is assumed to be working towards accreditation.                                                                                                    | wiet                                                                                | Met                                                | Met                                 | T                      |  |  |  |  |  |
| 13     | Program Attestation                                           | Collect issuer attestation to meeting state marketing standards                                                                                                    | Met                                                                                 | Met                                                | Met                                 | 1                      |  |  |  |  |  |
| 14     | SHOP Tying                                                    | Confirm issuer compliance with SHOP Tying Provision; if<br>noncompliant, confirm satisfactory justification has been provided.                                                                                                    | Met 🖌                                                                               | Met                                                | Mét                                 | 1                      |  |  |  |  |  |
|        | EHB                                                           | Ensure that the QHP temetate covers every benefit covered in the state benchmark and do a manual check for substitutions.                                                                                                    | Met                                                                                 | Met                                                | Met                                 | I.                     |  |  |  |  |  |
| Read   | y                                                             | Review Summary Accreditation 2 Program Attestation 2 SHOP Tying 2 EHB                                                                                                    | EUR / Formulary / Bene                                                              | enclost Sharing 🖉 📋 4 📖                            | 130% -                              | -U                     |  |  |  |  |  |
| -      |                                                               |                                                                                                    |                                                                                     |                                                    |                                     |                        |  |  |  |  |  |

Open the Master Review Tool *Review Summary* tab to see the auto-populated review results.

14

5. Save the Master Review Tool after you have completed the *Shop Tying* review.

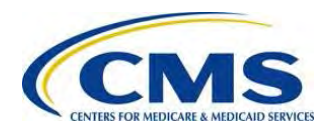

## V: ESSENTIAL HEALTH BENEFIT (EHB) REVIEW

The *Essential Health Benefit* (EHB) review confirms that the plan being reviewed complies with standards for the provision of EHB consistent with Federal rules. States may use form filings and/or the **Plans and Benefits Template to complete the** *EHB* review.

1. For Validations 1-12, read the **Description** in row 6 and perform the 10 validation steps for all EHBs and all benefits that are used as an EHB substitution. Read the *EHB Review Validation Step Descriptions* in column D carefully as subsequent steps are conditional based on compliance.

|      | Α         | В                            | С                                          | D                                                        | E                               | F                   | G                             |                     |
|------|-----------|------------------------------|--------------------------------------------|----------------------------------------------------------|---------------------------------|---------------------|-------------------------------|---------------------|
| 1    |           |                              | Essential Health Ben                       |                                                          |                                 |                     |                               |                     |
| 2    |           |                              |                                            |                                                          |                                 | Validation Results  |                               |                     |
| з    |           |                              |                                            |                                                          | HIOS Issuer ID:                 | 1863                | 7 18637                       |                     |
|      |           |                              |                                            |                                                          |                                 | 18637-PlansBenefits |                               |                     |
|      |           |                              |                                            |                                                          | Plan Benefit Workbook Name,     | Benefits Package 1  |                               | • • •               |
| 4    | Deview    | Deview step                  | Review description and procedure           | Step description                                         | Source                          |                     | Read the Descript             | <b>101</b> 11 row 6 |
| 5    | Review    | Review step                  | Keview description and procedure           | step description                                         | Jource                          |                     | and perform the 1             | O validation        |
|      | Descripti | ion: Perform th              | e following 10 validation steps fo         | or all EHBs and all benefits which are                   | being used to substitute        |                     | steps for all EHBs            | and all             |
|      | in for an | EHB. If all ber              | efits pass this review, mark as m          | et for the whole benefits package. If a                  | ny benefits do not pass,        |                     | henefits that are us          | red as an           |
|      | mark as   | not met. (Note               | At times you are instructed to co          | ontinue to the next review even after a                  | a benefit is shown to not       |                     |                               | seu as an           |
|      | pass a re | eview. This is s             | o that you are able to determine           | is a benefit has multiple issues). After                 | completing these 10             |                     | EHB substitution.             |                     |
| 6    | steps, be | e sure to go to              | continue to step 11.                       |                                                          |                                 |                     |                               |                     |
| 7    |           |                              | EHB Rev                                    | view Validation 1                                        |                                 |                     | <b>XC 11.1</b> C <sup>1</sup> |                     |
|      |           |                              | If a benefit is covered by the EHB         |                                                          |                                 |                     | If all benefits pass          | the review,         |
|      | 1         |                              | benchmark, is it covered or substituted by |                                                          |                                 |                     | select Met in the c           | lrop-down           |
| 8    |           |                              | the QHP?                                   | If a bapafit in Papafita han EUP act to "Van"            |                                 |                     | menu: if any bene             | fits do not         |
|      | 1         | a                            |                                            | and Is this Benefit Covered? Is set to "Covered"         | Benefits, EHB, Is this Benefit  |                     | pass the review se            | lect Not            |
| 9    |           | _                            |                                            | then go to step 2.                                       | Covered?                        |                     | pass the review, so           |                     |
| 10   |           |                              |                                            | If a benefit in <i>Benefits</i> is one of the following: |                                 | K                   | Met.                          |                     |
| 11   |           |                              |                                            | ◆ "Basic Dental Care—Child"                              | 1                               |                     |                               |                     |
| 12   |           |                              |                                            | ◆ "Orthodontia—Child"                                    | 1                               | _                   |                               |                     |
| 13   |           |                              |                                            | ♦ "Major Dental Care—Child"                              |                                 |                     |                               |                     |
| 14   | 1         | ь                            |                                            | <ul> <li>"Dental Check-Up for Children"</li> </ul>       | EHB Variance Reason,            |                     |                               |                     |
|      |           | _                            |                                            | and In this Report Covered? is not to "Not               | Benefits                        |                     |                               |                     |
|      |           |                              |                                            | Covered" and the FHB Variance Reason is not              |                                 |                     |                               |                     |
|      |           |                              |                                            | "Dental Only Plan Available", this benefit's             |                                 |                     |                               |                     |
|      | Pag       | d tha EUR I                  | Pavian Validation Stan                     | requirement not met, and you do not need to              |                                 |                     |                               |                     |
| 15   | Rea       |                              | eview valiaation Step                      | complete any more review steps for this benefit.         |                                 |                     |                               |                     |
| 16   | - Des     | criptions in<br>sequent step | column D carefully as                      | If a benefit in Benefits is one of the following:        |                                 | •                   |                               |                     |
| 17   | out       | omnlion of                   |                                            |                                                          | 1                               |                     |                               |                     |
| 18   | on c      | compilance                   |                                            | ♦ "Orthodontia—Adult"                                    | 1                               |                     |                               |                     |
| 19   |           | 1                            |                                            | <ul> <li>"Major Dental Care—Adult"</li> </ul>            | 1                               |                     |                               |                     |
| 20   |           |                              |                                            | <ul> <li>"Routine Eye Exam (Adult)"</li> </ul>           | 1                               |                     |                               |                     |
| 21   |           |                              |                                            | <ul> <li>"Routine Dental Services (Adult)"</li> </ul>    | Benefits, EHB , Is this Benefit |                     |                               |                     |
| 14 · |           | All ECP Data 🏑               | Review Summary Accreditation               | / Program Attestation / SHOP Tying /                     | EHB / ECP / Formulary /         | Benefit Cost Shari  | ng 🏑 Meaningful Differe       | r                   |

15

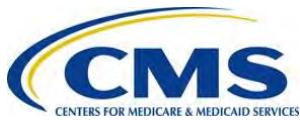

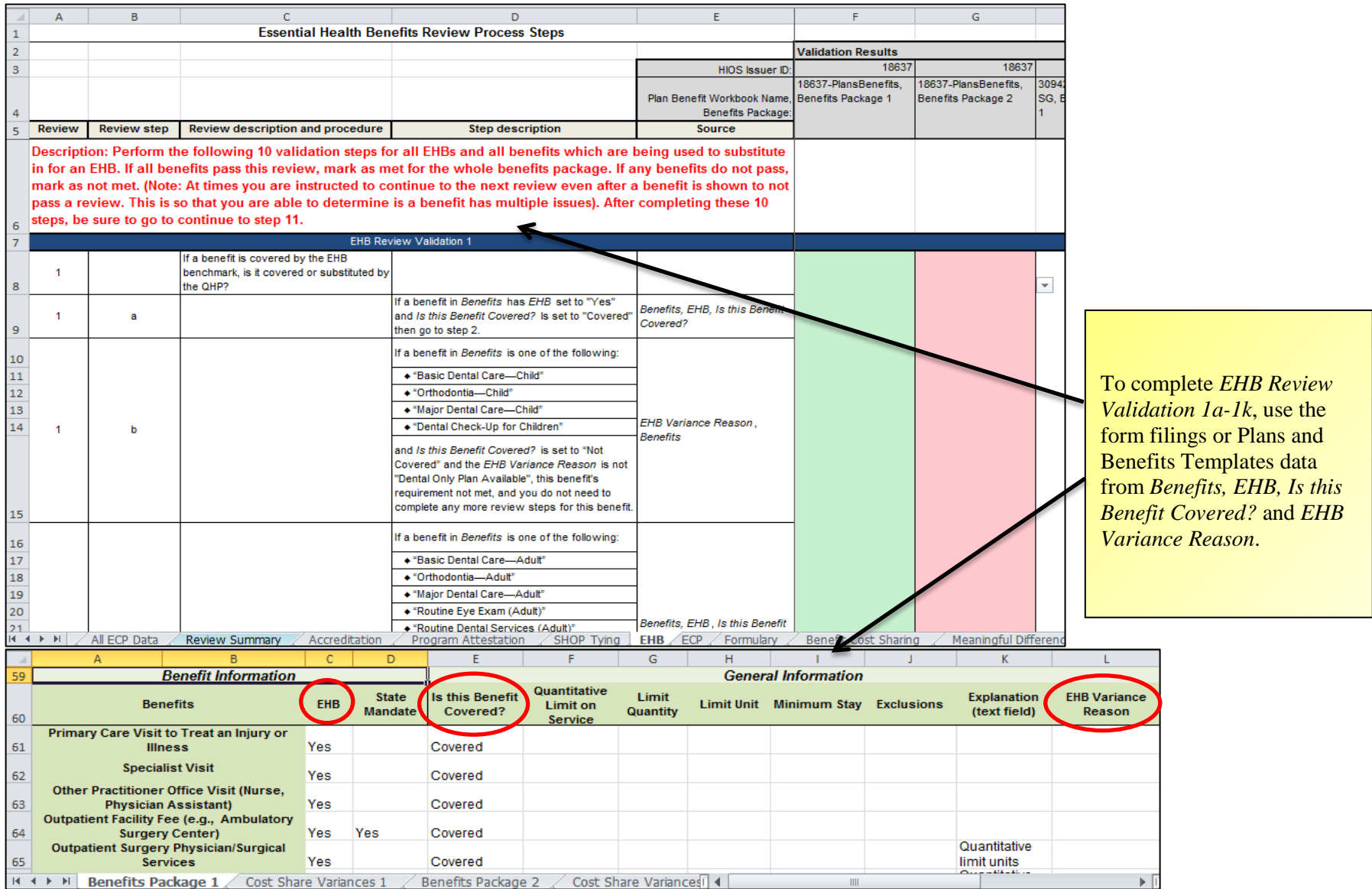

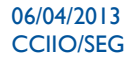

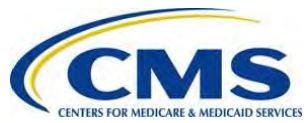

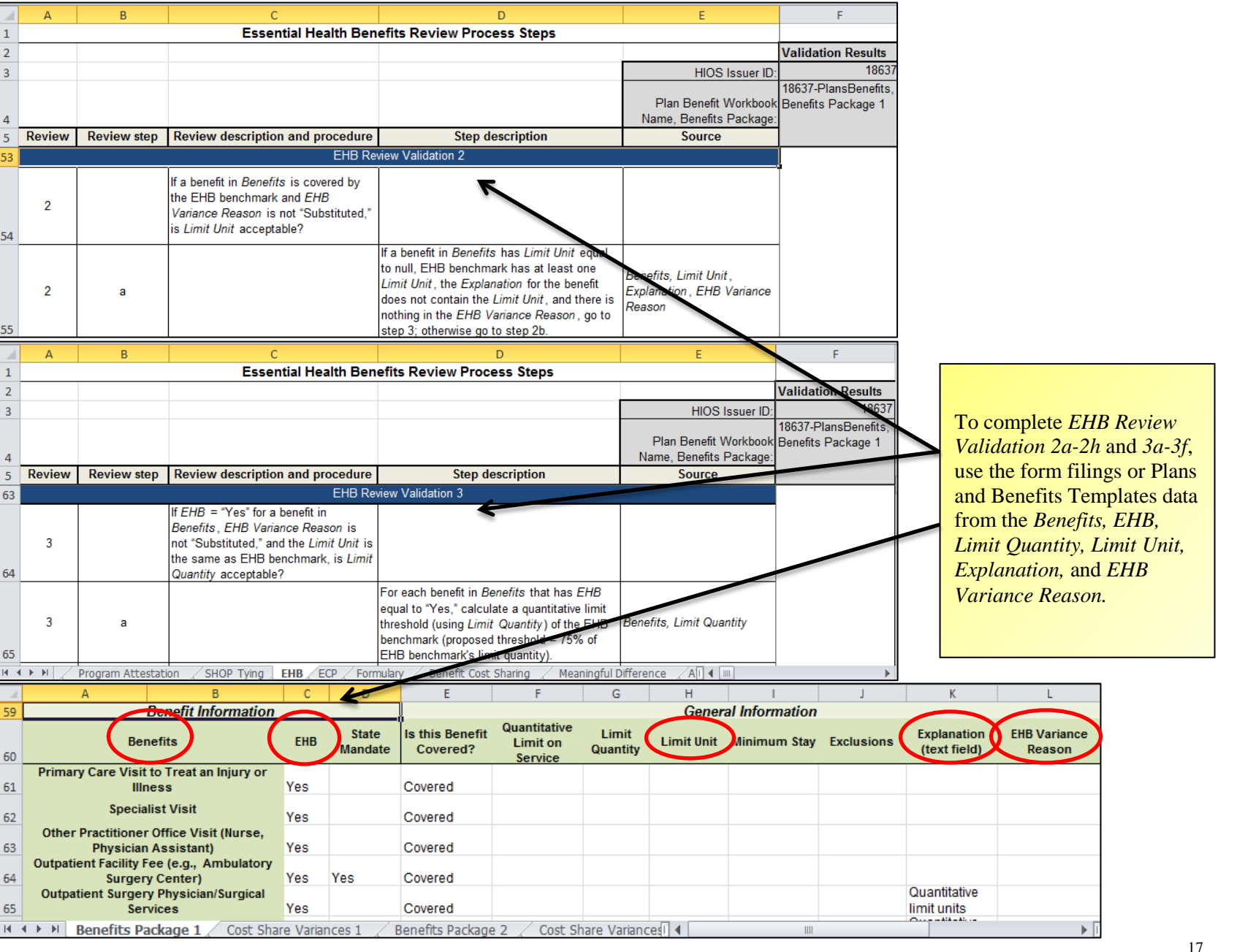

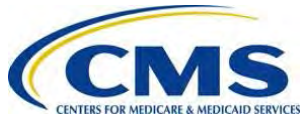

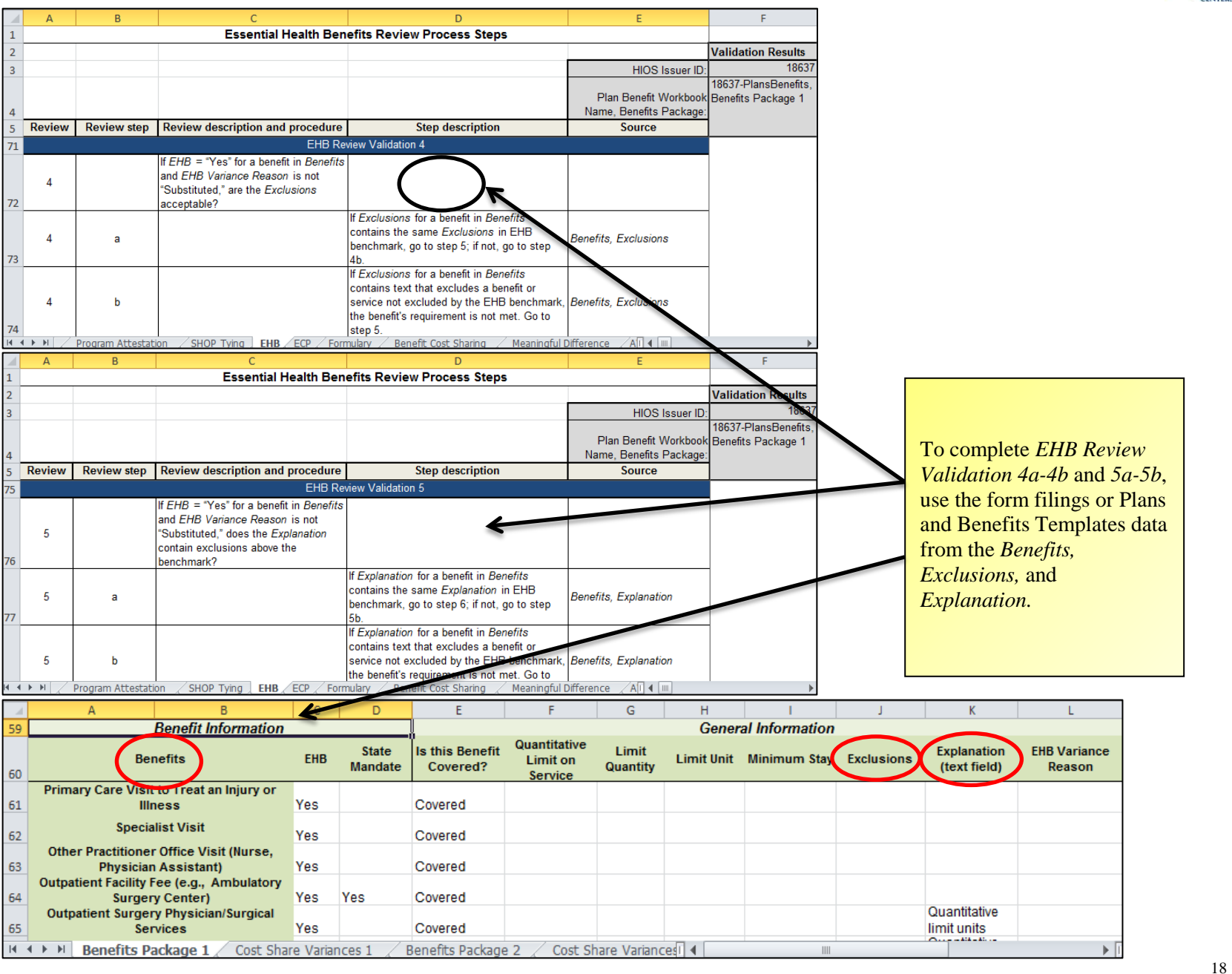

INFORMATION NOT RELEASABLE TO THE PUBLIC UNLESS AUTHORIZED BY LAW: This information has not been publicly disclosed and may be privileged and confidential. It is for internal government use only and must not be disseminated, distributed, or copied to persons not authorized to receive the information. Unauthorized disclosure may result in prosecution to the full extent of the

law.

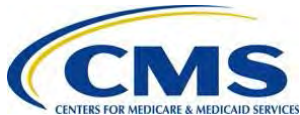

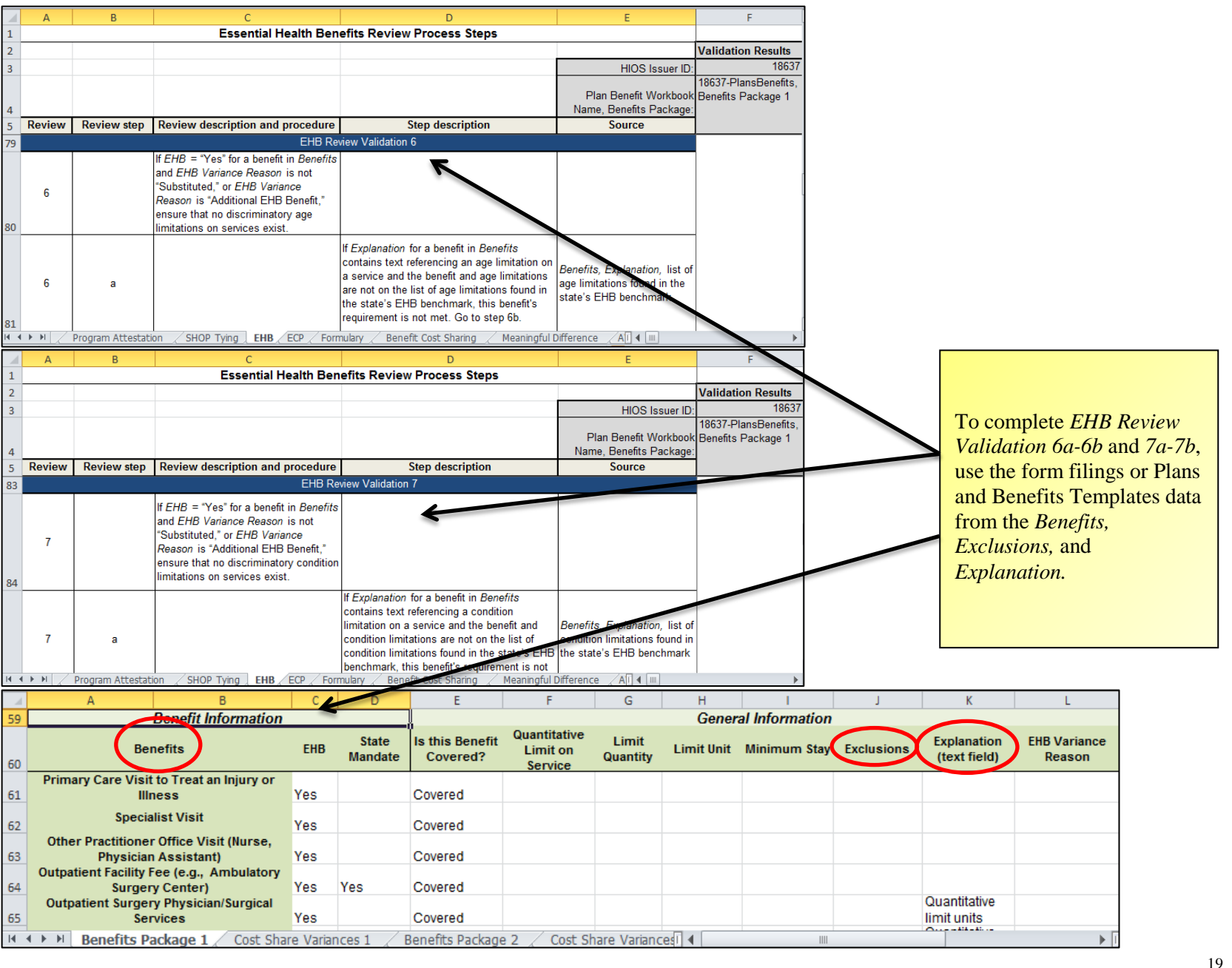

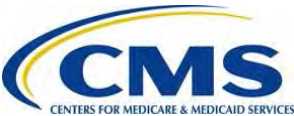

|      | <b>1</b> 3 | - (°  -       | _                                                            | _                                                | _                                               | Maste                         | r Review Tool_v3jkpixism  | - Microsoft Excel    | _                    |                      |                                          |                   | _                      |          |        |                               |             |
|------|------------|---------------|--------------------------------------------------------------|--------------------------------------------------|-------------------------------------------------|-------------------------------|---------------------------|----------------------|----------------------|----------------------|------------------------------------------|-------------------|------------------------|----------|--------|-------------------------------|-------------|
| Fi   | le.        | Home Ins      | sert Page Layout Formu                                       | ilas Data Re                                     | eview View                                      | Proposal Tools                |                           |                      |                      |                      |                                          |                   | a 3 =                  |          |        |                               |             |
|      |            |               | Ruter                                                        | Formula Bar                                      | QT                                              |                               |                           | Split 🛄 View 610     | ie by Sjac           |                      |                                          |                   |                        |          |        |                               |             |
| Nor  | nal Pag    | ne Page Break | k Custom Full Di Gridlin                                     | ac 🗇 Handinar                                    | Zoom 100                                        | 1% Zoom to Ne                 | w Atrange Freeze          | Hide-                | naus Scralling       | Save Switch          | Macros                                   |                   |                        |          |        |                               |             |
|      | Layo       | out Preview   | Views Screen                                                 | ies w neadings                                   |                                                 | Selection Win                 | dow All Panes * 🗐         | UAhide Besel W       | Indaw Pastilian W    | orkspace Windows *   | - T                                      |                   |                        |          |        |                               |             |
| _    |            | WOLKBOOK V    | /lews                                                        | Show                                             | 20                                              | om                            |                           | Window               |                      |                      | Macros                                   |                   |                        |          |        |                               |             |
| -    | 2          | 10<br>R       | , Je Wet                                                     | 1                                                | D                                               | F                             | E                         | 6                    | н                    | 1                    |                                          | ¥                 | 1 1                    |          |        |                               |             |
| 1    | ~          | -             | Essential Health Ber                                         | nefits Review Proce                              | ess Steps                                       |                               |                           | 5                    |                      |                      | -                                        | ġ.                |                        |          |        |                               |             |
| 2    |            |               |                                                              |                                                  |                                                 | HICK                          | Validation Res            | alts<br>37 18637     | 30942                | 30942                | 30942                                    | 3094              | 2 30942                |          |        |                               |             |
|      |            |               |                                                              |                                                  |                                                 | Dis- Presion                  | 18637-                    | 18637-               | 30942- 3             | 0942- 309            | 342- 3                                   | 0942-             | 30942- 3               | 3674-    |        |                               |             |
| 4    |            |               |                                                              | 7                                                |                                                 | Name, Benefits                | Package: Benefits Package | 1 Benefits Package 2 | SG, alsm, Benefits S | G.xlsm, Benefits Ber | nsbenerits.xism, P<br>nefits Package 1 B | enefits Package 2 | 2 Benefits Package 3 S | G.xlsm,  |        |                               |             |
| 5    | leview     | Review step   | Heview description and                                       | If Explanation for a b                           | scription<br>penefit in <i>Banalit</i> :        | Source                        | e                         |                      |                      |                      |                                          |                   |                        | _        |        |                               |             |
|      | 8          | c             |                                                              | contains text referen                            | icing an annual d<br>I's requirement is         | ollar<br>Dot Benefits, Explan | *                         |                      |                      |                      |                                          |                   |                        |          |        |                               |             |
| 92   | _          |               |                                                              | met. Go to step 8d.                              | nofit in Receive                                |                               |                           |                      |                      |                      |                                          |                   |                        |          | _      |                               |             |
|      | 8          | d             |                                                              | contains text referen                            | icing an annual d                               | ollar<br>Benefits, Evolus     | ian                       |                      |                      |                      | _                                        |                   |                        |          | To cc  | mplete EHE                    | 8 Review    |
| 93   |            | 1000          |                                                              | met. Go to step 9.                               | t s requirement is                              | not                           |                           | 1 P                  |                      |                      |                                          | _                 |                        |          | Valid  | lation 8a-8d                  | 9a-9c and   |
| 94   | -          | -             | If <i>EHB</i> = "Yes" for a benefit in                       | eview Validation 3                               |                                                 |                               | -                         | T 1                  |                      |                      |                                          |                   | T T                    | -        | 10     | 101 00 00,                    |             |
|      |            |               | Benefits and EHB Variance<br>Reason is not "Substituted." or |                                                  |                                                 |                               |                           |                      |                      |                      |                                          |                   |                        |          | 10a-1  | 10b, use the 1                | torm        |
|      | 3          |               | EHB Variance Reason is<br>"Additional EHB Benefit " confirm  |                                                  |                                                 |                               |                           |                      |                      |                      |                                          |                   |                        |          | filing | s or Plans ar                 | nd Benefits |
| 95   | -          |               | that no lifetime dollar limitations exist                    | t<br>If / m²//n² for a boo                       | ofitio Readity                                  |                               |                           |                      |                      |                      |                                          |                   |                        |          | Tom    | latas data fr                 | om tha      |
|      | 9          | а             |                                                              | contains the string "[                           | Dollars per lifetime                            | " Benefits, Limit U           | het -                     |                      |                      |                      |                                          |                   |                        |          | Temp   | Jales uata II                 |             |
| 96   |            |               |                                                              | step 9b.                                         | nentis not met. G                               | 50 to                         |                           |                      |                      |                      |                                          |                   |                        | 1        | Benej  | f <mark>its, Limit U</mark> r | ıit,        |
|      | 9          | 6             | 1 J                                                          | contains text referen                            | cing a lifetime do                              | s<br>Ilar - Banatiks Evolan   | alian                     |                      |                      |                      |                                          |                   |                        |          | Fych   | usions and                    |             |
| 97   | Ŷ,         |               |                                                              | limitation, this benefit<br>met. Go to step 9c.  | t's requirement is                              | not Denemo, Explan            |                           |                      |                      |                      |                                          |                   |                        |          |        |                               |             |
|      |            | 1.0           | 1                                                            | If Excitation for a ber<br>contains text referen | nefit in <i>Benefits</i><br>icing a lifetime do | lar Parto Entre               | au                        |                      |                      | _                    |                                          |                   |                        |          | Explo  | ination.                      |             |
| 98   | 2          |               |                                                              | limitation, this benefit<br>met. Go to step 10.  | t's requirement is                              | not Denemo: Lindius           | 0/2                       |                      |                      |                      |                                          |                   |                        |          |        |                               |             |
| 99   | -          |               | EHBR                                                         | eview Validation 10                              |                                                 |                               |                           |                      |                      |                      | *                                        |                   |                        |          |        |                               |             |
|      | 10         |               | "Covered", is the Explanations and                           |                                                  |                                                 |                               |                           |                      |                      |                      |                                          |                   |                        |          |        |                               |             |
| 100  | -          |               | Evolusions acceptable?                                       | If Explanation for a be                          | enefit in Benefits                              |                               | -                         |                      |                      |                      |                                          |                   |                        | -        |        |                               |             |
| 14 4 | FH         | . All Service | Area Data 🖉 All ECP Data 🛒                                   | Review Summary                                   | information that<br>Accredita                   | tion Program A                | Attestation . SHOP Ty     | ing EHB ECD          | Formulary & Ben      | efit Cost Sharing    |                                          |                   |                        | 1        |        |                               |             |
| Rea  | dy         |               |                                                              |                                                  |                                                 |                               | -                         |                      |                      |                      |                                          | ■□ <u>□</u> 75%   | Θ-0                    | ÷.       |        |                               |             |
| 1    |            | А             |                                                              | В                                                | С                                               | D                             | F                         | F                    | G                    | н                    |                                          |                   | 1                      |          | ĸ      |                               | 1           |
| 50   |            |               | Bonofit In                                                   | formation                                        |                                                 |                               | _                         |                      |                      | Gen                  | or Info                                  | mation            |                        | 1        |        | -                             |             |
| 55   | _          |               | Denentin                                                     | Tormation                                        | -                                               |                               |                           | Quantitative         | P                    | Gen                  |                                          | maaon             |                        |          |        |                               |             |
|      |            |               | Benefits                                                     |                                                  | EHB                                             | State                         | Is this Benefit           | L imit on            | Limit                | Limit Un             | it Minim                                 | um Stav           | Exclusions             | Explai   | nation | EHB Variance                  |             |
| 60   |            |               |                                                              |                                                  |                                                 | Mandate                       | Covered?                  | Service              | Quantity             | /                    |                                          | ,                 |                        | (text    | field) | Reason                        |             |
|      | Pr         | rimary C      | are Visit to Treat a                                         | n Injury or                                      |                                                 |                               |                           |                      |                      |                      |                                          |                   |                        |          |        |                               | 1           |
| 61   |            | -             | Illness                                                      |                                                  | Yes                                             |                               | Covered                   |                      |                      |                      |                                          |                   |                        |          |        |                               |             |
|      |            |               | Specialist Visit                                             |                                                  |                                                 |                               |                           |                      |                      |                      |                                          |                   |                        |          |        |                               |             |
| 62   |            |               | specialist visit                                             |                                                  | Yes                                             |                               | Covered                   |                      |                      |                      |                                          |                   |                        |          |        |                               |             |
|      | 0          | Other Pra     | actitioner Office Vis                                        | it (Nurse,                                       |                                                 |                               |                           |                      |                      |                      |                                          |                   |                        |          |        |                               |             |
| 63   |            | P             | Physician Assistant                                          | :)                                               | Yes                                             |                               | Covered                   |                      |                      |                      |                                          |                   |                        |          |        |                               |             |
|      | Ou         | itpatient     | Facility Fee (e.g., A                                        | mbulatory                                        |                                                 |                               | _                         |                      |                      |                      |                                          |                   |                        |          |        |                               |             |
| 64   |            |               | Surgery Center)                                              |                                                  | Yes                                             | Yes                           | Covered                   |                      |                      |                      |                                          |                   |                        | Oursell  | -      |                               |             |
|      | 0          | outpatien     | nt Surgery Physicial                                         | n/Surgical                                       | V                                               |                               | 0                         |                      |                      |                      |                                          |                   |                        | Quantit  | ative  |                               |             |
| 65   |            |               | Services                                                     |                                                  | Yes                                             |                               | Covered                   |                      |                      |                      |                                          |                   |                        | limit un | ITS    |                               |             |
| 14   | 4 F        | M Ben         | efits Package 1                                              | Cost Sha                                         | re Varian                                       | ces 1 / E                     | enefits Packag            | a 2 / Cost           | Share Varia          | ncesi 4              |                                          |                   |                        |          |        | ▶ [                           | 1           |

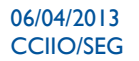

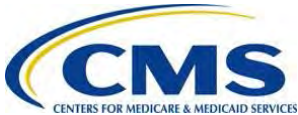

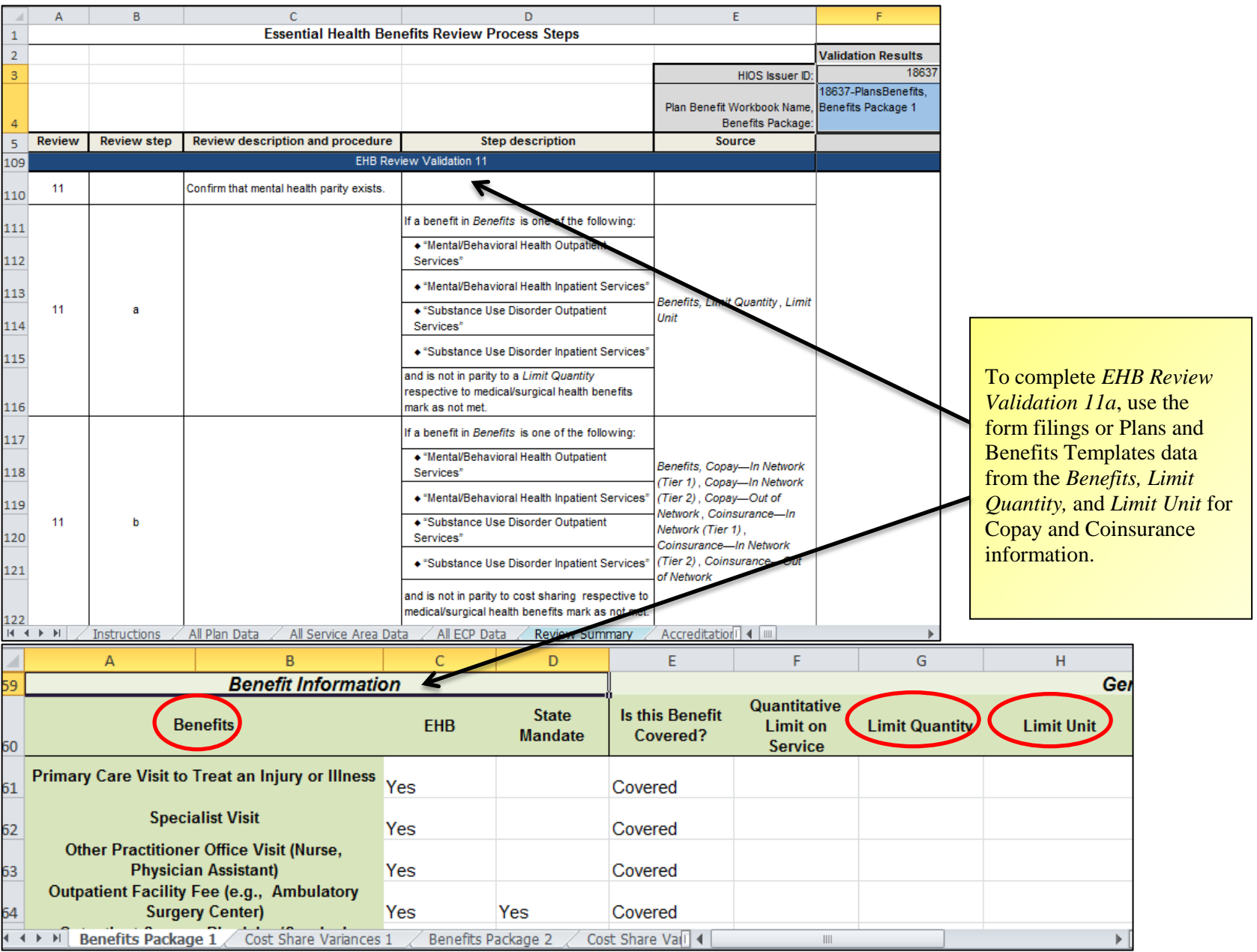

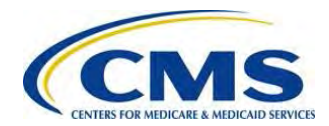

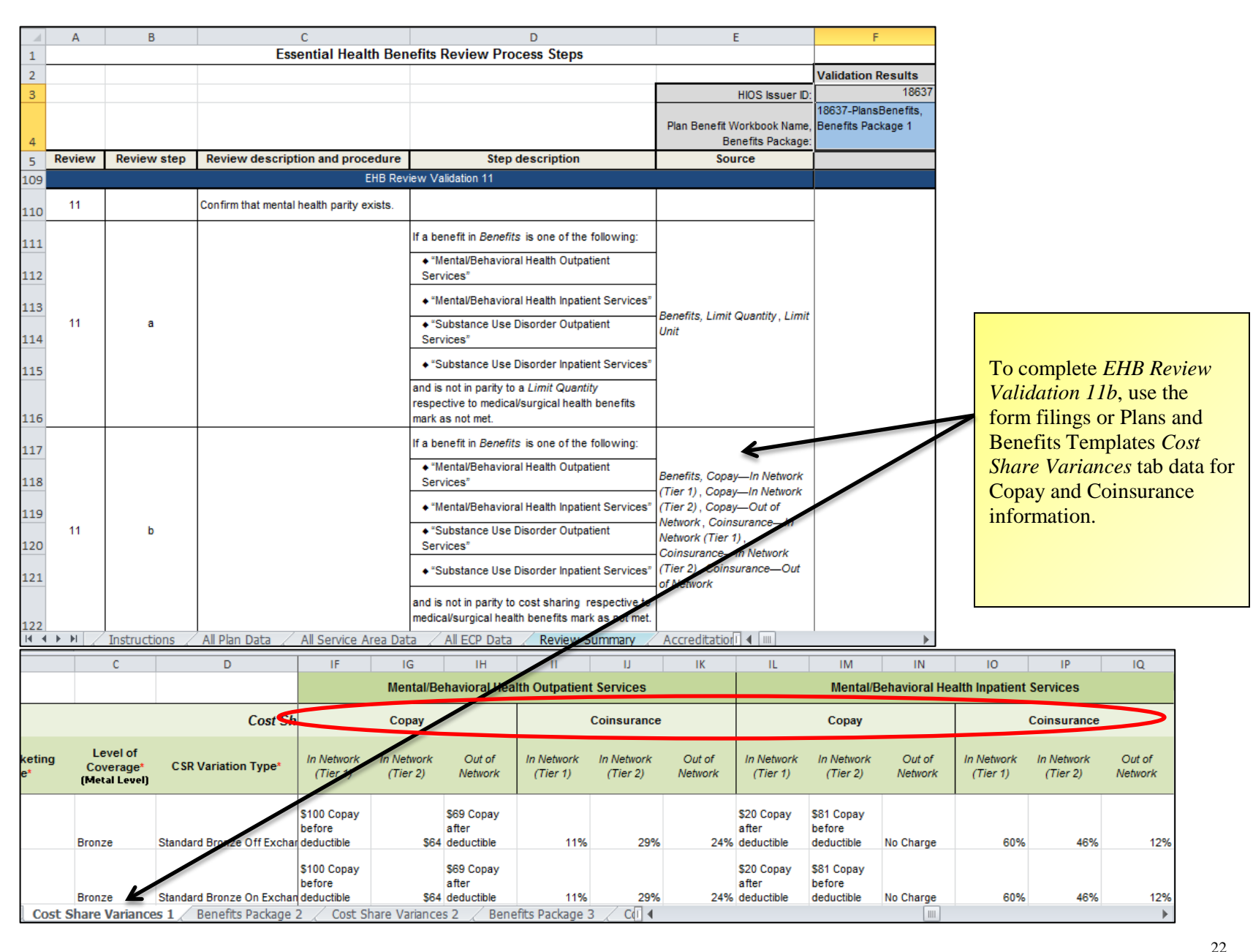

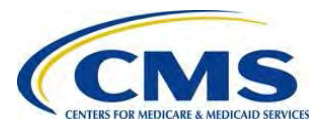

|     | А       | В                          | С                                        |                            | D                                                           |                            | E                                            | F                    |      |           |                            |
|-----|---------|----------------------------|------------------------------------------|----------------------------|-------------------------------------------------------------|----------------------------|----------------------------------------------|----------------------|------|-----------|----------------------------|
| 1   |         |                            | Essential Healt                          | n Benefits                 | Review Process Step                                         | S                          |                                              | ]                    |      |           |                            |
| 2   |         |                            |                                          |                            |                                                             |                            |                                              | Validation Results   |      |           |                            |
| 3   |         |                            |                                          |                            |                                                             |                            | HIOS Issuer ID:                              | 18637                | T    | o comple  | ete EHB Review             |
|     |         |                            |                                          |                            |                                                             |                            |                                              | 18637-PlansBenefits, | V    | alidatior | <i>i 12</i> , use the form |
| 4   |         |                            |                                          |                            |                                                             | Pla                        | n Benefit workbook Name,<br>Benefits Package | Benefits Package 1   | fi   | ings or   | Plans and Benefits         |
| 5   | Review  | Review step                | Review description and proce             | dure                       | Step description                                            | n                          | Source                                       |                      | Т    | mplata    | doto for Ranafita          |
| 123 |         | . ·                        | E                                        | HB Review Va               | alidation 12                                                |                            |                                              |                      | 1    |           | Suala IOI Denejiis         |
| 124 | 12      |                            | Confirm "Habilitation Services" cove     | erage.                     | +                                                           |                            |                                              |                      | ar   | d Is this | S Benefit covered?         |
| 125 | 12      | а                          |                                          | lf <i>ls th</i><br>*Habili | nis Benefit Covered? is "No<br>itation Services," mark as n | t Covered" for<br>ot met.  | is Benefit Covered?                          | -                    |      |           |                            |
| н   | Тин     | 🕹 All ECP Data 🏒           | 🤇 Review Summary 🏑 Accredit              | ation 🏑 Pr                 | ogram Attestation                                           | SHOP Tying 📜 EHE           | S ∕ ECP ∕I ◀ III                             |                      |      |           |                            |
| 1   |         | ٨                          | B                                        | C                          | D                                                           | F                          | F                                            | G                    |      | 4         |                            |
| 50  |         | 0                          | Bonofit Informativ                       |                            |                                                             |                            |                                              | 0                    |      | Cou       |                            |
| 22  |         |                            | Benent mormatic                          |                            |                                                             | -                          | Quantitativo                                 |                      |      | Ger       |                            |
| 60  |         | Be                         | enefits                                  | EHB                        | State<br>Mandate                                            | Is this Benefi<br>Covered? | Limit on<br>Service                          | Limit Quantity       | Limi | t Unit    |                            |
| 61  | Primary | Care Visit to              | Treat an Injury or Illness               | Yes                        |                                                             | Covered                    |                                              |                      |      |           |                            |
| 62  |         | Speci                      | ialist Visit                             | Yes                        |                                                             | Covered                    |                                              |                      |      |           |                            |
| 63  | Oth     | er Practitione<br>Physicia | er Office Visit (Nurse,<br>an Assistant) | Yes                        |                                                             | Covered                    |                                              |                      |      |           |                            |
| 64  | Outpa   | atient Facility<br>Surge   | Fee (e.g., Ambulatory<br>ry Center)      | Yes                        | Yes                                                         | Covered                    |                                              |                      |      |           |                            |
| 4 4 | ► N B   | enefits Packag             | ge 1 Cost Share Variances                | 1 / Bene                   | efits Package 2 🏑 Co                                        | ost Share Vail 4           |                                              |                      |      |           |                            |

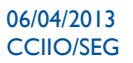

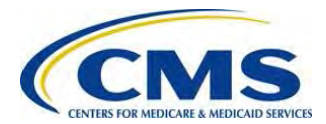

- 2. To complete *EHB Review Validations 13-15*, use the General Issuer Attestation.
- 3. The worksheet determines overall compliance for each provider based on the Validation Results (Met or Not Met) for the EHB requirements.

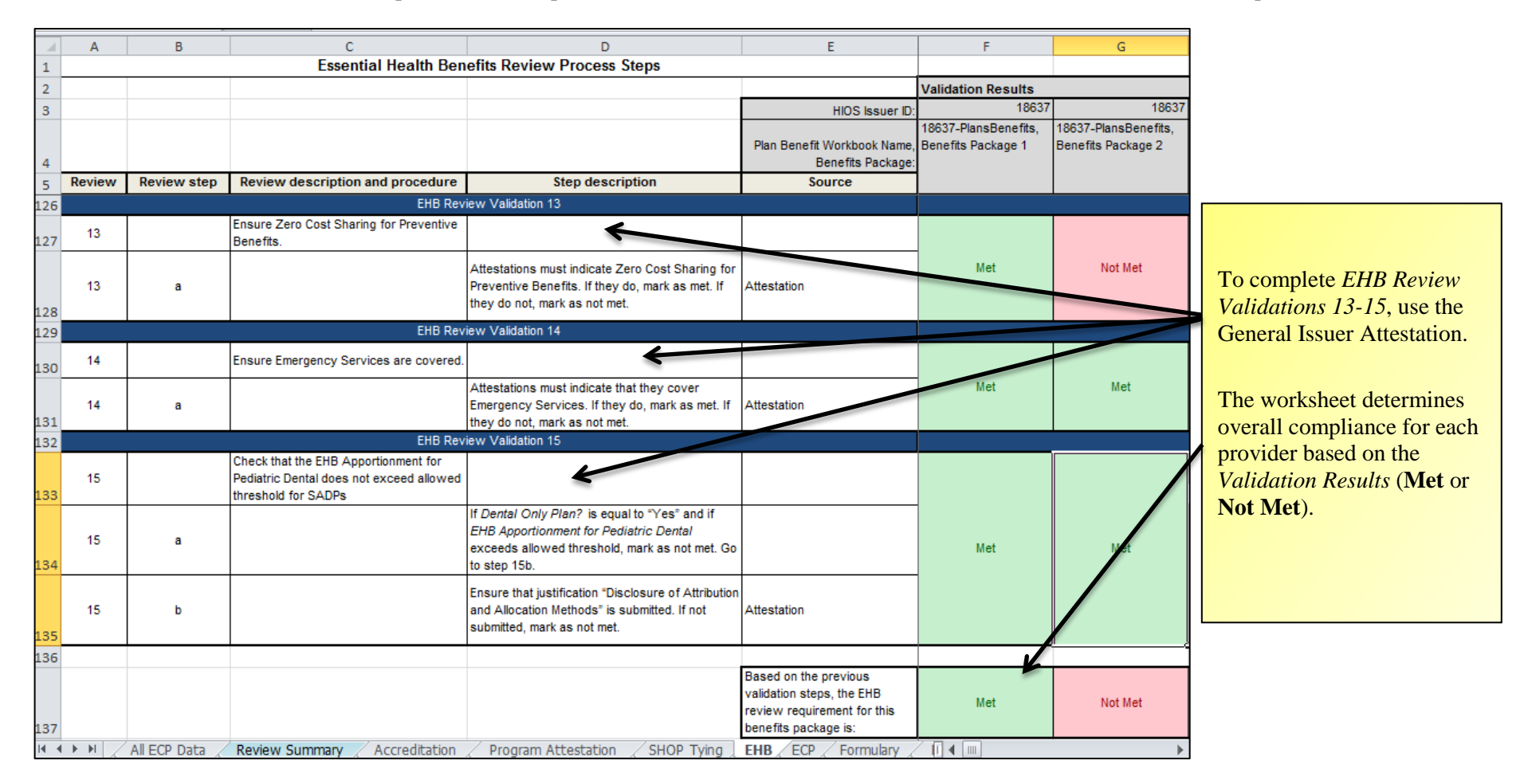

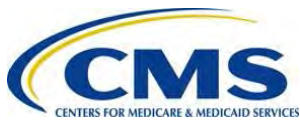

25

3. After you have manually populated **Met** or **Not Met** for each issuer's plan in the Master Review Tool *EHB* tab, open the Master Review Tool *Review Summary* tab to see the auto-populated results.

| Neme       Insert       Page Layout       Formulas       Data       Review       View       Proposal Tool:         Neme       Page       Page                                                                                                    |   |
|----------------------------------------------------------------------------------------------------|---|
| Image: Page Page Break Cutom Full Layout Promula Bar Servit, Jayout Protocol. Straining       Image: Page Break Cutom Full Control Straining       Image: Page Break Cutom Full Control Straining       Image: Pagee Break Cutom Full Control Straining                                                                                                    |   |
| C18       Image: C18       Image: C18       C       D       E       F         Master Review Tool       C       D       E       F         Master Review Tool       C       D       E       F         Master Review Tool       Validation Results         HIOS Issuer ID       18637       18637       18637       18637         Plan Exchange Plan       Exchange Plan       Exchange Plan       Exchange Plan         Plan Benefit Workbook Name, Benefits Package       Benefits Package 1       Benefits Package 1         Plan Benefit Workbook Name, Benefits Package       VEFD01       VEFD01         Correlia UIC VIED01       VIED01       VIED01                                                                                                    |   |
| C     D     E     F       Master Review Tool     Validation Results       HIOS Issuer ID     18637     18637       Standard Bronze Off     Standard Bronze Off       Standard Bronze Off     Standard Bronze Off       Type of Plan     Exchange Plan       Plan ID     18637/T0123456-00       18637     18637       Plan ID     18637/T0123456-01       18637     18637       PlansBenefits xism,     PlansBenefits xism,       PlansBenefits Package 1     Benefits Package 1       Benefits Package 1     Benefits Package 1                                                                                                    |   |
| Master Review Tool       Validation Results         HIOS Issuer ID:       18637       18637       18637         Standard Bronze Off       Standard Bronze Off       Standard Bronze Off       Standard Silver Off         Standard Bronze Off       Standard Bronze Off       Standard Silver Off       Standard Silver Off         Plan ID:       18637/T0123456-00       18637/T0123457-00       18637/T0123457-01         Bisol Plan       Exchange Plan       Exchange Plan       Exchange Plan         Plan ID:       18637/T0123456-00       18637/T0123457-00       18637/T0123457-01         Plan Benefits Package       Benefits Package 1       Benefits Package 1       Benefits Package 1         Plan Benefits Workbook Name, Benefits Package       Benefits Package 1       Benefits Package 1       Benefits Package 1         Formulau ID:       VITED014       VITED014       VITED014       VITED014                                                                                                    |   |
| Validation Results         HIOS Issuer ID: 18637       18637       18637       18637         Standard Bronze Off       Standard Bronze Off       Standard Silver Off       Standard Silver Off         Type of Plan       Exchange Plan       Exchange Plan       Exchange Plan         Plan ID:       18637VT0123456-00       18637VT0123457-00       18637VT0123457-01         18637       18637       18637         Plan Benefits Package       Benefits Package 1       Benefits Package 1       Benefits Package 1         Plan Benefits Workbook Name, Benefits Package       Denefits Package 1       Benefits Package 1       Benefits Package 1                                                                                                    |   |
| HIOS Issuer ID.       18637       18637       18637       18637         Standard Bronze Off       Standard Bronze Off       Standard Bronze On       Standard Silver Off       Standard Silver Off         Type of Plan       Exchange Plan       Exchange Plan       Exchange Plan       Exchange Plan         Plan ID.       18637/T0123456-00       18637/T0123457-00       18637.       18637.         18637       18637.       18637.       18637.       18637.         Plan ID.       18637.       18637.       18637.       18637.         Plan Benefits Package.       Benefits Package 1       Benefits Package 1       Benefits Package 1       Benefits Package 1         Plan Benefits Workbook Name, Benefits Package.       UTED01       VTED01       VTED01       VTED01                                                                                                    |   |
| Standard Bronze Off     Standard Bronze Off     Standard Bronze Off     Standard Silver Off     Standard Silver Off       Type of Plan     Exchange Plan     Exchange Plan     Exchange Plan     Exchange Plan       Plan ID     18637VT0123456-00     18637VT0123456-00     18637VT0123457-00       18637     18637     18637     18637       Plan Benefits Package     Benefits Package 1     Benefits Package 1       Benefits Package 1     Benefits Package 1     Benefits Package 1                                                                                                    |   |
| Type of Plan     Exchange Plan     Exchange Plan     Exchange Plan     Exchange Plan       Plan     Plan     18637/VT0123456-00     18637/VT0123457-01     18637/VT0123457-01       18637     18637     18637     18637     18637-       PlansBenefits xism,     PlansBenefits xism,     PlansBenefits xism,     PlansBenefits xism,       Plan Benefit Workbook Name, Benefits Package     Benefits Package 1     Benefits Package 1     Benefits Package 1                                                                                                    |   |
| Plan Ib: 18637/T0123456-00 18637/T0123457-01 18637/T0123457-01 18637/T0123457-01 18637/T0123457-01 18637-<br>18637- 18637- 18637- 18637- 18637- 18637-<br>PlansBenefits xism, PlansBenefits xism, PlansBenefits xism, PlansBenefits xism, PlansBenefits xism, PlansBenefits xism, PlansBenefits Package 1 Benefits Package 1 Bene |   |
| 1863/-     1863/-     1863/-     1863/-       PlansBenefits xism,     PlansBenefits xism,     PlansBenefits xism,     PlansBenefits xism,       Plan Benefit Workbook Name, Benefits Package 1     Benefits Package 1     Benefits Package 1       Benefits Package 1     Benefits Package 1     Benefits Package 1                                                                                                    |   |
|                                                                                                    |   |
|                                                                                                    |   |
| Drug list ID: Drug list not inputed Drug list not inputed Drug list not inputed Drug list not inputed Drug list not inputed                                                                                                    |   |
| Network ID: VTN001 VTN001 VTN001 TX001                                                                                                    |   |
| Service area ID: VIS001 VIS002 VIS002 Open the Master Review                                                                                                    |   |
| Section standard Function or Review                                                                                                    |   |
| EHB     Met     Met       15     15                                                                                                    | w |
| 16 ECP Ensure issuers have ECPs, where available, that meet the policy standards. Not Met Not Met results.                                                                                                    |   |
| Formulary     Ensure compliance with EHBs and check for discrimination by counting drugs in each therapeutic category and class.     Met     Met     Met                                                                                                    |   |
| Benefit Cost Sharing     Check only in-network out-of-pocket maximum and small group<br>deductible costs for individual and family EHB coverage against<br>the IRS annual dollar limit, ensure the cost sharing variations and<br>catastrophic plans meet all requirements.     Met     Not Met                                                                                                    |   |
| Meaningful Difference         Identify if an issuer submits four or more Others of the same plan<br>type and metal level in a county and review further for network<br>and deductible onliferences.         Not Met         Met                                                                                                    |   |
| H + + + M All ECP Data Review Summary Contaction Program Attestation SHOP Tying / EHB / ECP Formulary Benefit Cost Sharing / Meaningful Difference / AV () + W + Ready   III 125% - C +                                                                                                    |   |

4. Save the Master Review Tool after you have completed the *EHB* review.

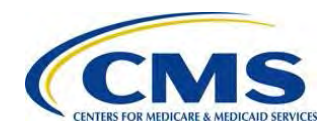

## VI: ESSENTIAL COMMUNITY PROVIDER (ECP) REVIEW

The ECP review process in the Master Review Tool ensures issuers have ECPs, where available, that meet the FFM minimum expectation percentage (recommended to be at least 10 percent of available ECPs) and the safe harbor standard percentage (recommended to be at least 20 percent of available ECPs).

1. Open the Qualified Health Plan Application State Review Tools folder and run the ECP Tool for all the issuers' plans you wish to evaluate. You must run the ECP Tool only one issuer at a time, so be sure to save each completed ECP Tool with a unique filename, e.g., by issuer ID. For more information on running the ECP Tool, see section II. ECP Tool in the *OHP Application State Review Tools User Guide: Loading the Data* 

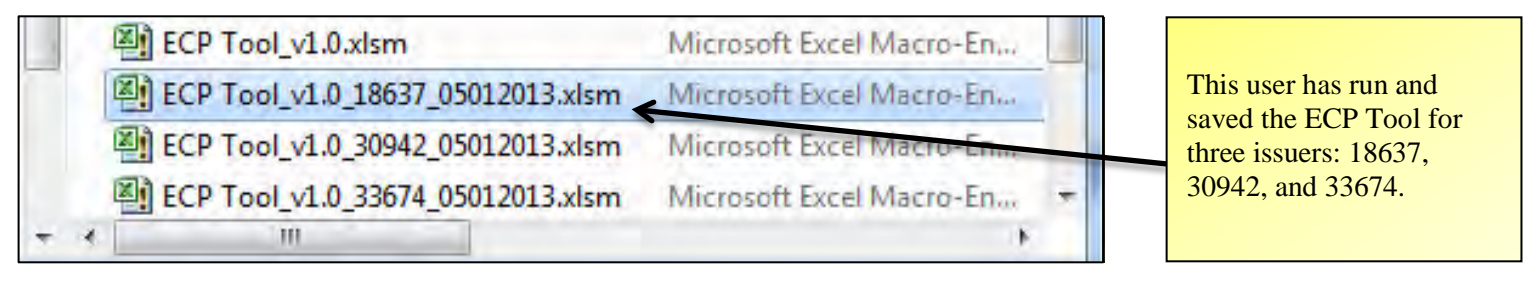

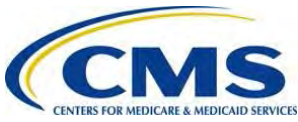

3. If you decide to use the ECP stand-alone tool, review the validation steps in the Master Review Tool *ECP* tab to better understand the logic behind the ECP Tool or to see where you can submit justifications.

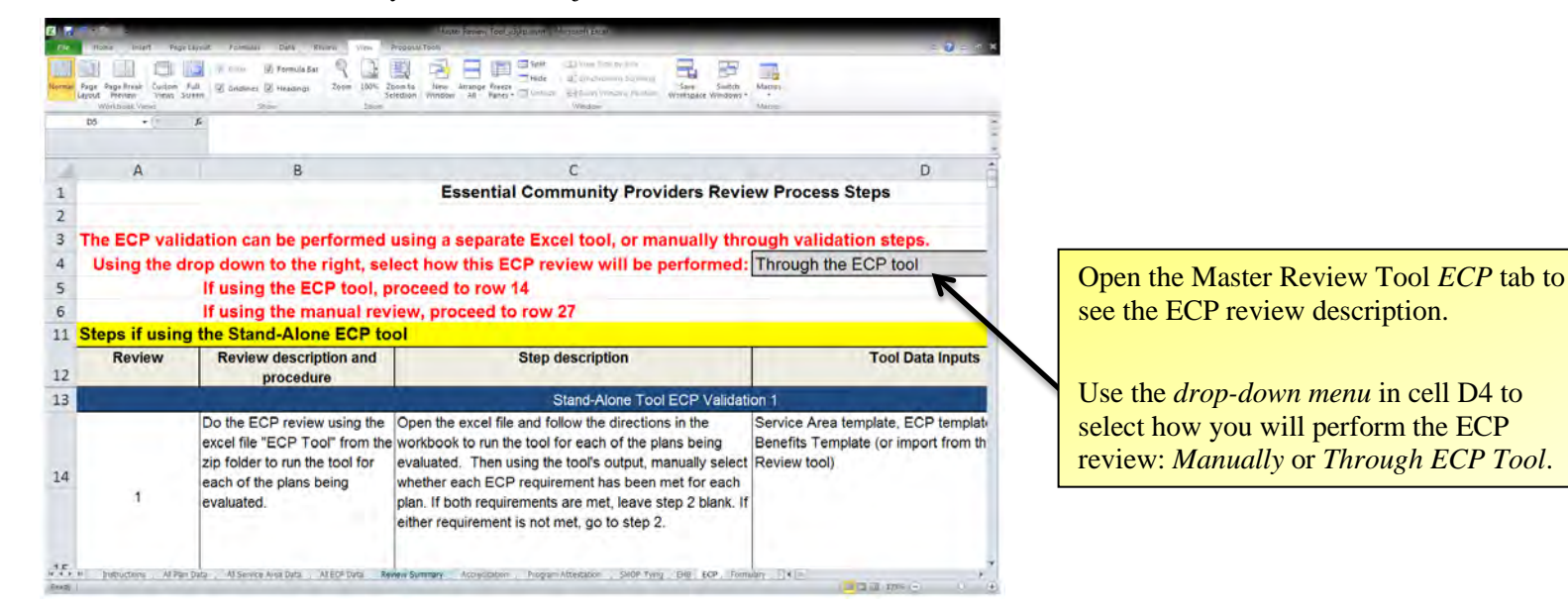

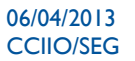

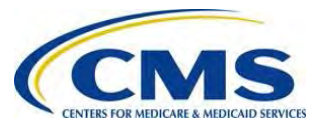

4. Open the ECP Tool *Output* tab to see the issuer's plans you wish to review.

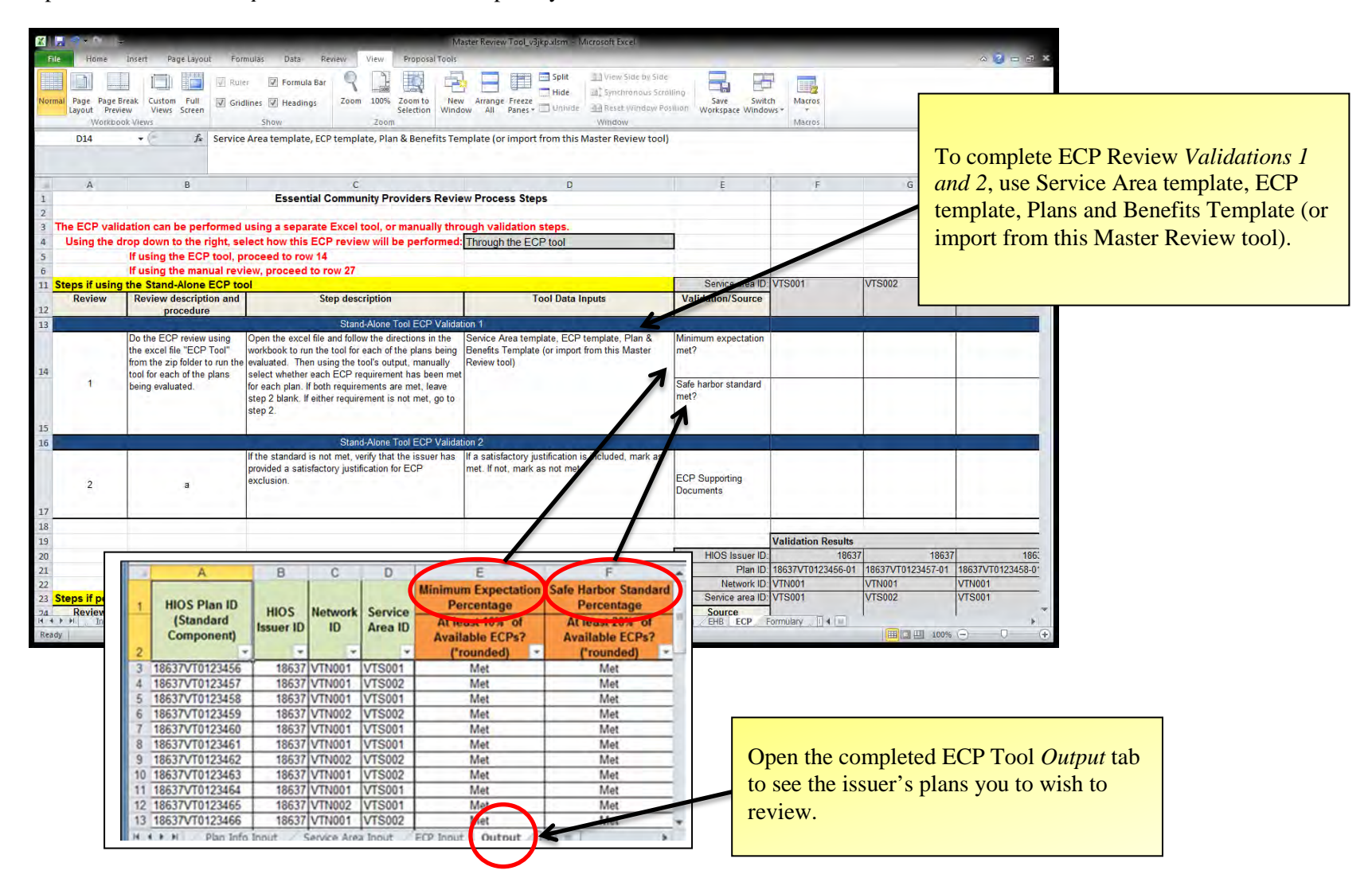

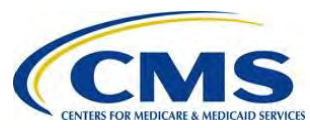

29

5. Using the data in the ECP Tool *Output* tab, go to the Master Review Tool *ECP* tab and use the drop-down menus in the *Validation Results* columns to indicate if an issuer's plan has met the minimum expectation percentage and the safe harbor standard percentage.

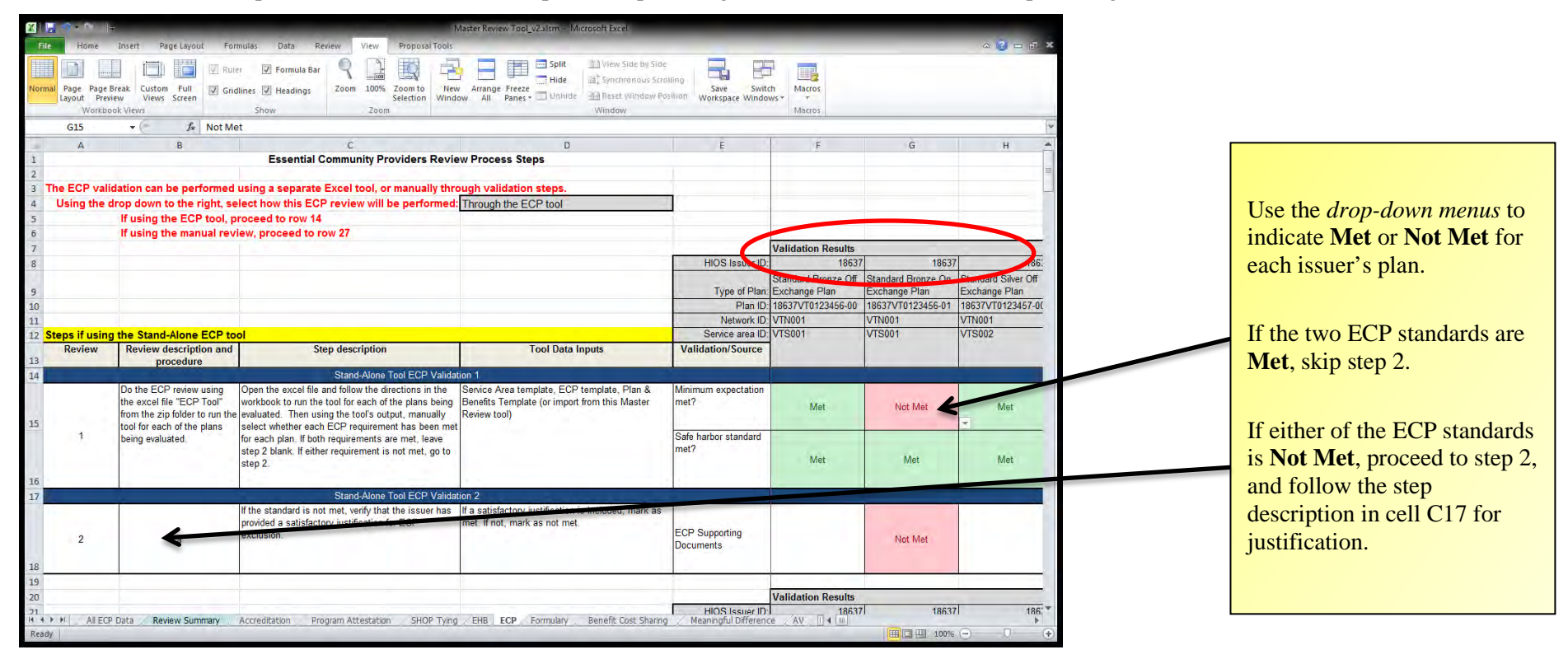

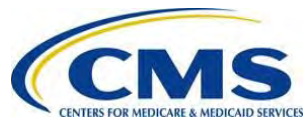

5. The worksheet determines overall compliance for each provider based on the Validation Results (Met or Not Met) for the ECP requirements.

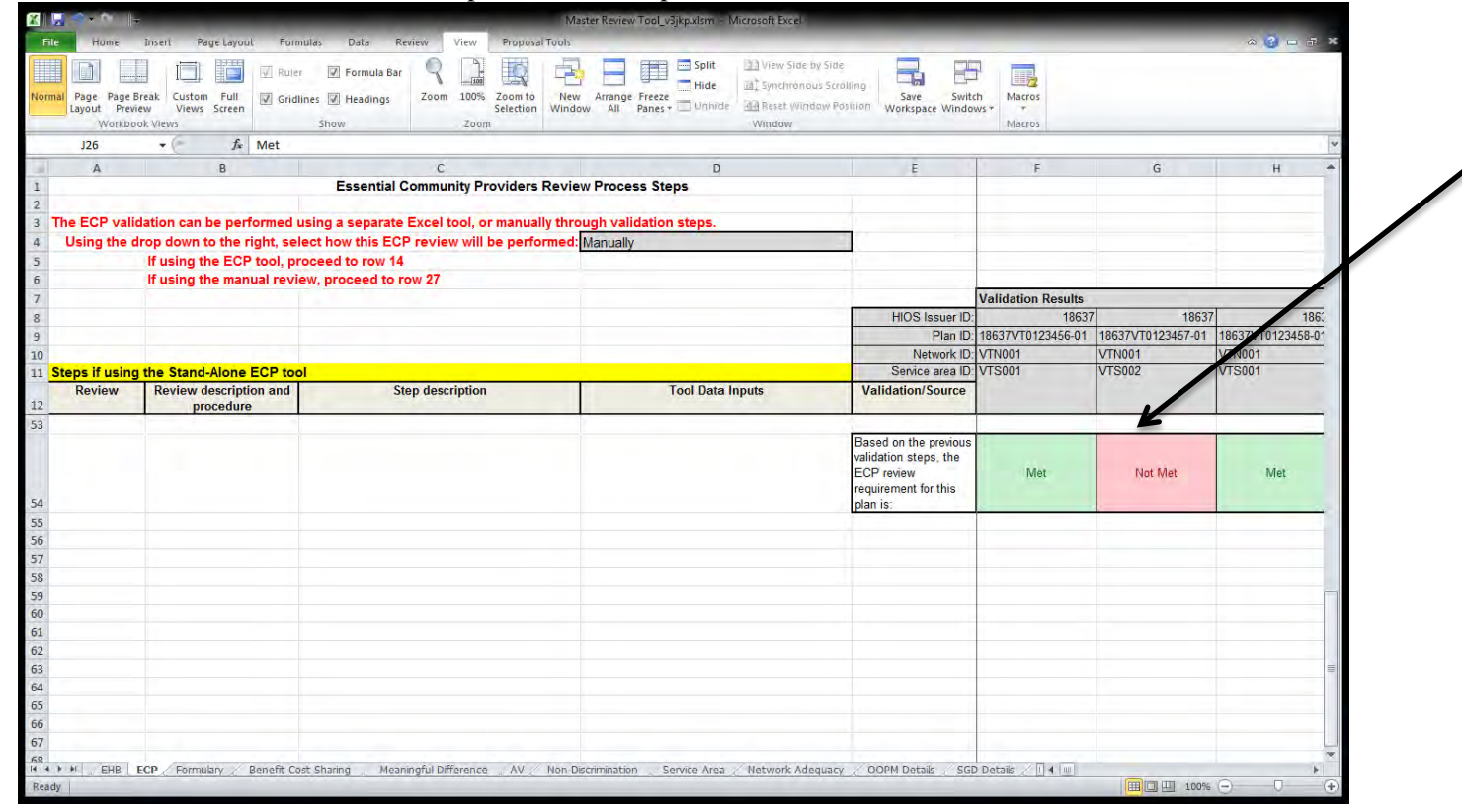

The worksheet determines overall compliance for each provider based on the *Validation Results* (Met or Not Met).

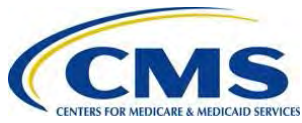

31

6. Once you have manually populated **Met** or **Not Met** for each issuer's plan in the Master Review Tool *ECP* tab, open the Master Review Tool *Review Summary* to see the auto-populated results.

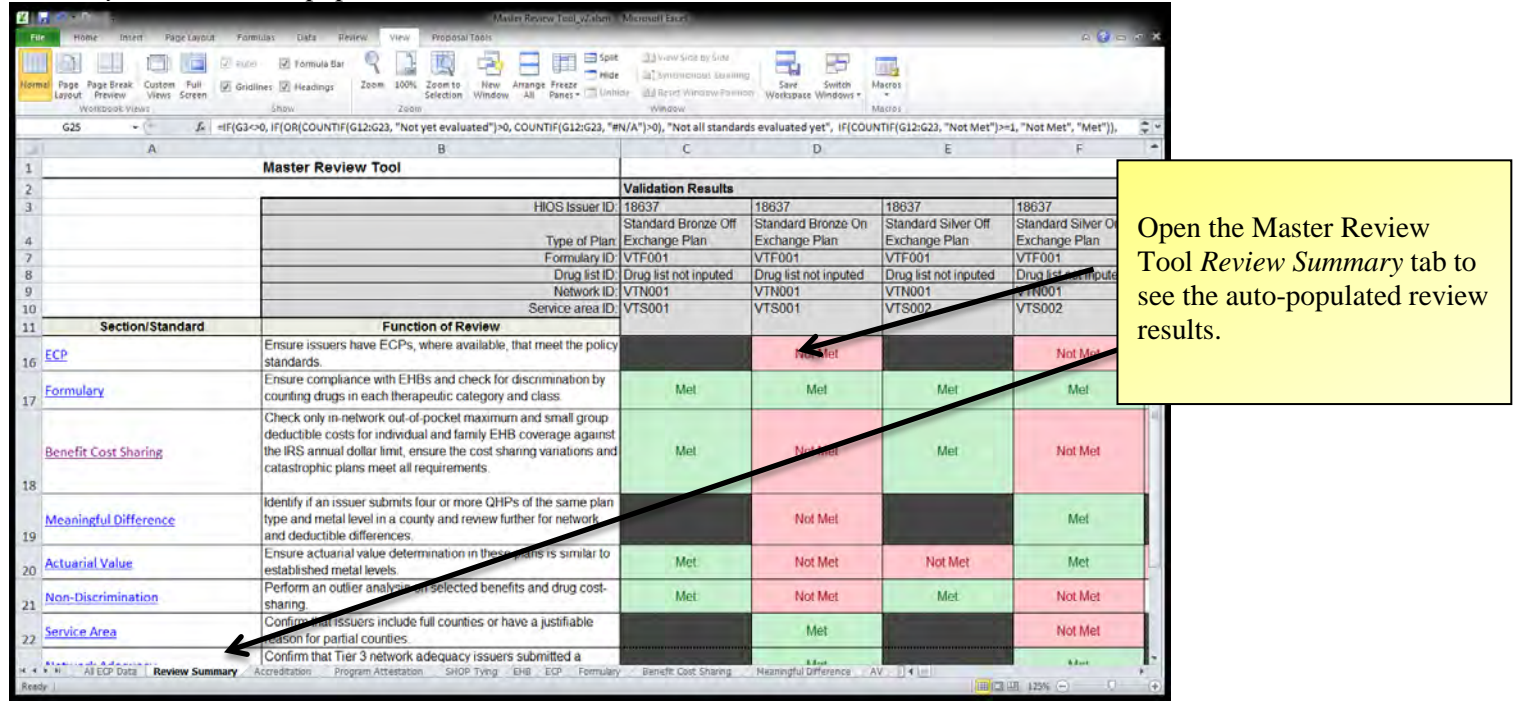

7. Save the Master Review Tool after you have completed the ECP review.

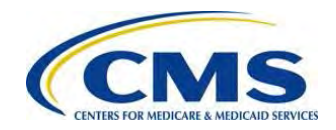

## VII: FORMULARY (DRUG) REVIEW

The Formulary review process in the Master Review Tool ensures compliance with EHB and checks for discrimination by counting drugs in each USP category and class.

 Open the Qualified Health Plan Application State Review Tools folder and run the Drug Tool for the drug lists you wish to evaluate. You must copy/paste the information from each issuer's Category Class Count Report one at a time, so be sure to save the Drug Tool after each evaluation with a unique filename, e.g., by issuer ID. For more information on running the Drug Tool, see section VI. Formulary (Drug) Tool in the <u>OHP</u> <u>Application State Review Tools User Guide: Loading the Data</u>.

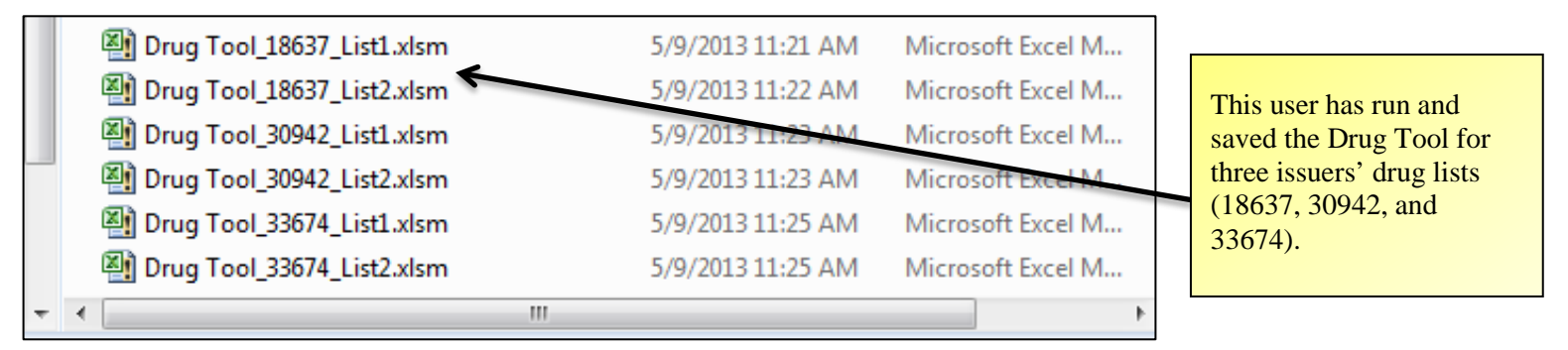

2. Open the Drug Tool *Output* tab for the issuer's drug list you wish to evaluate.

| Total Number of Classes wit                        | h the Count Standard Not Met         |                    | 18                 |                               |   |                                   |
|----------------------------------------------------|--------------------------------------|--------------------|--------------------|-------------------------------|---|-----------------------------------|
|                                                    |                                      |                    |                    |                               | ] |                                   |
| Category                                           | Class                                | Drug List<br>Count | Benchmark<br>Count | Count<br>Standard<br>Met?   ▼ |   |                                   |
| Analgesics                                         | Nonsteroidal Anti-inflammatory Drugs | 19                 | 20                 | No                            |   |                                   |
| Analgesics                                         | Opioid Analgesics, Long-acting       | 11                 | 11                 | Yes                           |   |                                   |
| Analgesics                                         | Opioid Analgesics, Short-acting      | 11                 | 11                 | Yes                           |   | Open the completed Drug           |
| Anesthetics                                        | Local Anesthetics                    | 3                  | 3                  | Yes                           |   | Open the completed Drug           |
| Anti-Addiction/Substance Abuse Treatment<br>Agents | Alcohol Deterrents/Anti-craving      | 3                  | 3                  | Yes                           |   | Tool <i>Output</i> tab to see the |
| Anti-Addiction/Substance Abuse Treatment<br>Agents | Opioid Antagonists                   | 3                  | 3                  | Yes                           |   | to review                         |
| Anti-Addiction/Substance Abuse Treatment<br>Agents | Smoking Cessation Agents             | 3                  | 3                  | Yes                           |   |                                   |
| Antibacterials                                     | Aminoglycosides                      | 3                  | 9                  | Yes                           | 1 |                                   |
| Antibacterials                                     | Antibacterials, Other                | 19                 | 20                 | No                            |   |                                   |
| Antibacterials                                     | Beta-lactam, Cephalosporins          | 18                 | 18                 | Yes                           | 1 |                                   |
| Antibacterials                                     | Beta-lactam, Other                   | 5                  | 5                  | Yes                           | 1 |                                   |
| Antibacterials                                     | Beta-lactam Penicillins              | 12                 | 12                 | Yes                           | 1 |                                   |
| Antibacterials                                     | Macrolides                           | 5                  | 5                  | Yes                           |   |                                   |
| Antibacterials                                     | Quinolones                           | 7                  | 8                  | No                            |   |                                   |
| structions / Start Sheet / Output / 😏 /            |                                      |                    |                    | •                             | ] |                                   |

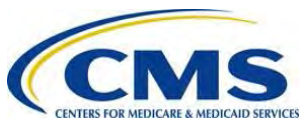

33

3. Using the data in the Drug Tool *Output* tab, go to the Master Review Tool *Formulary* tab, and use the drop-down menus to indicate if an issuer's drug list has met the formulary requirement.

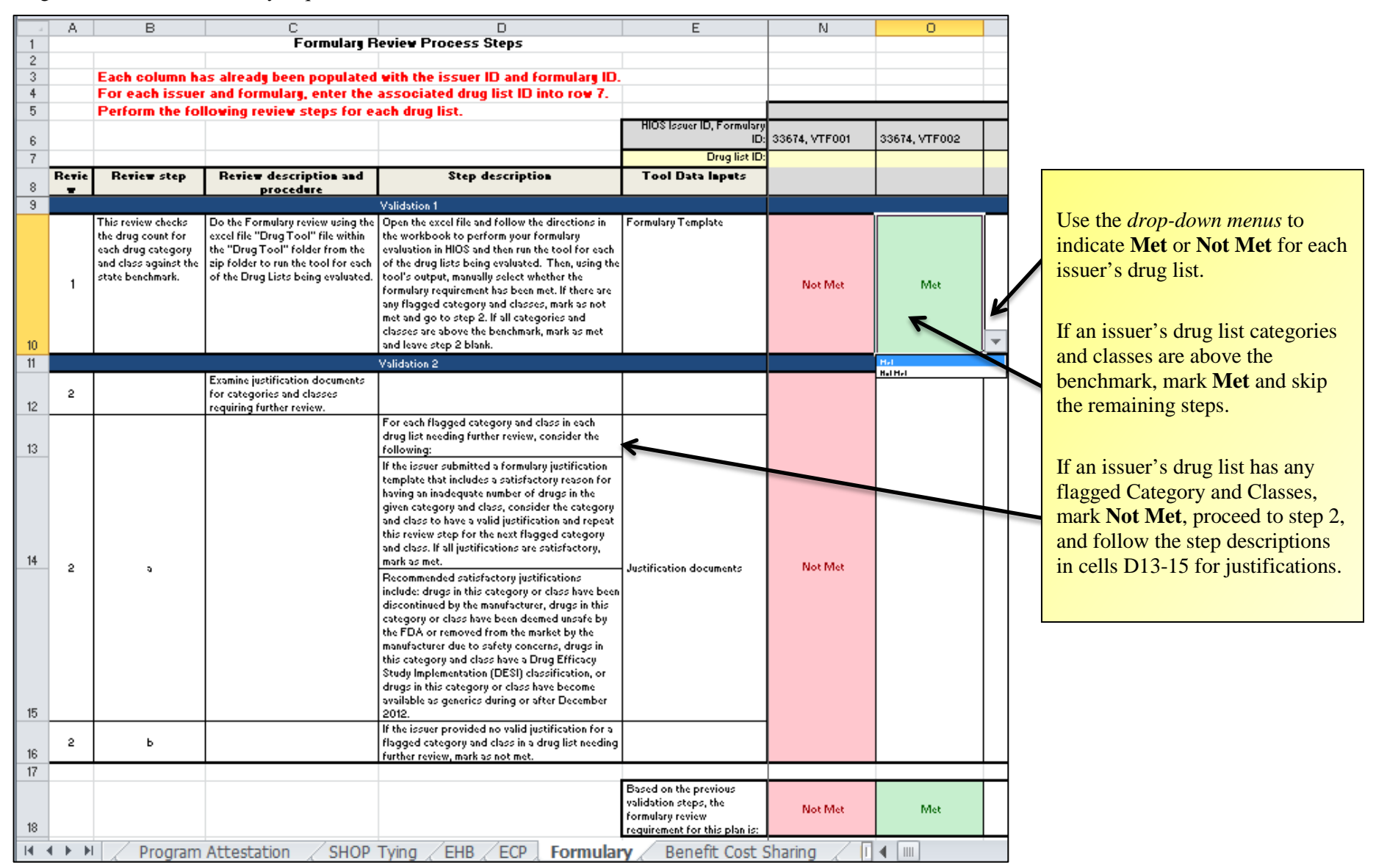
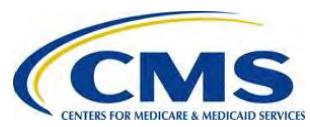

4. The worksheet determines overall compliance for each provider based on the Validation Results (Met or Not Met) for the Formulary requirements.

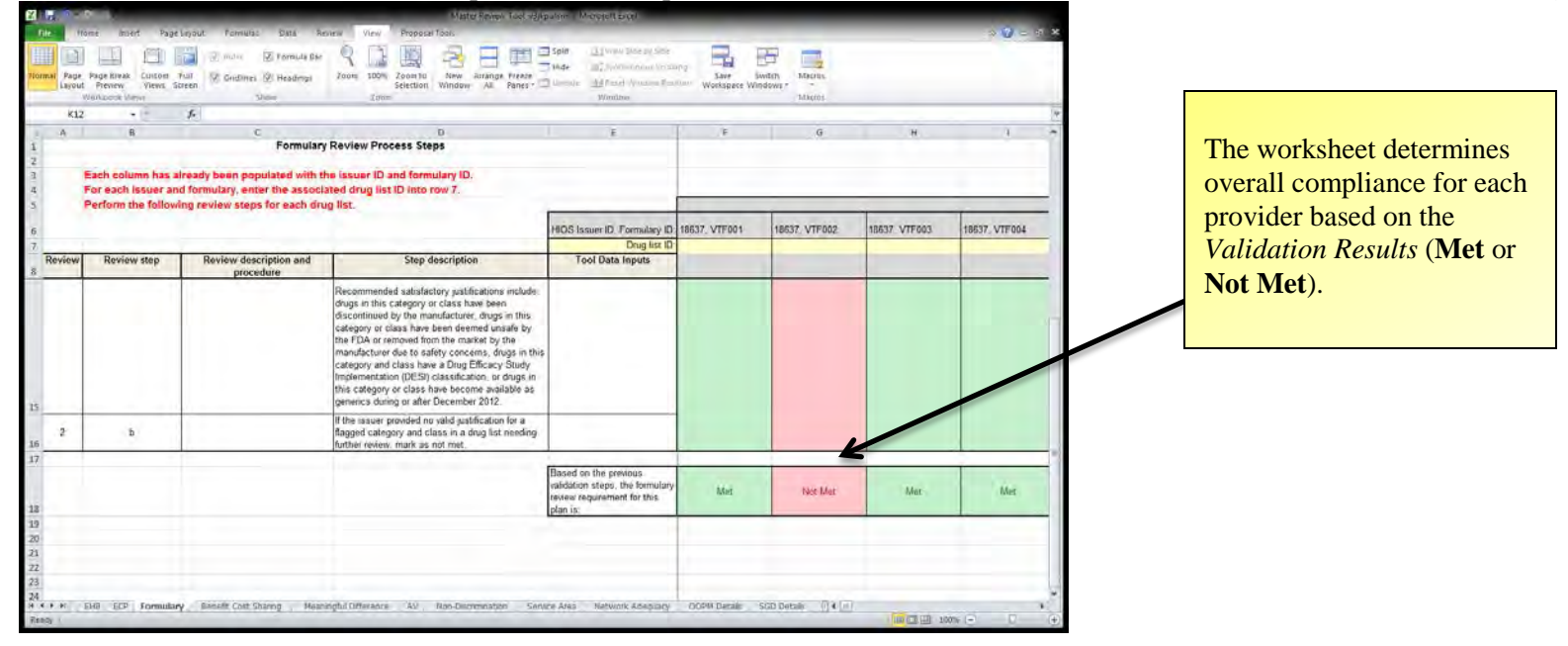

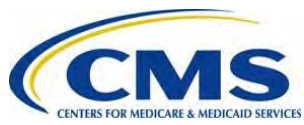

35

5. After you have manually populated **Met** or **Not Met** for each issuer's drug list in the Master Review Tool *Formulary* tab, open the Master Review Tool *Review Summary* tab to see the auto-populated results.

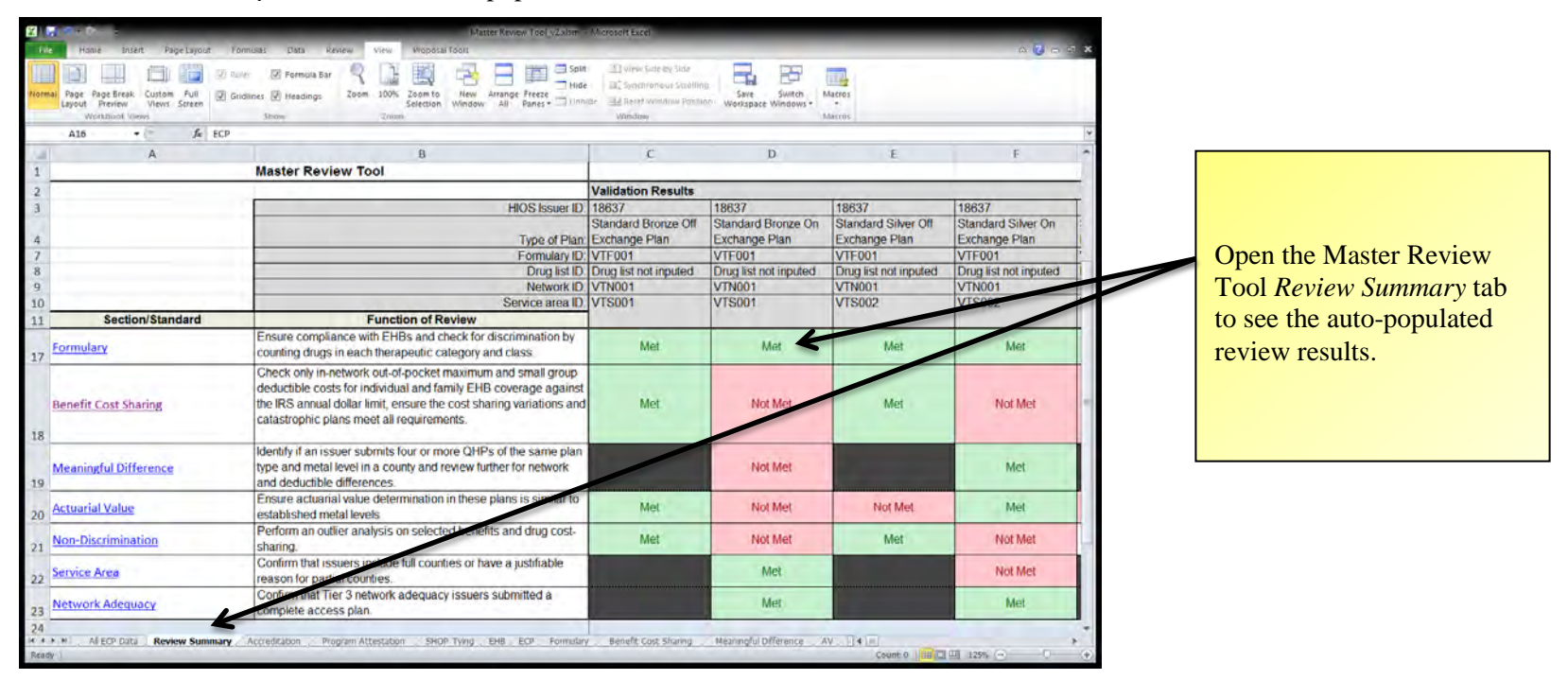

6. Save the Master Review Tool after you have completed the Formulary review.

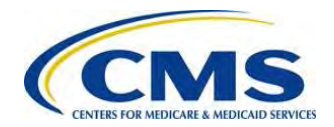

## VIII: COST SHARING REVIEW

- Open the Qualified Health Plan Application State Review Tools folder and run the Cost Sharing Tool for all the plans you wish to evaluate. For more
  information on running the Cost Sharing Tool, see section V. Cost Sharing Tool in the <u>OHP Application State Review Tools User Guide: Loading
  the Data</u>.
- 2. If you decide to use the Benefit Cost Sharing stand-alone tool, review the validation steps in the Master Review Tool *Benefit Cost Sharing* tab to better understand the logic behind the Cost Sharing Tool or to see where you can submit justifications.
- 3. Use the *drop-down menu* in cell D4 to select how you will perform the review.

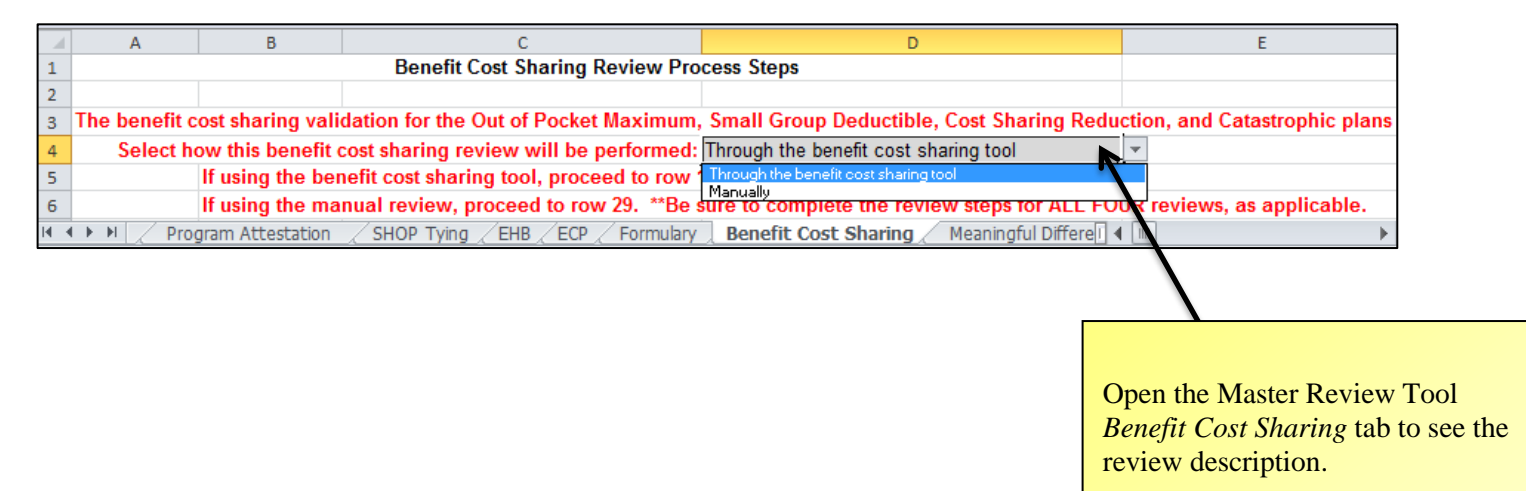

Use the *drop-down menu* in cell D4 to select how you will perform the review

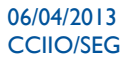

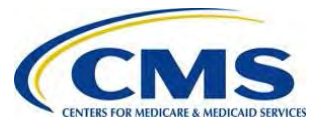

4. Open the Cost Sharing Tool Summary Plan Level tab to see the issuer's plans you wish to review.

| X I · · · · · · · · · · · · · · · · · ·                                                                                                    |                                                                                                    | _                                                                                                    | Cost Sharing Tool_v2 5                                                                                                    | 2813 xism - Microsoft Excel                                                                                                    |                                                                                                    |                                                                                                    |                                               |                                                                |
|----------------------------------------------------------------------------------------------------|----------------------------------------------------------------------------------------------------|----------------------------------------------------------------------------------------------------|----------------------------------------------------------------------------------------------------|----------------------------------------------------------------------------------------------------|----------------------------------------------------------------------------------------------------|----------------------------------------------------------------------------------------------------|-----------------------------------------------|----------------------------------------------------------------|
| File Home Insert Pa                                                                                                    | age Layout Formulas                                                                                                    | Data Review                                                                                                    | View Proposal Tool                                                                                                    | 5                                                                                                    |                                                                                                    |                                                                                                    | a 🕐 🗖 🛪                                       |                                                                |
| Paste Arial T<br>Paste Arial T<br>Clipboard Is Font                                                                                                    | 10 · A · A = = = = = = = = = = = = = = = =                                                                                                    | = ≫ 副<br>= 律律 國<br>Alignment                                                                                                    | Wrap Text' Genera<br>Nerge & Center - \$ +                                                                                                    | 1 * Condition<br>% • * 0 0 Condition<br>Formatting                                                                                                    | ial Format Cell<br>g= as:Table = Styles =<br>Styles                                                                                                    | elete Format<br>→ → → → → → → → → → → → → → → → → → →                                                                                                     | Sort & Find &<br>Filter - Select +<br>Editing |                                                                |
| A1 - (-                                                                                                    | fx HIOS Plan ID                                                                                                    |                                                                                                    |                                                                                                    |                                                                                                    |                                                                                                    |                                                                                                    | ÷ ~                                           |                                                                |
| A                                                                                                    | D                                                                                                    | E                                                                                                    | F                                                                                                    | G                                                                                                    | Н                                                                                                    | 1 J                                                                                                    |                                               | Open the completed Cost                                        |
| HIOS Plan ID<br>1 (Standard Component)                                                                                                    | Market Coverage                                                                                                    | Level of Coverage                                                                                                    | Out-Of-Pocket-Max                                                                                                    | Small Group Deductible                                                                                                    | Cost Sharing Reduction                                                                                                    | Catastrophic                                                                                                    |                                               | Sharing Tool Summary Plan                                      |
| 11       19637/VT0123465         12       18637/VT0123467         14       18637/VT0123467         14       18637/VT0123467         15       18637/VT0123467         16       18637/VT0123469         16       18637/VT0123470         17       18637/VT0123471         18       18637/VT0123472         19       18637/VT0123473         20       18637/VT0123474         21       18637/VT0123476         23       18637/VT0123476         23       18637/VT0123476         24       18637/VT0123476         25       18637/VT9876543         26       18637/VT9876545         26       18637/VT9876545         26       18637/VT9876548         29       18637/VT9876551         30       16637/VT9876551         31       18637/VT9876551         32       18637/VT9876551         33       16637/VT9876554         34       16637/VT9876554         36       16657/VT9876554 | Individual<br>Individual<br>Individual | Gold<br>Platinum<br>Platinum<br>Platinum<br>Silver<br>Silver<br>Catastrophic<br>Catastrophic<br>Catastrophic<br>Catastrophic<br>Catastrophic<br>Catastrophic<br>Catastrophic<br>Silver<br>Gold<br>Bronze<br>Silver<br>Gold<br>Bronze<br>Silver<br>Gold<br>Bronze<br>Silver<br>Gold<br>Bronze<br>Silver<br>Gold<br>Bronze<br>Silver<br>Gold<br>Bronze<br>Silver<br>Gold<br>Bronze<br>Silver<br>Silver<br>Gold<br>Bronze<br>Silver<br>Silver<br>Gold<br>Bronze<br>Silver<br>Silver<br>Gold<br>Bronze<br>Silver<br>Silver<br>Gold<br>Bronze<br>Silver<br>Silver<br>Gold<br>Bronze<br>Silver<br>Silver<br>Gold<br>Bronze<br>Silver<br>Silver<br>Silver<br>Silver<br>Silver<br>Silver<br>Gold<br>Bronze<br>Silver<br>Silver<br>Silve | Incomplete Incomplete | Not Applicable<br>Not Applicable<br>Not Applicable | Not Met Not Met Not Met Not Met Not Met Not Met Not Met Not Met Not Applicable Not Applicable Not Applicable Not Applicable Not Applicable Not Applicable Not Met Not Met | Not Applicable Not Applicable Not Applicable Not Applicable Not Applicable Not Applicable Not Applicable Not Applicable Incomplete Incomplete Incomplete Incomplete Not Applicable Not Applicable Not App |                                               | <i>Level</i> tab to see the issuer's plans you wish to review. |
| Ready                                                                                                    | Input Summary Plan                                                                                                    | Level Out-Of-Poc                                                                                                    | ket Max Small Group                                                                                                    | Deductible Cost Sharing                                                                                                    | Reduction Catastrophic                                                                                                    | Nat Anglicabla                                                                                                    |                                               |                                                                |

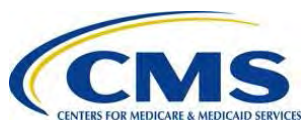

- 5. Using the data in the Cost Sharing Tool *Summary Plan Level* tab, go to the Master Review Tool *Benefit Cost Sharing* tab and use the drop-down menus in the *Validation Results* columns to indicate if an issuer's plan has met the benefit cost-sharing requirements. Please note this does not include the process steps/review for those plans intending to only offer coverage to individuals (self-only).
  - a. Leave a validation cell blank if any review was not applicable to a plan.
  - b. If the OOPM review is **Not Met**, got to step two.
  - c. If the SGD review is **Not Met** AND the Cost Sharing Tool *Summary Plan Level* tab indicated that a justification check was necessary, go to step three. Otherwise, you can skip all other validation steps.

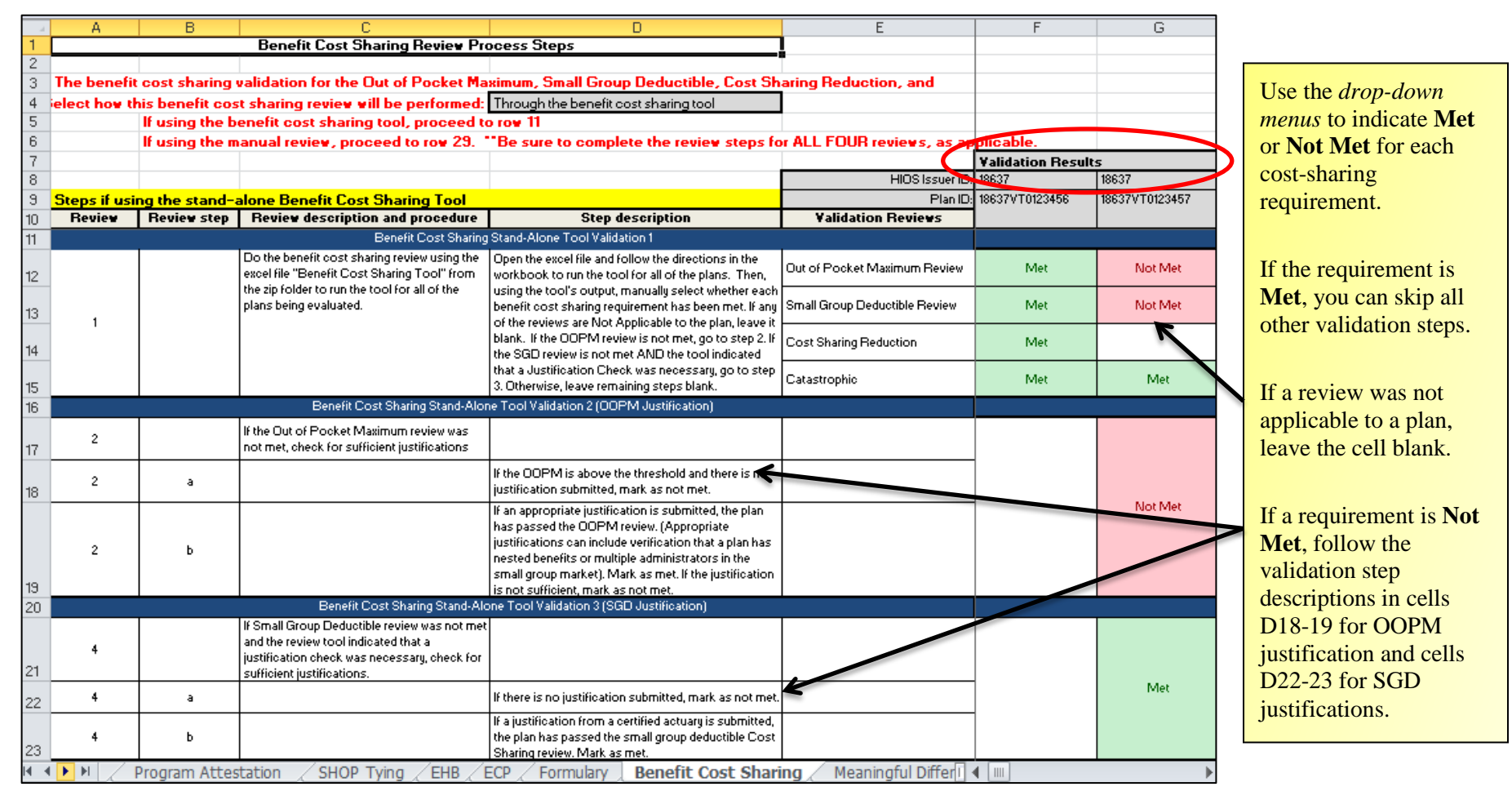

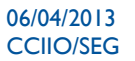

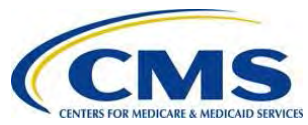

7. The worksheet determines overall compliance for each provider based on the *Validation Results* (Met or Not Met) for the *Cost Sharing* requirements.

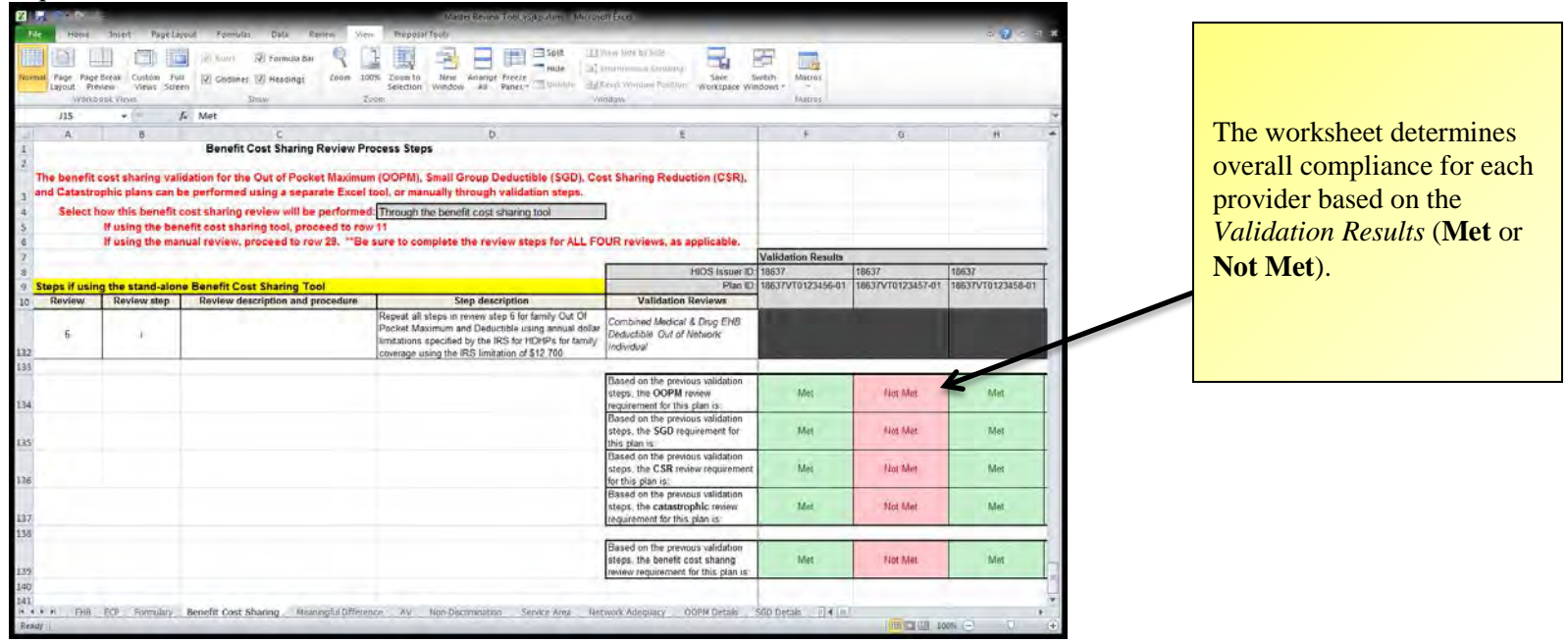

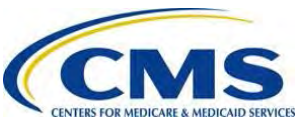

6. After you have manually populated **Met** or **Not Met** for each issuer's plan in the Master Review Tool *Benefit Cost Sharing* tab, open the Master Review Tool *Review Summary* tab to see the auto-populated results.

| X      | 19+0 F                                                     | Master Review Tool_v2.xlsm -                                                                                                    | Microsoft Excel                                                                |                                      |                               |                               |                                                          |
|--------|------------------------------------------------------------|----------------------------------------------------------------------------------------------------|--------------------------------------------------------------------------------|--------------------------------------|-------------------------------|-------------------------------|----------------------------------------------------------|
| File   | Home Insert Page Layout For                                | mulas Data Review View Proposal Tools                                                                                                    |                                                                                |                                      |                               | ~ 3 ⊂ 6 ×                     |                                                          |
| Norma  | Page Page Break Custom Full<br>Layout Preview Views Screen | r 🗹 Formula Bar<br>Illines 🖉 Headings<br>Zoom 100% Zoom to<br>Selection<br>New Arrange Freeze<br>Window All Panes Units                                                                                                    | Uiew Side by Side<br>Uit Synchronous Scralling<br>Ide III Reset Window Positio | Save Switch M<br>Workspace Windows * | acros                         |                               |                                                          |
| -      | Workbook views                                             | show 200m                                                                                                    | Window                                                                         | M                                    | acros                         | 127                           |                                                          |
| -      | C18 • Ja = IF(C3<                                          | "", HLOOKUP(CS, 'Benefit Cost Sharing'!\$F\$27:\$AZ2\$139, 113, FALSE), "")                                                                                                    | 1                                                                              |                                      |                               | •                             |                                                          |
|        |                                                            |                                                                                                    | C                                                                              | D                                    | E                             | F                             |                                                          |
|        |                                                            | Master Review Tool                                                                                                    |                                                                                |                                      |                               |                               |                                                          |
|        |                                                            |                                                                                                    | Validation Results                                                             |                                      |                               |                               |                                                          |
|        |                                                            | HIOS Issuer ID:                                                                                                    | 18637                                                                          | 18637                                | 18637                         | 18637                         |                                                          |
|        |                                                            |                                                                                                    | Standard Bronze Off                                                            | Standard Bronze On                   | Standard Silver Off           | Standard Silver On            |                                                          |
|        |                                                            | Type of Plan:                                                                                                    | Exchange Plan                                                                  | Exchange Plan                        | Exchange Plan                 | Exchange Plan                 |                                                          |
|        |                                                            | Panu                                                                                                    | 18637-<br>PlansBenefits.xlsm,                                                  | 18637-<br>PlansBenefits.xlsm,        | 18637-<br>PlansBenefits.xlsm, | 18637-<br>PlansBenefits.xlsm, |                                                          |
|        |                                                            | Plan Benefit Workbook Name, Benefits Package.                                                                                                    | Benefits Package 1                                                             | Benefits Package 1                   | Benefits Package 1            | Benefits Package 1            |                                                          |
|        |                                                            | Formulary ID:                                                                                                    | VTF001                                                                         | VTF001                               | VTF001                        | VTF001                        |                                                          |
|        |                                                            | Drug list ID:                                                                                                    | Drug list not inputed                                                          | Drug list not inputed                | Drug list not inputed         | Drug list not inputed         |                                                          |
|        |                                                            | Network ID:                                                                                                    | VTN001                                                                         | VTN001                               | VTN001                        | VTN001 1=                     |                                                          |
| -      |                                                            | Service area ID:                                                                                                    | VIS001                                                                         | VISU01                               | V1S002                        | V1S002                        |                                                          |
|        | Section/Standard                                           | Function of Review                                                                                                    |                                                                                |                                      |                               |                               |                                                          |
| 15     | EHB                                                        | the state benchmark and do a manual check for substitutions.                                                                                                    | Met                                                                            | Met                                  | Met                           | Met                           |                                                          |
| 16     | ECP                                                        | Ensure issuers have ECPs, where available, that meet the policy standards.                                                                                                    |                                                                                | Not Met                              |                               | Not Met                       |                                                          |
| 17     | Formulary                                                  | Ensure compliance with EHBs and check for discrimination by<br>counting drugs in each therapeutic category and class.                                                                                                    | Met                                                                            | Met                                  | Met                           | Met                           |                                                          |
| 18     | Benefit Cost Sharing                                       | Check only in-network out-of-pocket maximum and small group<br>deductible costs for individual and family EHB coverage against<br>the IRS annual dollar limit, ensure the cost sharing variations and<br>catastrophic plans meet all requirements. | Met                                                                            | Not Met                              | Met                           | Not Met                       |                                                          |
| 19     | Meaningful Difference                                      | Identify if an issuer submits four or more QHPs of the same plan<br>type and metal level in a county and review further for network<br>and deductible differences.                                                                                 |                                                                                | Not Met                              |                               | Met                           | Open the Master Review<br>Tool <i>Review Summary</i> tab |
| 14 4 3 | M All ECP Data Review Summary                              | Program Accessation SHOP Tying / EHB / ECP / Formular                                                                                                    | Benefit Cost Sharing                                                           | Meaningful Difference AV             |                               |                               | to see the auto-populated                                |
| Ready  | f I                                                        |                                                                                                    |                                                                                |                                      |                               | u 125% (-) (+)                | to see the adto-populated                                |
|        |                                                            |                                                                                                    |                                                                                |                                      |                               |                               | review results.                                          |

7. Save the Master Review Tool after you have completed the *Benefit Cost Sharing* review.

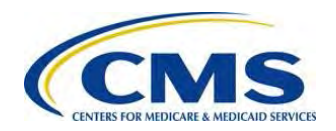

## IX: MEANINGFUL DIFFERENCE REVIEW

The *Meaningful Difference* review process in the Master Review Tool reviews an issuer's QHPs of the same plan type and metal level in a county for substantial differences.

- Open the Qualified Health Plan Application State Review Tools folder and run the Meaningful Difference Tool for all the plans you wish to evaluate. For more information on running the Meaningful Difference Tool, see section III. Meaningful Difference Tool in the <u>QHP Application State Review</u> <u>Tools User Guide: Loading the Data</u>.
- 2. If you decide to use the Meaningful Difference stand-alone tool, review the validation steps in the Master Review Tool *Meaningful Difference* tab to better understand the logic behind the Meaningful Difference Tool or to see where you can submit justifications.
- 3. Use the *drop-down menu* in cell D4 to select how you will perform the review.

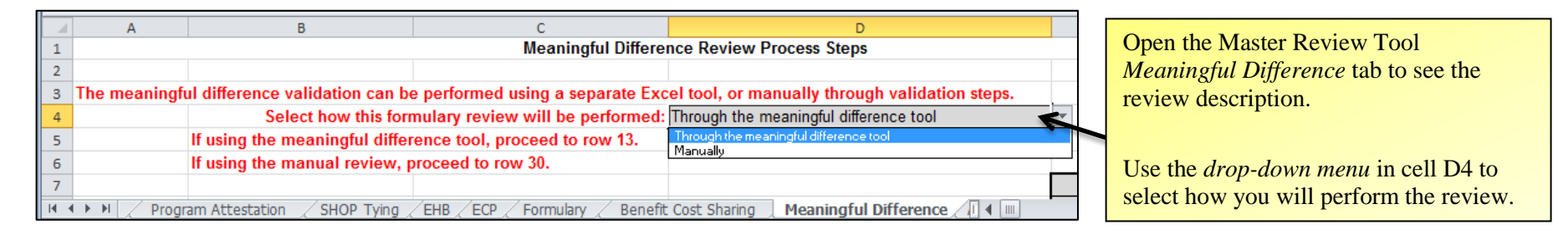

4. Open the Meaningful Difference Tool *Summary* tab to see the issuer's plans you wish to review.

|    | Α                  | В                     | С                     |                         |
|----|--------------------|-----------------------|-----------------------|-------------------------|
|    | <b>HIOS Issuer</b> | HIOS Plan ID          | Meaningful Difference |                         |
|    | ID                 | (Standard             | Requirement Met?      |                         |
| 1  | -                  | Component)            | -                     | Onen the Meenin shul    |
| 21 | 18637              | 18637VT0123475        | Met                   | Open the Meaningful     |
| 22 | 18637              | 18637VT0123476        | Met                   | Difference Tool Summary |
| 23 | 18637              | 18637VT9876543        | Not Met               | tab to see the issuer's |
| 24 | 18637              | 18637VT9876544        | Met                   | plans you wish to       |
| 25 | 18637              | 18637VT9876545        | Met                   | evaluate.               |
| 26 | 18637              | 18637VT9876546        | Not Met               |                         |
| 27 | 18637              | 18637VT9876547        | Met                   |                         |
| 28 | 18637              | 18637VT9876548        | Not Met               |                         |
| 29 | 18637              | 18637VT9876549        | Met                   |                         |
| 30 | 18637              | 18637VT9876550        | Met                   |                         |
| 31 | 18637              | 18637VT9876551        | Met                   |                         |
| 32 | 18637              | 18637VT9876552        | Met                   |                         |
|    | 🕨 🕨 📈 Ser          | vice Area Input 🚶 Sui | mmary / Comp 🛛 4 💷 🕨  | J                       |

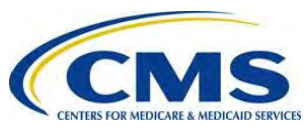

42

5. Using the data in the Meaningful Difference Tool *Summary* tab, go to the Master Review Tool *Meaningful Difference* tab and use the drop-down menus to indicate if an issuer's plan has met the meaningful difference requirement.

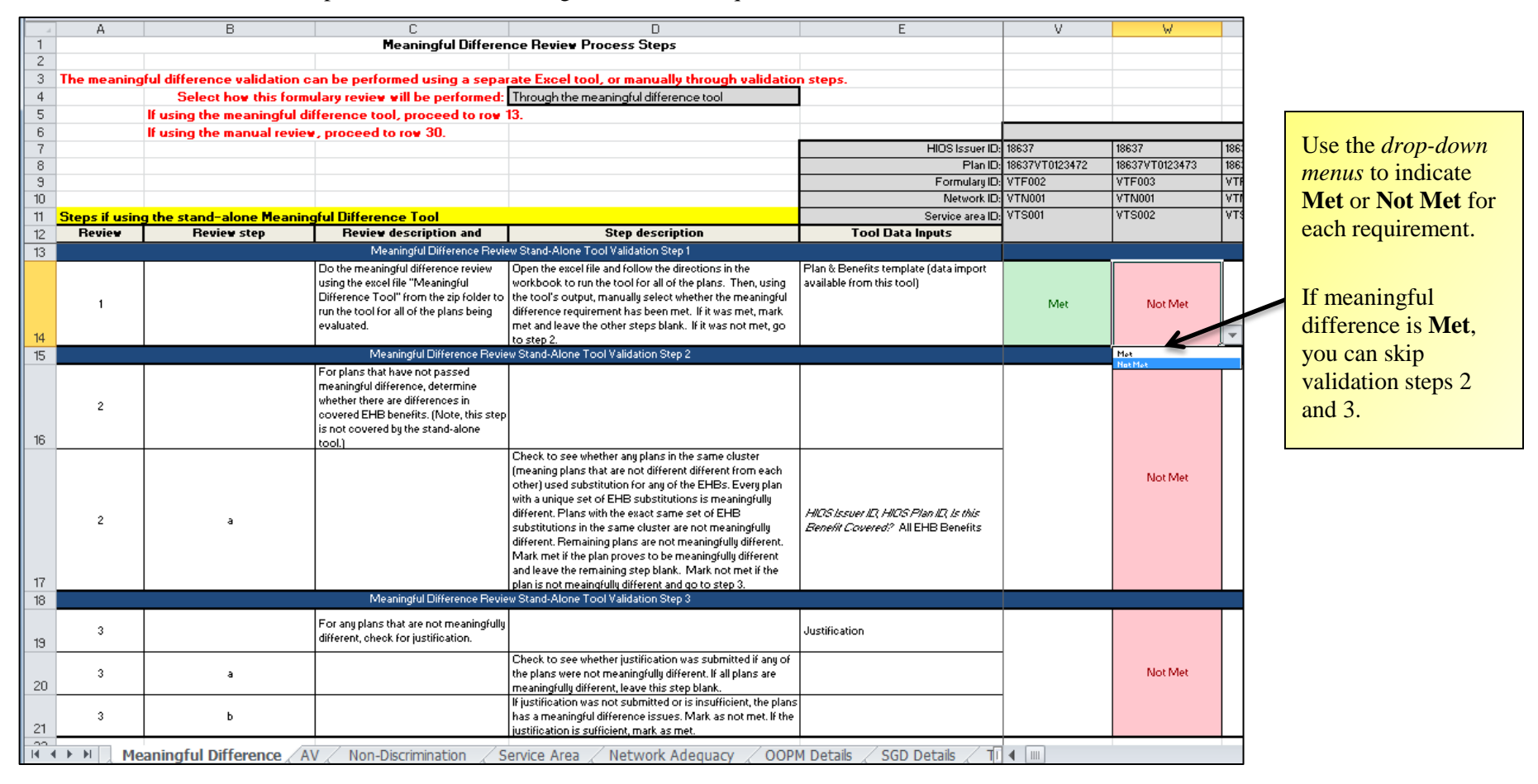

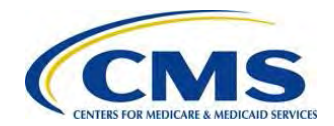

| -                 |             | В                                       | C                                       | n                                                                                                    | F                                                                  | 1 V    | 1 V                     |      |                              |
|-------------------|-------------|-----------------------------------------|-----------------------------------------|----------------------------------------------------------------------------------------------------|--------------------------------------------------------------------|--------|-------------------------|------|------------------------------|
| 1                 | m           | U                                       | Meaningful Differer                     | ce Beview Process Steps                                                                                          | L                                                                  | v      | W                       |      |                              |
| 2                 |             |                                         | ricaningra birrerer                     |                                                                                                    |                                                                    |        |                         |      |                              |
| 3 1               | lhe meaning | aful difference uslidation (            | can be performed using a separat        | rate Excel tool, or manually through validation                                                                  | n stens                                                            |        |                         |      |                              |
| 4                 | ine meaning | Select how this form                    | ularu review will be performed:         | Through the meaningful difference tool                                                                           |                                                                    |        |                         |      |                              |
| 5                 |             | If using the meaningful d               | lifference tool, proceed to ren.        | 13                                                                                                    |                                                                    |        |                         |      |                              |
| 0                 |             | If using the meaningful u               | interence toor, proceed to row          | IJ.                                                                                                    |                                                                    |        |                         | _    |                              |
| 7                 |             | ir using the manual revie               | w, proceed to row 50.                   |                                                                                                    | HIOS Issuer ID:                                                    | 10027  | 10007                   | 1001 |                              |
| 0                 |             |                                         |                                         |                                                                                                    | HIOSISSUEI D:<br>Plas ID:                                          | 10007  | 10037<br>10037VT0132472 | 100- |                              |
| 0                 |             |                                         |                                         |                                                                                                    | FiamD:                                                             | VTE002 | VTE002                  | 100. |                              |
| 10                |             |                                         |                                         |                                                                                                    | Formulary ID:                                                      | VTN001 | VTF003                  | VT.  |                              |
| 10<br>11 <b>6</b> |             |                                         | ( ) D'((                                |                                                                                                    | Carries and ID.                                                    | VTS001 | VT9002                  | VT C |                              |
| 11 <mark>-</mark> | Deview      | g the stand-alone Meanin<br>Douiou stop | Baujan deceription and                  | Stan decarintion                                                                                                 | Tool Data Inputs                                                   | 13001  | 13002                   | 111  |                              |
|                   | neview      | neview step                             | Newley description and                  | Step description                                                                                                 | 1001 Data inputs                                                   |        |                         |      | If meaningful difference is  |
| 13                |             |                                         | Meaningrui Dirference Revie             | Stand-Atone Tool Validation Step 1                                                                               | Disc & Disc (he had also (data in a set                            |        |                         |      | Not Met proceed to           |
|                   |             |                                         | Do the meaningful difference review     | Upen the excerning and follow the directions in the<br>workbook to run the tool for all of the plans. Then using | Pian α Benerits template (data import<br>available from this tool) |        |                         |      | riot filet, proceed to       |
|                   |             |                                         | Difference Tool" from the zin folder to | the tool's output, manually select whether the meaningful                                                        | available nonn (his (obi)                                          |        |                         |      | validation step 2, and follo |
|                   | 1           |                                         | run the tool for all of the plans being | difference requirement has been met. If it was met, mark                                                         |                                                                    | Met    | Not Met                 |      |                              |
|                   |             |                                         | evaluated.                              | met and leave the other steps blank. If it was not met, go                                                       |                                                                    |        |                         |      | the validation step          |
| 14                |             |                                         |                                         | to step 2.                                                                                                    |                                                                    |        |                         | U -  | descriptions in cell D17 for |
| 15                |             |                                         | Meaningful Difference Revie             | w Stand-Alone Tool Validation Step 2                                                                             |                                                                    |        | Mat<br>Nat Mat          |      | descriptions in cen D17 10   |
|                   |             |                                         | For plans that have not passed          |                                                                                                    |                                                                    |        |                         |      | EHB benefits difference (see |
|                   |             |                                         | meaningful difference, determine        |                                                                                                    |                                                                    |        |                         |      |                              |
|                   | 2           |                                         | couered FHB benefits (Note this sten    |                                                                                                    |                                                                    |        |                         |      | below).                      |
|                   |             |                                         | is not covered by the stand-alone       |                                                                                                    |                                                                    |        |                         |      |                              |
| 16                |             |                                         | tool.)                                  |                                                                                                    |                                                                    |        |                         |      |                              |
|                   |             |                                         |                                         | Check to see whether any plans in the same cluster                                                               |                                                                    |        |                         |      |                              |
|                   |             |                                         |                                         | (meaning plans that are not different different from each                                                        |                                                                    |        | Not Met                 |      | It applicable, proceed to st |
|                   |             |                                         |                                         | other Jused substitution for any of the EHBs. Every plan                                                         |                                                                    |        |                         |      | 2 and fallow the validation  |
|                   |             |                                         |                                         | different. Plans with the exact same set of EHB                                                                  | HINS ISSUELIN HINS Plan IN IS this                                 |        |                         |      | 5, and follow the validation |
|                   | 2           | a                                       |                                         | substitutions in the same cluster are not meaningfullu                                                           | Benefit Covered? All EHB Benefits                                  |        |                         |      | step descriptions in cells   |
|                   |             |                                         |                                         | different. Remaining plans are not meaningfully different.                                                       |                                                                    |        |                         |      | step descriptions in cens    |
|                   |             |                                         |                                         | Mark met if the plan proves to be meaningfully different                                                         |                                                                    |        |                         |      | D20-21 for meaningful        |
| 17                |             |                                         |                                         | and leave the remaining step blank. Mark not met if the                                                          |                                                                    |        |                         |      | 1:00                         |
| 10                |             |                                         | Messingful Difference Revie             | plan is not meaingfully different and go to step 3.<br>w Stand, Alone Tool Validation Step 2                     |                                                                    |        |                         |      | difference justification.    |
| 10                |             |                                         | Inteaningron Dimerence Nevie            | wotand Hione Tool Yalidation Step 5                                                                              |                                                                    |        |                         | -    |                              |
|                   | 3           |                                         | For any plans that are not meaningfully |                                                                                                    | Justification                                                      |        |                         |      |                              |
| 19                | ÷           |                                         | different, check for justification.     |                                                                                                    |                                                                    |        |                         |      |                              |
|                   |             |                                         |                                         | Check to see whether justification was submitted if any of                                                       |                                                                    |        |                         |      |                              |
|                   | 3           | a -                                     |                                         | the plans were not meaningfully different. If all plans are                                                      | +                                                                  |        | Not Met                 |      |                              |
| 20                |             |                                         |                                         | meaningfully different, leave this step blank.                                                                   |                                                                    | 4      |                         |      |                              |
|                   |             |                                         |                                         | If justification was not submitted or is insufficient, the plans                                                 |                                                                    |        |                         |      |                              |
| 21                | 3           | Þ                                       |                                         | nas a meaningful difference issues. Mark as not met. If the<br>justification is sufficient, mark as met          |                                                                    |        |                         |      |                              |
|                   |             |                                         |                                         | Justinoation is sumcient, mark as met.                                                                           |                                                                    |        |                         |      |                              |

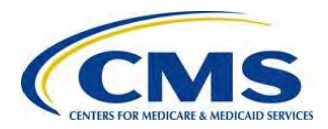

- 6. Using the Benefits template, check to see whether any plan in the same cluster, (a cluster being a group of plans that are not different from each other), used a substitution for any of the EHBs.
  - a. Every plan with a unique set of EHB substitutions is meaningfully different.
  - b. Plans with the exact same set of EHB substitutions in the same cluster are not meaningfully different.
  - c. Remaining plans are not meaningfully different.

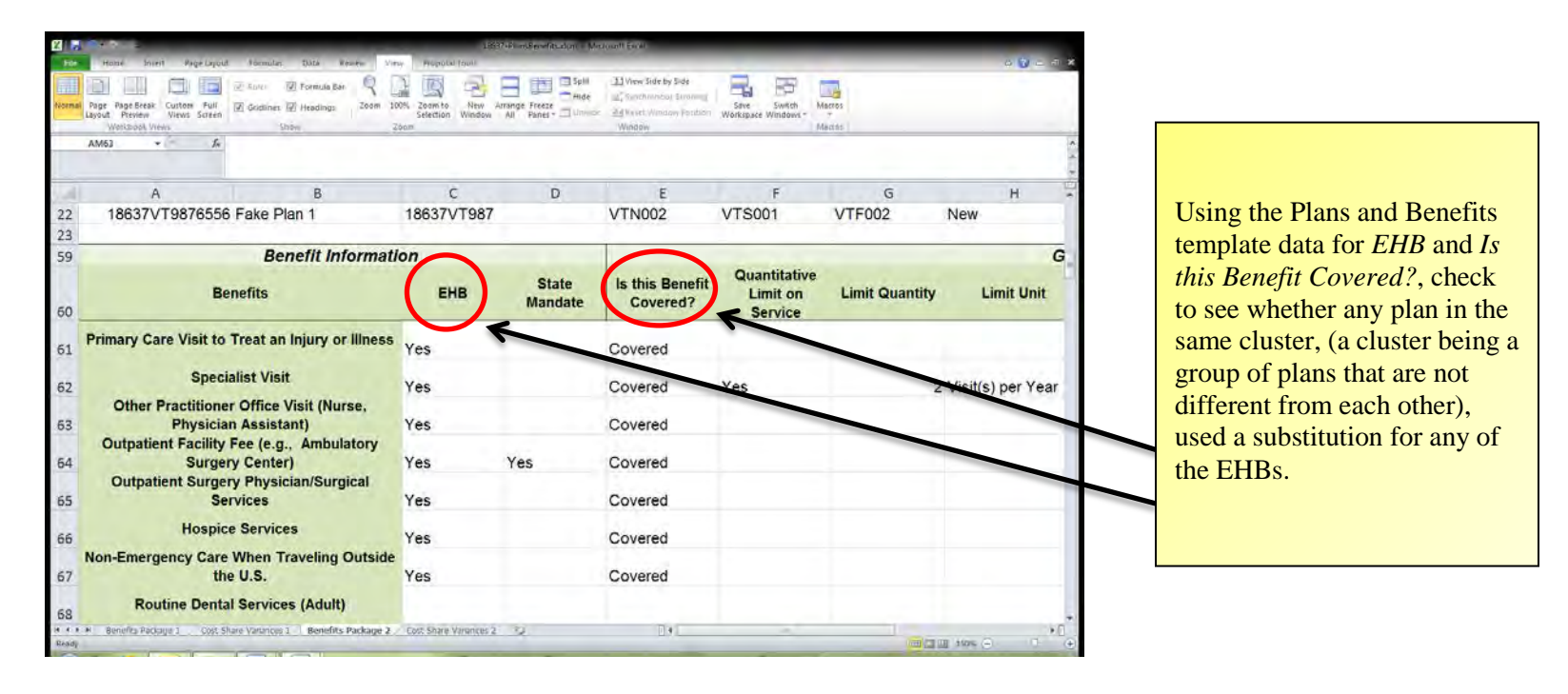

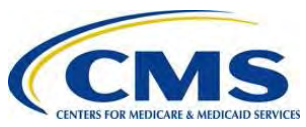

7. Mark **Met** if the plan proves to be meaningfully different and leave the remaining blank. Mark **Not Met** if the plan is not meaningfully different and proceed to step 3.

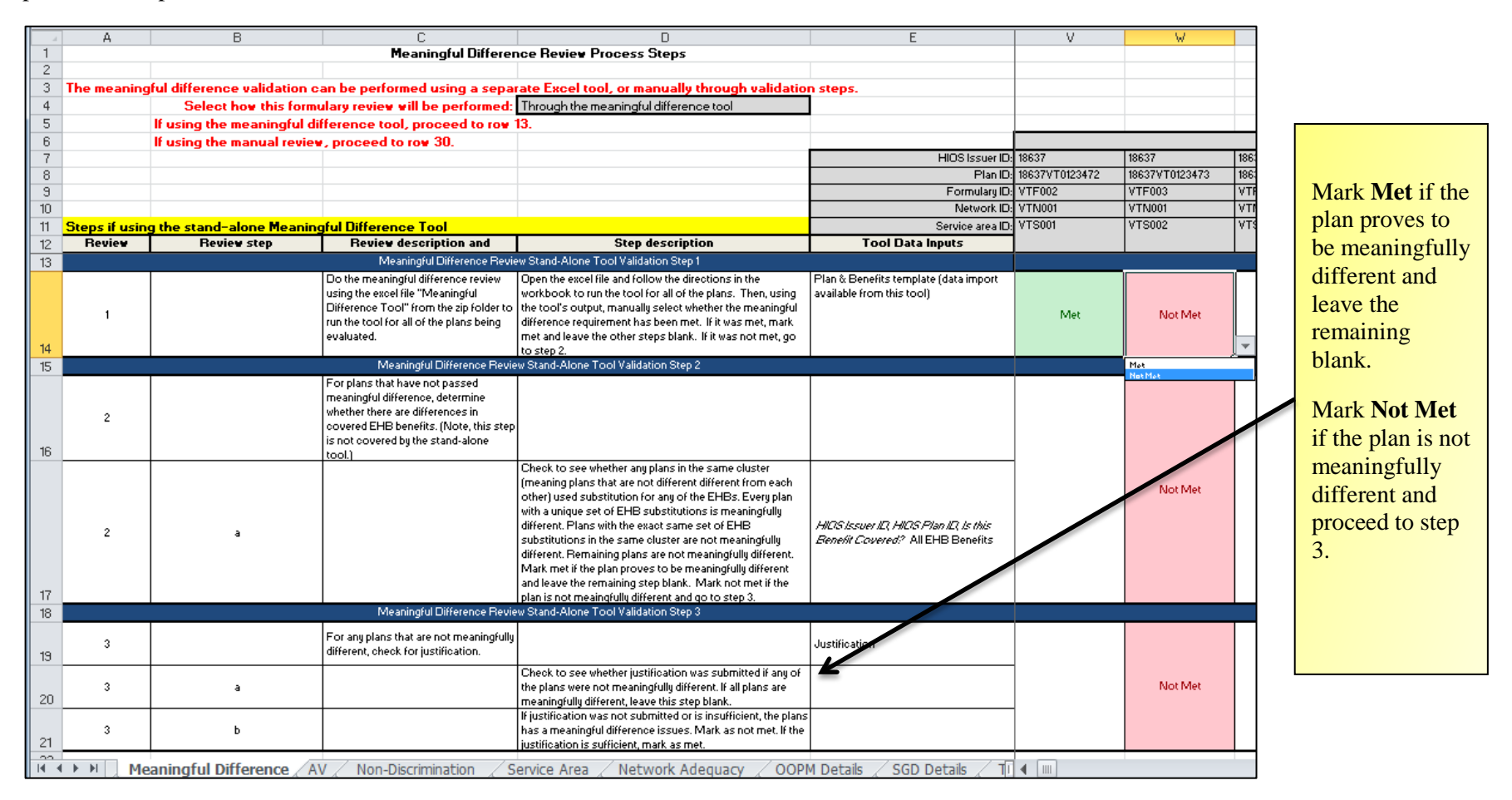

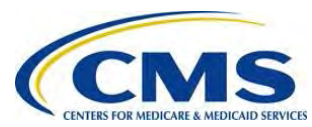

46

8. The worksheet determines overall compliance for each provider based on the *Validation Results* (Met or Not Met) for the *Meaningful Difference* requirements.

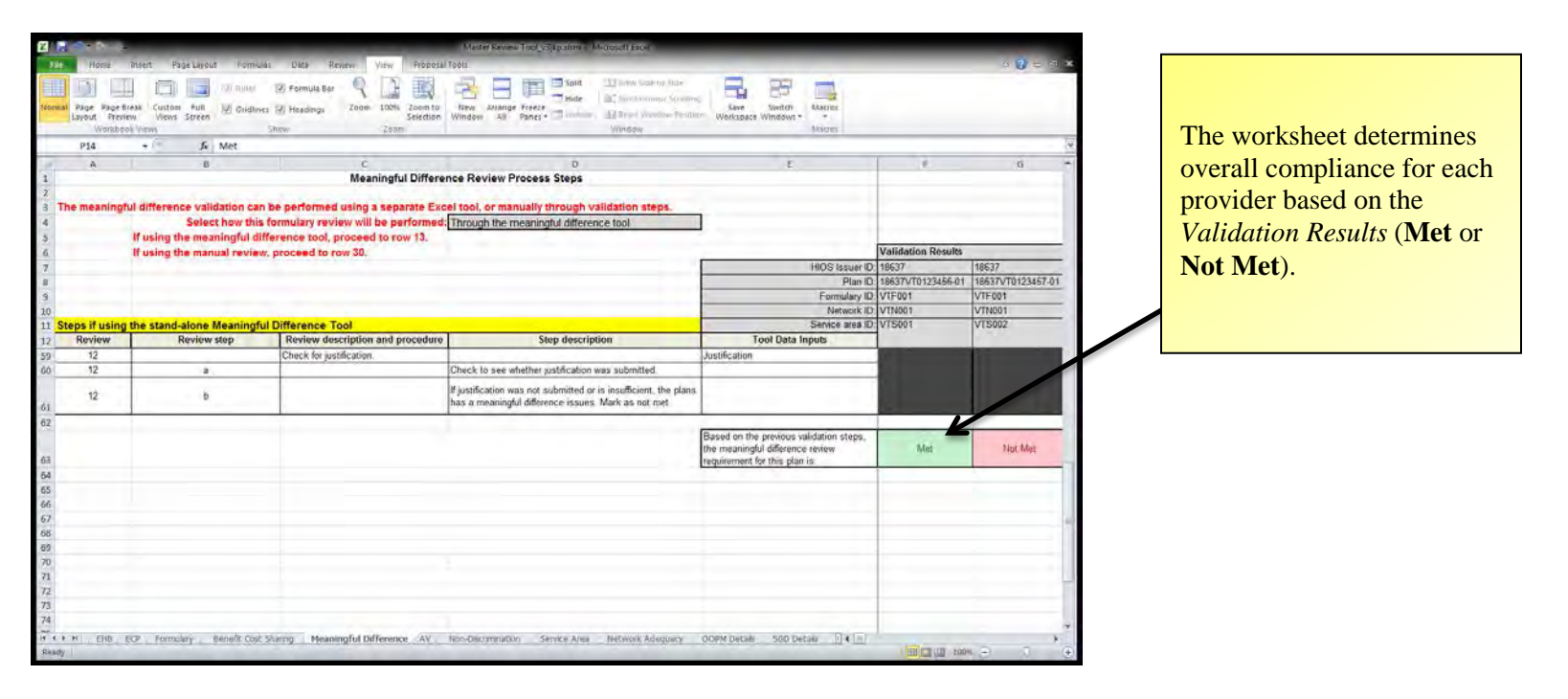

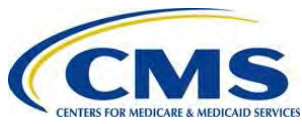

9. After you have manually populated **Met** or **Not Met** for each issuer's plan in the Master Review Tool *Meaningful Difference* tab, open the Master Review Tool *Review Summary* tab to see the auto-populated results.

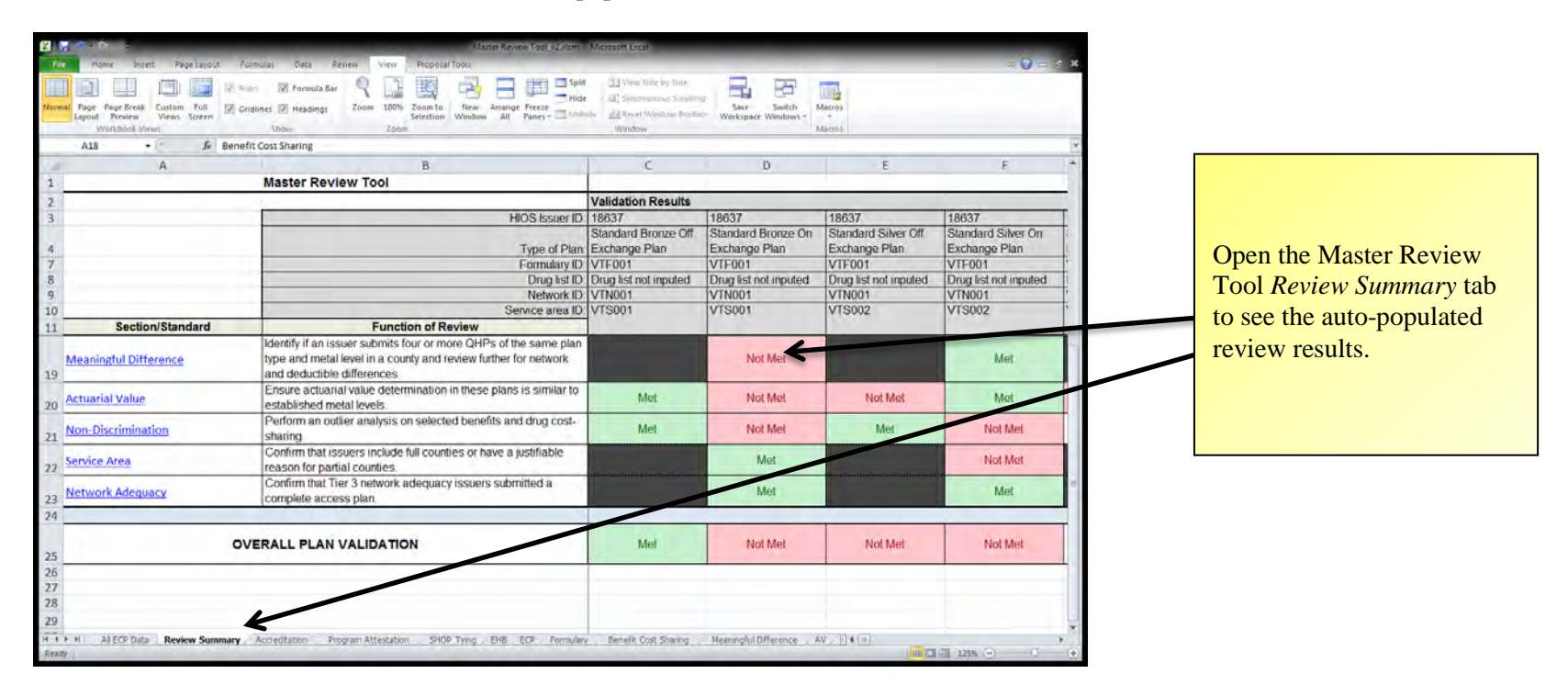

10. Save the Master Review Tool after you have completed the *Meaningful Difference* review.

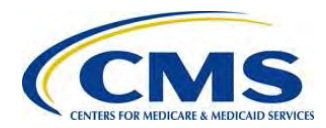

Read the *Step* 

# X: ACTUARIAL VALUE (AV) REVIEW

The Actuarial Value (AV) review verifies that QHPs meet applicable AV standards, consistent with Federal rulemaking.

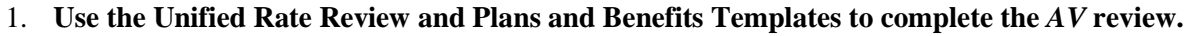

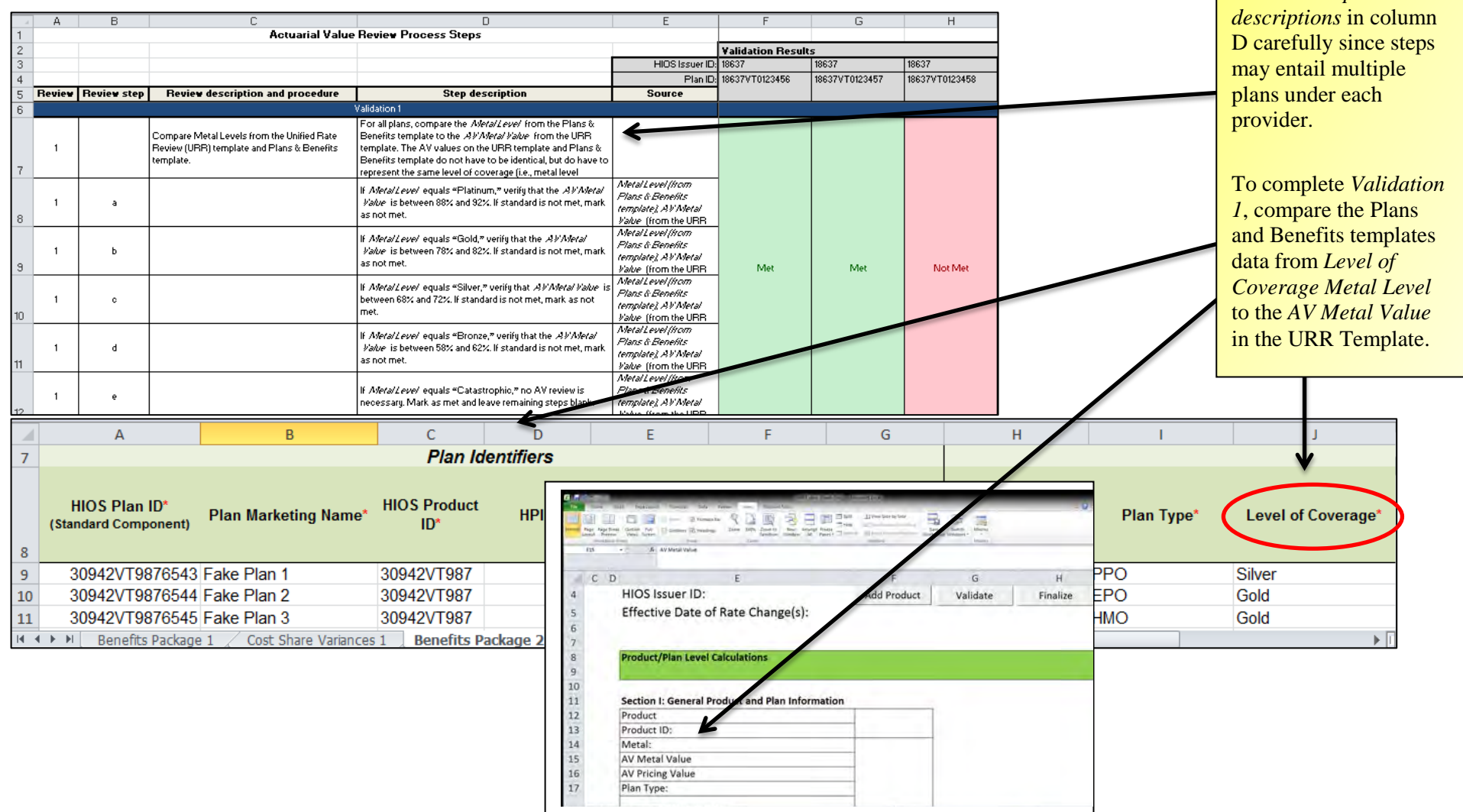

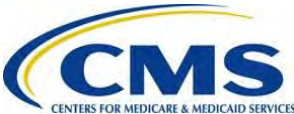

|          | А                                                                                 | В              |                                  | С                                          | D                                                                                                    | )                                                                                                    | E                                                                     | F                  |                                                      |
|----------|-----------------------------------------------------------------------------------|----------------|----------------------------------|--------------------------------------------|----------------------------------------------------------------------------------------------------|----------------------------------------------------------------------------------------------------|-----------------------------------------------------------------------|--------------------|------------------------------------------------------|
| 1        |                                                                                   |                |                                  | Actuarial Value                            | Review Process Steps                                                                                                    |                                                                                                    |                                                                       |                    |                                                      |
| 2        |                                                                                   |                |                                  |                                            |                                                                                                    |                                                                                                    | HIOS Issuer ID:                                                       | Validation Results |                                                      |
| 3        |                                                                                   |                |                                  |                                            |                                                                                                    |                                                                                                    | Plan ID:                                                              | 18637VT0123456     |                                                      |
| 5        | Review                                                                            | Review step    | Review                           | description and procedure                  | Step des                                                                                                    | cription                                                                                                    | Source                                                                |                    |                                                      |
| 13<br>14 | 2                                                                                 |                | Determine whe<br>unique plan des | ther this plan is identified as a<br>sign. | Validation 2<br>For all plans, identify from the P<br>whether the issuer identified the<br>design.                                                                 | lans & Benefits template<br>plan as navieg a unique plan                                                               |                                                                       |                    | To complete Valida                                   |
| 15       | 2                                                                                 | а              |                                  |                                            | If Unique Plan Design? = "No," t<br>go to step 3. If "Yes," then go to                                                                                             | then leave this step blank and<br>2a.                                                                                  | Unique Pran <u>Design?</u><br>(from the Plans &<br>Benefits template) |                    | 2a, use Plans and<br>Benefits Templates              |
| 16       | 2                                                                                 | b              |                                  |                                            | Check supporting documents to<br>screenshot of the stand-alone A<br>there is a screenshot of the star<br>Calculator, proceed to step 2c.<br>Leave this step blank. | o determine if there a<br>vctuarial Value calculator. If<br>nd-alone Actuarial Value<br>If there is not, go to step 4. | Supporting documents                                                  |                    | Benefits Package ta<br>data from Unique F<br>Design? |
| 17       | 2                                                                                 | с              |                                  |                                            | Value Calculator to ensure that<br>Issuer Actuarial Value field. If no<br>equal, mark as met and proceed                                                           | it is equal to the value in the<br>ot equal, mark as met. If<br>d to step 4.                                           | Issuer Actuarial Value ,<br>supporting documents                      |                    | To complete Valida                                   |
| 4        | • • • / F                                                                         | ormulary / Ben | efit Cost Sharing                | Meaningful Difference AV                   | Non-Discrimination / Service A                                                                                                    | rea / Network Adequacy / (                                                                                             | OOPMI 4                                                               |                    | 2c, use Plans and                                    |
|          |                                                                                   | Н              |                                  | I                                          | J                                                                                                    |                                                                                                    | K                                                                     | K                  | <b>L</b> Benefits Templates                          |
| 8        | New/Existing<br>Plan?* Plan Type* Level of Coverage* Unique Plan Design?* QHP/Non |                |                                  |                                            |                                                                                                    |                                                                                                    |                                                                       |                    | tab data from Issue<br>Actuarial Value               |
| 9        | Ne                                                                                | N              |                                  | PPO                                        | Silver                                                                                                    | No                                                                                                    |                                                                       | Both               |                                                      |
| 1        | 0 Nev                                                                             | N              |                                  | EPO                                        | Gold                                                                                                    | No                                                                                                    |                                                                       | Both               |                                                      |
| 1        | 1 Nev                                                                             | N              |                                  | HMO                                        | Gold                                                                                                    | No                                                                                                    |                                                                       | Both               |                                                      |
| 1        | 2 Nev                                                                             | N              |                                  | PPO                                        | Silver                                                                                                    | No                                                                                                    |                                                                       | Both               |                                                      |
| 1        | 3 Nev                                                                             | N              |                                  | HMO                                        | Platinum                                                                                                    | No                                                                                                    |                                                                       | Both               |                                                      |
| 1        | 4 Nev                                                                             | N              |                                  | PPO                                        | Silver                                                                                                    | No                                                                                                    |                                                                       | Both               |                                                      |
| M        | +                                                                                 | Bene           | efits Packa                      | age 1 🏑 Cost Shar                          | e Variances 1 📜 B                                                                                                    | enefits 🛛 4 👘                                                                                                    |                                                                       |                    |                                                      |

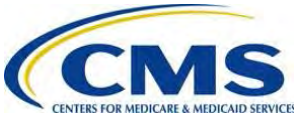

|            | А                                    | В                                                      | С                                                                  |                                                                                                    | D                                                                                                    | E                                                              | F                                     |                                                  |                                 |  |  |  |
|------------|--------------------------------------|--------------------------------------------------------|--------------------------------------------------------------------|----------------------------------------------------------------------------------------------------|----------------------------------------------------------------------------------------------------|----------------------------------------------------------------|---------------------------------------|--------------------------------------------------|---------------------------------|--|--|--|
| 1          |                                      |                                                        | Actuarial                                                          | /alue Review Proces                                                                                     | s Steps                                                                                                    |                                                                |                                       |                                                  |                                 |  |  |  |
| 2          |                                      |                                                        |                                                                    |                                                                                                    |                                                                                                    |                                                                | Validation Results                    |                                                  |                                 |  |  |  |
| 3          |                                      |                                                        |                                                                    |                                                                                                    |                                                                                                    | HIOS Issuer ID                                                 | 18637                                 |                                                  |                                 |  |  |  |
| 4          |                                      |                                                        |                                                                    |                                                                                                    |                                                                                                    | Plan ID                                                        | 18637VT0123456                        |                                                  |                                 |  |  |  |
| 5          | Review                               | Review step                                            | Review description and procedure                                   |                                                                                                    | Step description                                                                                                    | Source                                                         |                                       |                                                  |                                 |  |  |  |
| 13         |                                      |                                                        |                                                                    | Validation 2                                                                                            |                                                                                                    | 1                                                              |                                       |                                                  |                                 |  |  |  |
| 14         | 2                                    |                                                        | Determine whether this plan is identified as a unique plan design. | a For all plans, iden<br>whether the issue<br>design.                                                   | tify from the Plans & Benefits template<br>r identified the plan as having a unique plan                                                                                                    |                                                                |                                       | To con                                           | plete Validation                |  |  |  |
| 15         | 2                                    | а                                                      |                                                                    | If <i>Unique Plan Des</i><br>go to step 3. If "Ye                                                       | sign? = "No," then leave this step blank and es," then go to 2a.                                                                                                    | Unique Plan Design?<br>(from the Plans &<br>Benefits template) |                                       | 2c, use<br>Benefit                               | Plans and<br>Templates          |  |  |  |
| 16         | 2                                    | b                                                      |                                                                    | Check supporting<br>screenshot of the<br>there is a screens<br>Calculator, procee<br>Leave this step bl | documents to determine if there a<br>stand-alone Actuarial Value calculator. If<br>hot of the stand-alone Actuarial Value<br>d to step 2c. If there is not, go to step 4.<br>ank.                                                                | Supporting documents                                           |                                       | Cost SI<br>tab data                              | hare Variances<br>a from Issuer |  |  |  |
| 17         | 2 c                                  |                                                        |                                                                    | Check the Actuar<br>Value Calculator t<br>Issuer Actuarial V                                            | Check the Actuarial Value field of the stand-alone Actuarial<br>Value Calculator to ensure that it is equal to the value in the<br><i>Issuer Actuarial Value</i> field. If not equal, mark as met. If<br>equal mark as met and proceed to step 4 |                                                                |                                       | heiman                                           | iui vuines.                     |  |  |  |
| ±/<br> 4 4 | ► N ZI                               | Formulary / Ben                                        | efit Cost Sharing / Meaningful Difference                          | AV Non-Discrimination                                                                                   | Service Area / Network Adequacy /                                                                                                    | OOPMI 4                                                        |                                       | •                                                |                                 |  |  |  |
|            |                                      |                                                        |                                                                    |                                                                                                    |                                                                                                    |                                                                |                                       |                                                  |                                 |  |  |  |
|            | 2 Cost Sharing Reduction Information |                                                        |                                                                    |                                                                                                    |                                                                                                    |                                                                |                                       |                                                  |                                 |  |  |  |
|            | н<br>с                               | IIOS Plan II<br>(Standard<br>Component<br>Variant)     | )*<br>Plan Marketing<br>• Name*                                    | Level of<br>Coverage*<br>(Metal Level)                                                                  | CSR Variation Type*                                                                                                    | lssuer<br>Actuarial<br>Value                                   | AV<br>Calculator<br>Output<br>Number* | Medical &<br>Drug<br>Deductibles<br>Integrated?* |                                 |  |  |  |
|            |                                      |                                                        |                                                                    |                                                                                                    |                                                                                                    |                                                                |                                       |                                                  |                                 |  |  |  |
|            | 3094                                 | 42VT01234                                              | 56-01                                                              | Bronze                                                                                                  | Standard Bronze On Exchar                                                                                                    | ige Plan                                                       | 58.00%                                | Yes                                              |                                 |  |  |  |
| 6          | 5 3094                               | 42VT01234                                              | 56-02                                                              | Bronze                                                                                                  | Zero Cost Sharing Plan Vari                                                                                                    | ation                                                          | 100.00%                               | Yes                                              |                                 |  |  |  |
| 14         | ( <b>4</b> ))                        | Cost Share Variances 1 Benefits Package 2 Cost Shill 4 |                                                                    |                                                                                                    |                                                                                                    |                                                                |                                       |                                                  |                                 |  |  |  |

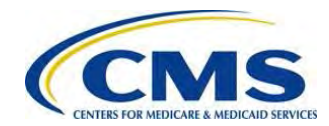

|                                                                                                    |                                                                   |                  |                                        |                  |                                                                                    |                                                                                   |               |             |                   | F                  |  |
|----------------------------------------------------------------------------------------------------|-------------------------------------------------------------------|------------------|----------------------------------------|------------------|------------------------------------------------------------------------------------|-----------------------------------------------------------------------------------|---------------|-------------|-------------------|--------------------|--|
| 1                                                                                                    |                                                                   | _                | A                                      | ctuarial Value   | Review Pro                                                                         | cess Steps                                                                        |               |             | _                 |                    |  |
| 2                                                                                                    |                                                                   |                  |                                        |                  |                                                                                    |                                                                                   |               |             |                   | Validation Results |  |
| 3                                                                                                    |                                                                   |                  |                                        |                  |                                                                                    |                                                                                   |               |             | HIOS Issuer IE    | ): 18637           |  |
| 4                                                                                                    |                                                                   |                  |                                        |                  |                                                                                    |                                                                                   |               | Plan ID     | D: 18637VT0123456 |                    |  |
| 5                                                                                                    | Review                                                            | Review step      | Review description and                 | procedure        | Step description                                                                   |                                                                                   |               |             | Source            |                    |  |
| 18                                                                                                    |                                                                   |                  |                                        | V                | alidation 3                                                                        |                                                                                   |               |             |                   |                    |  |
|                                                                                                    | -                                                                 |                  | Review of AV Calculator Output N       | lumber to verify |                                                                                    |                                                                                   |               |             |                   |                    |  |
| 10                                                                                                    | 3                                                                 |                  | whether it is in the correct range     | for the non-     |                                                                                    |                                                                                   |               |             |                   |                    |  |
|                                                                                                    |                                                                   |                  | unique benent design plan.             |                  | If Metal Level                                                                     | If Metal Level equals "Platinum" verify that the AV Calculator Metal Level AV     |               |             |                   |                    |  |
|                                                                                                    |                                                                   |                  |                                        |                  | Output Number is between 88% and 92%. If standard is met, Calculator Output        |                                                                                   |               |             |                   |                    |  |
|                                                                                                    | 3                                                                 | 3 a              |                                        |                  |                                                                                    | proceed to disposition. If standard is not met, mark as not Number, CSR Variation |               |             |                   |                    |  |
| 20                                                                                                    |                                                                   |                  |                                        |                  | met. If standard is met, mark as met. Leave remaining steps Type (from the Plans & |                                                                                   |               |             |                   |                    |  |
| Image: Stank and Stank and Stank an |                                                                   |                  |                                        |                  |                                                                                    |                                                                                   |               |             |                   |                    |  |
|                                                                                                    |                                                                   |                  |                                        |                  |                                                                                    |                                                                                   |               |             |                   |                    |  |
| 7                                                                                                    | ,                                                                 | M                | Plan lo                                | lentifiers 🗲     | C                                                                                  | Г                                                                                 | 0             | п           |                   | J                  |  |
|                                                                                                    |                                                                   |                  |                                        | •                |                                                                                    |                                                                                   |               |             |                   |                    |  |
|                                                                                                    | HIOS F                                                            | Plan ID* Diam    | Marketing Name* HIOS Product           |                  | Notwork ID*                                                                        | Service Area                                                                      | Formulary ID* | New/Existin | g Dian Tunot      | Lough of Couprage* |  |
|                                                                                                    | (Standard C                                                       | Component)       | ID*                                    | neib             | Network ID                                                                         | ID*                                                                               | Formulary ID  | Plan?*      | Fian Type         | Level of Coverage  |  |
| 8                                                                                                    |                                                                   |                  |                                        |                  |                                                                                    |                                                                                   |               |             |                   |                    |  |
| 9                                                                                                    | 30942                                                             | V19876543 Fake   | Plan 1 30942V1987<br>Plan 2 20042VT987 | VI               | N001                                                                               | VTS001                                                                            | VTF002        | New         | PPO<br>EBO        | Silver             |  |
| 10                                                                                                    | 30942                                                             | VT9876545 Fake   | Plan 3 30942VT987                      | VI               | N001                                                                               | VTS002                                                                            | VTF002        | New         | HMO               | Gold               |  |
| 4 4                                                                                                    | ▶ N Ber                                                           | nefits Package 1 | Cost Share Variances 1 Benefits P      | ackage 2 Cost S  | hare Variances 2                                                                   | 2 / Benefits Pac                                                                  | kag I 4       |             |                   |                    |  |
|                                                                                                    |                                                                   |                  |                                        |                  |                                                                                    |                                                                                   |               |             |                   | , K                |  |
| 2                                                                                                    |                                                                   |                  |                                        |                  |                                                                                    |                                                                                   | Cost Sh       | aring Red   | uction Informa    | tion               |  |
| 2                                                                                                    | -                                                                 |                  |                                        |                  |                                                                                    |                                                                                   |               |             | AV                | Medical 9          |  |
|                                                                                                    | HIC                                                               | OS Plan ID*      | Diam Manhatin a                        | Level o          | f                                                                                  |                                                                                   |               | Issuer      | AV                | Medical &          |  |
|                                                                                                    | _ (                                                               | Standard         | Plan Marketing                         | Coverag          | le* C                                                                              | SR Variatio                                                                       | n Type*       | Actuarial   | Calculator        | Drug               |  |
| _                                                                                                    | Co                                                                | Mariant •        | Name*                                  | (Metal Les       | vel)                                                                               |                                                                                   |               | Value       | Output            | Deductibles        |  |
| 3                                                                                                    |                                                                   | • arrancj        |                                        | -                |                                                                                    |                                                                                   |               |             | Number*           | Integrated?*       |  |
|                                                                                                    |                                                                   |                  |                                        |                  |                                                                                    |                                                                                   |               |             |                   |                    |  |
|                                                                                                    |                                                                   |                  |                                        |                  |                                                                                    |                                                                                   |               |             |                   |                    |  |
| _                                                                                                    |                                                                   |                  |                                        | _                | _                                                                                  |                                                                                   |               | -           |                   |                    |  |
| 5                                                                                                    | 5 30942VT0123456-01 Bronze                                        |                  |                                        |                  | Stand                                                                              | dard Bronze                                                                       | e On Exchan   | ge Plan     | 58.00%            | Yes                |  |
| 6                                                                                                    | 30942                                                             | 2VT0123456-      | 02                                     | Bronze           | Zero                                                                               | Cost Sharir                                                                       | ng Plan Varia | ition       | 100.00%           | Yes                |  |
| I.                                                                                                    | 1 b bl Cost Share Variances 1 Repetits Package 2 Cost Shill 4 III |                  |                                        |                  |                                                                                    |                                                                                   |               |             |                   |                    |  |

To complete Validation 3, use Plans and Benefits Templates Cost Sharing Variance tab data from Level of Coverage Metal Level, CSR Variation Type, and AV Calculator Output Number.

51

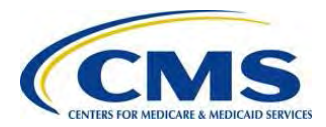

|                                                     | A B C D E                                                                                                    |                    |                                      |                      |                                  |                  |                                       |                  | E                        | F                  |  |  |
|-----------------------------------------------------|----------------------------------------------------------------------------------------------------|--------------------|--------------------------------------|----------------------|----------------------------------|------------------|---------------------------------------|------------------|--------------------------|--------------------|--|--|
| 1                                                   |                                                                                                    |                    | Ac                                   | tuarial Value        | Review Pro                       | cess Steps       |                                       |                  |                          |                    |  |  |
| 2                                                   |                                                                                                    |                    |                                      |                      |                                  |                  |                                       |                  |                          | Validation Results |  |  |
| 3                                                   |                                                                                                    |                    |                                      |                      |                                  |                  |                                       |                  | HIOS Issuer ID:          | 18637              |  |  |
| 4                                                   |                                                                                                    |                    |                                      |                      |                                  |                  |                                       |                  | Plan ID:                 | 18637VT0123456     |  |  |
| 5                                                   | Review                                                                                                    | Review step        | Review description and pr            | ocedure              | Step description                 |                  |                                       |                  | Source                   |                    |  |  |
| 25                                                  |                                                                                                    |                    |                                      | ١                    | alidation 4                      |                  |                                       |                  |                          |                    |  |  |
|                                                     |                                                                                                    |                    | Review of Issuer Actuarial Value to  | o verify if it is in |                                  |                  |                                       |                  |                          |                    |  |  |
| 26                                                  | 4                                                                                                    |                    | the correct range for the unique ber | nefit design         |                                  |                  |                                       |                  |                          |                    |  |  |
| 20                                                  |                                                                                                    |                    | pian.                                |                      |                                  |                  |                                       |                  | Issuer Actuarial Value   | -                  |  |  |
| If Metal Level equals "Platinum," verify that the / |                                                                                                    |                    |                                      |                      |                                  |                  | Issuer                                | Metal Level, CSR |                          |                    |  |  |
|                                                     | 4                                                                                                    | а                  |                                      |                      | Actuarial Valu                   | e is between 80  | 3% and 92%. If st<br>lard is mot mark | andard is not    | Variation Type (from the | ·                  |  |  |
|                                                     | step 5.                                                                                                    |                    |                                      |                      |                                  |                  |                                       |                  |                          |                    |  |  |
| 27                                                  | 7.                                                                                                    |                    |                                      |                      |                                  |                  | . /                                   |                  | template)                |                    |  |  |
| • •                                                 | Pointidary 2 Benetic Cost sharing 2 Meaningful Difference AV Non-Discrimination 2 Service Area 2 Network Adequacy 2 OOPMI 1 |                    |                                      |                      |                                  |                  |                                       |                  |                          |                    |  |  |
|                                                     | A B C D E F G H I                                                                                                    |                    |                                      |                      |                                  |                  |                                       |                  |                          | 1                  |  |  |
| 7                                                   | Plan identifiers                                                                                                    |                    |                                      |                      |                                  |                  |                                       |                  |                          |                    |  |  |
|                                                     |                                                                                                    |                    |                                      |                      |                                  |                  |                                       |                  |                          |                    |  |  |
|                                                     | (Standard (                                                                                                    | Component) Plan    | Marketing Name* ID*                  | HPID                 | Network ID*                      | ID*              | Formulary ID*                         | Plan?*           | <sup>rg</sup> Plan Type* | Level of Coverage* |  |  |
| 8                                                   |                                                                                                    |                    |                                      |                      |                                  |                  |                                       |                  |                          |                    |  |  |
| 9                                                   | 30942                                                                                                    | VT9876543 Fake     | Plan 1 30942VT987                    | V                    | TN001                            | VTS001           | VTF002                                | New              | PPO                      | Silver             |  |  |
| 10                                                  | 30942                                                                                                    | VT9876544 Fake     | Plan 2 30942VT987                    | V                    | TN001                            | VTS001           | VTF002                                | New              | EPO                      | Gold               |  |  |
| 11                                                  | 30942                                                                                                    | VT9876545 Fake     | Plan 3 30942VT987                    | V                    | TN002                            | VTS002           | VTF001                                | New              | HMO                      | Gold               |  |  |
| • •                                                 | ▶ ► Ber                                                                                                    | nefits Package 1 🏒 | Cost Share Variances 1 Benefits Pa   | ckage 2 🖉 Cost S     | Share Variances 2                | 2 🖉 Benefits Pac | kag 🛙 🖣                               |                  |                          | → <b>「</b>         |  |  |
|                                                     |                                                                                                    |                    | _                                    |                      |                                  |                  | Contra                                |                  |                          | K                  |  |  |
| 2                                                   |                                                                                                    |                    |                                      |                      |                                  |                  | Cost Sha                              | ппд кеа          | uction informat          | ion                |  |  |
| -                                                   |                                                                                                    |                    |                                      |                      |                                  |                  |                                       |                  | AV                       | Medical &          |  |  |
|                                                     |                                                                                                    | US Plan ID         | Plan Marketing                       | Level of             | of                               |                  |                                       | Issuer           | Calculator               | Drug               |  |  |
|                                                     |                                                                                                    | (Standard          | Namet                                | Coverage             | je* 🚺 C                          | SR Variatio      | n Type* 🛛 🗋                           | Actuarial        | Output                   | Deductibles        |  |  |
|                                                     |                                                                                                    | Variant)           | Name.                                | (Metal Le            | vel)                             |                  |                                       | Value            | Output                   | Deductibles        |  |  |
| 5                                                   |                                                                                                    | ranancj            |                                      |                      |                                  |                  |                                       |                  | Number                   | integrated?*       |  |  |
|                                                     |                                                                                                    |                    |                                      |                      |                                  |                  |                                       |                  |                          |                    |  |  |
|                                                     |                                                                                                    |                    |                                      |                      |                                  |                  |                                       |                  |                          |                    |  |  |
|                                                     |                                                                                                    |                    |                                      |                      |                                  |                  |                                       |                  |                          |                    |  |  |
| 5                                                   | 30942VT0123456-01 Bronze                                                                                                    |                    |                                      |                      | Standard Bronze On Exchange Plan |                  |                                       | 58.00%           | Yes                      |                    |  |  |
| 6                                                   | 30942                                                                                                    | 2VT0123456-        | 02                                   | Bronze               | Zero                             | Cost Sharin      | ig Plan Variat                        | tion             | 100.00%                  | Yes                |  |  |
| H.                                                  | 1 N Cost Share Variances 1 Renefits Package 2 Cost Shill 4                                                                  |                    |                                      |                      |                                  |                  |                                       |                  |                          |                    |  |  |

To complete Validation 4, use Plans and Benefits Templates *Cost Sharing Variance* tab data from *Level of Coverage Metal Level, CSR Variation Type,* and *AV Calculator Output Number.* 

52

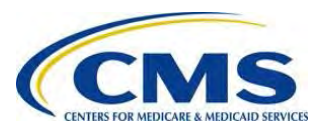

| Actuarial Value Review Process Steps         Validation Reads           Review         Review dep         Review dep         Review description and procedure         Step description         Source           5         Review dep         Review description and procedure         Validation 5           6         Review dep         Review description and procedure         A table         Counce         Validation 5           6         Review description in the tampile to asses whether an Actuarial Value Review Process Steps         Validation File         Process Review description         Source         Validation File           A         8         C         Actuarial Value Review Process Steps         Validation File           1         Review dep         Review description and procedure         Validation File         Validation File           1         Review dep         Review description and procedure         Validation File         Validation File           1         Review dep         Review description and procedure         Validation File         Validation File           1         Review dep         Review description and procedure         Validation File         Validation File           1         Review description         Source         Validation File         Validation File           2         Review descrip                                                                                                    | A                | В                 | C                                                                                               | D                                                      | E                           | F                       |
|----------------------------------------------------------------------------------------------------|------------------|-------------------|-------------------------------------------------------------------------------------------------|--------------------------------------------------------|-----------------------------|-------------------------|
| Review         Review step         Review description and procedure         Support         Visition           5         Review description and procedure         Visition 5         Visition 5         Visition 5           5         Review description and procedure         Visition 5         Visition 5         Visition 5           6         Review description and procedure         Visition 5         Visition 6         Visition 6           7         Review description and procedure         Visition 6         No         Visition 6           8         C         Actuarial Value Review Process Steps         Visition 6         Visition 6           8         Review description and procedure         Visition 6         No         Visition 6           1         Fermider         Review description and procedure         Visition 6         Visition 6           1         Visition 6         Review description and procedure         Visition 6         Visition 6           1         No         Review description and procedure         No         Review description and procedure         Visition 6           1         No         Review description and procedure         No         No         No         No           1         No         Review description and procedure         No                                                                                                    |                  |                   | Actuarial Value                                                                                 | Review Process Steps                                   |                             |                         |
| Baview         Review step         Review description         Step description         Source           5         Review description and procedure         Step description         Source         Validation 5           5         Review description and procedure         Non-thermations         Status Advance         Counce           4         A         B         C         Advance         D         E           1         A         B         C         Advance         Status Advance         Non-thermation           1         A         B         C         Advance         D         E           1         Advance         Review description and procedure         Non-thermation         Status Advance         Non-thermation           1         Review step         Review description and procedure         Non-thermation         Status Advance         Non-thermation           1         Review step         Review description and procedure         Non-thermation         Status Advance         OotH (1)           2         C         Advance         Non-thermation         Status Advance         OotH (1)         C           2         Function         Review step         Review description and procedure         Non-thermation         Status Advance                                                                                                    |                  |                   |                                                                                                 |                                                        | HIOS Issuer ID              | Validation Results      |
| Beview         Beview description and procedure         Step description         Source           5         Review Wook plans submitted as unique plan<br>designs in the value data surge plan<br>designs in the value data surge plan<br>designs in the value data surge plan<br>designs in the value data surge plan<br>designs in the value data surge plan design of the value data surge plan<br>designs in the value data surge plan design of the value data surge plan<br>designs in the value data surge plan design of the value data surge plan design of the value data surge plan design of the value data surge plan design of the value data surge plan design of the value data surge plan design of the value data surge plan design of the value data surge plan design of the value data surge plan design of the value data surge plan design of the value data surge plan design of the value data surge plan design of the value data surge plan design of the value data surge plan design of the value data data surge plan design of the value data da                                                                                                    |                  |                   |                                                                                                 |                                                        | Plan ID:                    | 18637VT0123456          |
| A         B         C         Validation of<br>Begins in the template to assess whether an<br>Actuand actions in Require<br>to assess whether an<br>Actuand actions in Require<br>to assess whether an<br>Actuand actions in Require<br>to assess whether an<br>Actuand actions in Require<br>to assess whether an<br>Actuand actions in Require<br>to assess whether an<br>Actuand actions in Require<br>to assess whether an<br>Actuand actions in Require<br>to assess whether an<br>Actuand actions in Require<br>to assess whether an<br>Actuand actions in Require<br>to assess whether an<br>Actuand actions in Require<br>to actuantial value<br>associated supporting documents have been<br>proded and the Actuand Centification and<br>proceeds and the Actuand Centification and<br>proceeds and the Actuand actions and<br>proded and the Actuand Centification and<br>proceeds and the Actuand Centification and<br>proded and the Actuand Centification and<br>proded and the Actuand Centification and procedure<br>to actuantial Value Review Process Steps<br>Validation Remaints<br>to actual Value Review Process Steps<br>Validation Remaints<br>to actual Value Review Process Steps<br>Validation Remaints<br>to actual Value Review Process Steps<br>Validation Remaints<br>to actual Value Review Process Steps<br>Validation Remaints<br>to actual Value Review Process Steps<br>Validation Remaints<br>to actual Value Review Process Steps<br>Validation Remaints<br>to actual Value Review Process Steps<br>Validation Remaints<br>to actual Value | Review           | Review step       | Review description and procedure                                                                | Step description                                       | Source                      |                         |
| 5         Review theory these plans solutified as unique plan           6         Review theory developments         AV         Non-Decrementors         Solution Advances         Committy         Committy                                                                                                    | 1                |                   | Ν                                                                                               | Validation 5                                           |                             |                         |
| b         Actual II Units Reside         Actual II Value Review Advance         Optimized Advance         Optimized Advance                                                                                                    |                  |                   | Review those plans submitted as unique plan                                                     |                                                        | -                           |                         |
| 4 H. Bornany, Booth Cost Shares Material Difference AV Non-Decremention. Service Area Material Cost State (Cost State)         D         C         D         C         D         C         Valuation (Cost State)         Valuation (Cost State)         Valuation (Co                                                                                                    | 2 5              |                   | Actuarial Certification is Required.                                                            |                                                        | ~                           |                         |
| A     B     C     D     E       Actuarial Value     Review Process Steps     Validation Results       Review     Review step     Review description and procedure     Step description       Start     Step description     Source       Image: Start     Start     Start       Review     Review description and procedure     Non-Decrementor     Sense Anal       Image: Start     Review description and procedure     Non-Decrementor     Sense Anal       Image: Start     Review description and procedure     Non-Decrementor     Sense Anal       Image: Start     Review description and procedure     Non-Decrementor     Sense Anal       Image: Start     Review description and procedure     Non-Decrementor     Sense Anal       Image: Start     Review description and procedure     Non-Decrementor     Sense Anal       Image: Start     Review description and procedure     Non-Decrementor     Sense Anal       Image: Start     Review description and procedure     Non-Decrementor     Sense Anal       Image: Start     Review description and procedure     Non-Decrementor     Sense Anal       Image: Start     Review description and procedure     Non-Decrementor     Sense Anal       Image: Start     Review description and procedure     Non-Decrementor     Sense Anal                                                                                                    | <b>▲ ► ₩</b> /   | Formulary / Bene  | efit Cost Sharing 🧹 Meaninoful Difference 🗌 AV 🦯                                                | Non-Discrimination / Service Area / Network Adequacy   |                             |                         |
| Actuarial Value Review Process Steps     Validation Results       HIDS IssuerD     IRS7       Review     Review step     Review description and procedure     Validation Results       4     8     C     D     E       7     Validation Results     HIDS IssuerD     Validation Results       10     8     C     D     E       7     Review dep     Review description and procedure     Validation 7       7     Review dep     Review dep     Review dep     Review dep       8     C     Actuarial Value Review Process Steps     Validation Results       10     Review dep     Review dep     Review dep     Review dep       10     Review dep     Review dep     Review dep     Review dep       10     Review dep     Review dep     Review dep     Review dep       10     Review dep     Review dep     Review dep     Review dep       10     Review dep     Review dep     Review dep     Review dep       11     Review dep     Review dep     Review dep     Review dep       12     A     8     C     D     E       13     Formbary     Beref Col Sharp     Notemarket     Notemarket       14     8     C<                                                                                                    | A                | В                 | С                                                                                               | D                                                      | E                           | F                       |
| Review     Review description and procedure     Step description       Review     Review description and procedure     Step description       Surce     Validation (Results       1     Non-Network (Adaptator)       2     Non-Network (Adaptator)       3     C       4     8       4     Non-Network (Adaptator)       3     Verify a permissible alterative method vasual       4     8       4     8       4     8       4     8       4     8       4     8       4     8       7     welder       8     C       7     welder       8     C       7     welder       8     C       7     welder       9     7       9     7       9     7       9     7       9     7       9     7       9     7       9     7       9     7       9     7       9     7       9     8       9     8       9     7       9     8        10     10   <                                                                                                    | L                |                   | Actuarial Value                                                                                 | Review Process Steps                                   |                             |                         |
| Review       Review description       A g       C       Validation for starting and procedure to the base of the actual value to the actual value to the actual                                                                                                    | -                |                   |                                                                                                 |                                                        |                             | Validation Results      |
| Review       Review step       Review description and procedure       Step description       Source         6       Validation 6       Validation 6       Validation 6         6       peorded and the Actuarial Value has been confided       Validation 6       Validation 6         7       Monthermole (Statishing)       Meanglui Difference       AV       Environmentor       Service Area / Network Adequacy       ODPN() 4 (iii)       >         7       Validation Review description and procedure       Step description       Source       Validation Review 10       Files/Vir023466         7       validation Review 10       Review cason for not using AV calculator to validation to the actually unique       Validation Review 10       Files/Vir023466         8       C       D       E       F         9       N       Pennelly (Statishing Meanvirol Difference Area / Network Adequacy       ODPN() 4 (iii)       >         4       8       C       D       E       F         8       C       D       E       F         9       A       8       C       D       E       F         9       Actuarial Value Review Yeoces Steps       Validation Result       Validation Result       Yalidation Result       Yalidation Result         1                                                                                                    |                  |                   |                                                                                                 |                                                        | Plan ID:                    | 18637VT0123456          |
| Validation 6         0       Verify that the Actuarial Value Conflictation and associated supporting documents have been effective of the actuarial Value Review Process Steps       ODME(1)         A       B       C       D       E       F         A       B       C       Actuarial Value Review Process Steps       Validation Results         HOS Issuer ID: 16877       Pran. D: Service Area       Northermation       Service Area       Validation Results         Pran. D: Service Area       Review description and procedure       Step description       Source       Validation Results         7       Inclusion Area       Validation 7       Validation Results       Validation Results         7       Inclusion Area       Review description and procedure       Service Area       Network Adeguacy       ODPMI 4 (in)       Pran. D: BS3770123456         7       Inclusion Area       Review description and procedure       Actuarial Value Review Process Steps       E       F         8       C       D       E       F       Validation Results       Validation Results         9       Actuarial Value Review Process Steps       E       F       Validation Results       Validation Results         9       Actuarial Value Review Process Steps       D       E       F       Validation Re                                                                                                    | Review           | Review step       | Review description and procedure                                                                | Step description                                       | Source                      |                         |
| 6       Werfy that the Actuarial Cetification and associated supporting documents have been provided and the actuarial value has been cetified         • # I _ Formulary _ Benefic Cetification and procedure       D       E       7         • A       B       C       D       E       7         • No Decrimentation       Service Area _ Network Adequacy _ OOPH(] 4 [ m)       Plan To [ Network Adequacy _ OOPH(] 4 [ m)       Plan To [ Network                                                                                                    |                  |                   |                                                                                                 | Validation 6                                           |                             |                         |
| 6         provided and be actuallable therein term           9         Promotery         Benefit Cast Shares         A technolytic Difference         A technolytic Difference                                                                                                    |                  |                   | Verify that the Actuarial Certification and                                                     |                                                        |                             |                         |
|                                                                                                    | 6                |                   | provided and the actuarial value has been certified                                             |                                                        | -                           |                         |
| A       B       C       D       E       F         Actuarial Value Review Process Steps       Validation Results         HiOS Issuer D       16537         Review Review step       Review description and procedure       Validation 7         7       Review reason for not using AV calculator to validate to validate validate validate valid                                                                                                    | • • • /          | Formulary / Bene  | efit Cost Sharing / Meaningful Difference AV /                                                  | Non-Discrimination / Service Area / Network Adequacy   | OOPM I 4                    |                         |
| Actuarial Value Review Process Steps       Indiation Results         HIOS Issuer ID: 16637       Plant ID: 16637         Review Review step       Review description and procedure       Step description         Y       Review step       Review description and procedure       Step description         Y       Review step       Review description and procedure       A list Stand       A list Stand         Y       Review step       Review description and procedure       A list Stand       A list Stand       Review reason for not using AV calculator to validation Results         Y       Review Review step       Review description and procedure       A list Stand       Review Review Process Steps       Interview Review TD 18637         Review Review step       Review description and procedure       Step description       Source       Interview Review TD 18637         Review Review step       Review description and procedure       Step description       Source       Interview Review Review Review Review Review Review Process Steps       Validation Results         A       B       C       D       E       F         A       B       C       D       E       F         A       B       C       D       E       F         A       B       C       D       E                                                                                                    | A                | В                 | С                                                                                               | D                                                      | E                           | F                       |
| Control       Control       Contro       Control       Control                                                                                                    |                  |                   | Actuarial Value                                                                                 | Review Process Steps                                   |                             |                         |
| Hilds       Bester       Beview step       Review description and procedure       Step description       Source         7       validation to tusing AV calculato to validation to validation to valid                                                                                                    | 1                |                   |                                                                                                 |                                                        | 11001 12                    | Validation Results      |
| Review       Review step       Review description and procedure       Step description       Source         7       Review reason for not using AV calculator to validate whether the plan is actually unique       Validation 7         8       PHI / Formulary / Beneft Cost Sharng / Heaningful Difference AV / Non-Oscimination / Service Area / Network Adeguacy / OOPHI (1 iii)       P         A       8       C       D       E       F         Validation Results       HIOS Issuer ID 165377       Plan ID 165377       Plan ID 165377         8       Verify a permissible alternative method was used       Step description       Source       Source         9       Vilidation 8       Validation 8       Validation 8       Validation 8       Validation 8         10       A       8       C       D       E       F         Validation 8       Validation 8       Validation 8       Validation 8       Validation 8         10       A       8       C       D       E       F         Validation 9       Actuarial Value Review Process Steps       Validation 9       Validation 9         A       8       C       D       E       F         Validation 9       Assess whether any unique plan designs require 8       Validation 9       Assess whether any                                                                                                    |                  |                   |                                                                                                 |                                                        | HIOS Issuer ID:<br>Plan ID: | 18637<br>18637VT0123456 |
| 3       7       Validation 7         3       7       Review reason for not using AV calculator to plan is actually upper the plan is actually upper the plan is actually uper plan is actually upper                                                                                                    | Review           | v Review step     | Review description and procedure                                                                | Step description                                       | Source                      |                         |
| 7       Review reason for not using AV calculator to validation to validation to validation to validation to validation to validation to validation.       Non-Discrimination / Service Area / Network Adequacy / OOPM[] ( iii) // Validation Results         A       B       C       D       E       F         Validation Results       HIOS Issuer ID.       IBS37/TDF25456       Validation Results         Review step       Review description and procedure       Step description       Source         8       Verify a permissible alternative method was used to generate the AV.       Non-Discrimination / Service Area / Network Adequacy / OOPM[] ( iii)       Pain ID.         A       B       C       D       E       F         Validation 8       Verify a permissible alternative method was used to generate the AV.       Non-Discrimination / Service Area / Network Adequacy / OOPM[] ( iii)       Pian ID.         A       B       C       D       E       F         Validation 8       Verify a permissible alternative method was used to generate the AV.       Non-Discrimination / Service Area / Network Adequacy / OOPM[] ( iii)       Pian ID.         A       B       C       D       E       F         Validation 9       Actuarial Value Review Process Steps       Validation 9       Validation 9         A       B       C       D       E                                                                                                    | 8                |                   |                                                                                                 | Validation 7                                           | ·                           |                         |
| y       I       Ivaidate whether the plan is actually unique<br>y       Ivaidate whether the plan is actually unique<br>y       Ivaidate whether the plan is actually unique plan designs require<br>y       Ivaidate whether the plan is a more detailed actualial actualial actualial actualial actualial value Review Process Steps       Ivaidate whether the plan is actualiant the plan is a more detailed actualial actualiant actualiant actualiant plan is a more detailed actualiant actualiant actualiant actualiant actualiant actualiant actualiant actualiant actualiant actualiant actualiant actualiant actualiant actualiant actualiant actualiant actualiant actualiant actualiant actualis actualiant actualion to<br>y       Iv                                                                                                    | 7                |                   | Review reason for not using AV calculator to                                                    |                                                        | K                           |                         |
| A       B       C       D       E       F         Actuarial Value Review Process Steps       Validation Results       Validation Results         Review Review step       Review description and procedure       Step description       Source         8       Verify a permissible alternative method was used<br>to generate the AV.       Validation 8         Verify a permissible alternative method was used<br>to generate the AV.       D       E       F         A       B       C       D       E       F         A       B       C       D       E       F         Validation 8       Verify a permissible alternative method was used<br>to generate the AV.       Validation 8       Validation 8         Verify a permissible alternative method was used<br>to generate the AV.       A       B       C       D       E       F         A       B       C       D       E       F       Validation 8       Validation 8       Validation 8       Validation 9       Validation 9       Validation 9       Validation 9       Validation 9       Validation 9       Validation 9       Validation 9       Validation 9       Validation 10       Validation 10       Validation 10       Validation 10       Validation 10       Validation 10       Validation 10       Validation 10                                                                                                    | -<br>- н н //    | Formulary Ben     | Ivalidate whether the plan is actually unique<br>efit Cost Sharing / Meaningful Difference AV / | Non-Discrimination Service Area Network Adequacy       | OOPMII 4                    |                         |
| Actuarial Value Review Process Steps       Validation Results         Review Review step       Review description and procedure       Step description       Source         8       Verify a permissible alternative method was used<br>to generate the AV.       Non-Decrimation / Service Area / Network Adequacy / OOPMI (100)         A       B       C       D       E       F         Validation 9       Actuarial Value Review Process Steps       Validation Results       Validation Results         HIOS Issuer ID, 18637       To prove the Actuarial Value Review Process Steps       Validation Results       P         9       Assess whether any unique plan designs require a more detailed actuarial review of the Actuarial Certification.       Service Area / Network Adequacy / OOPMI (100)       No         9       Assess whether any unique plan designs require a more detailed actuarial review of the Actuarial Certification.       Service Area / Network Adequacy / OOPMI (100)       No         10       Review step       Review description and procedure       Service Area / Network Adequacy / OOPMI (100)       No         10       Perform detailed review of Actuarial Value Review Process Steps       Validation Results       No         10       Perform detailed review of Actuarial Memorandum and supporting documents to determine if the AV of the unique plan is reasonable.       No       No       OPMI (100)         10                                                                                                    | A                | B                 | C                                                                                               | D                                                      | E                           | F                       |
| Review       Review step       Review description and procedure       Step description       Source         8       Verify a permissible alternative method was used to generate the AV.       Validation 8         A       B       C       D       E       F         A       B       C       D       E       F         A       B       C       D       E       F         A       B       C       D       E       F         A       B       C       D       E       F         A       B       C       D       E       F         A       B       C       D       E       F         A       B       C       D       E       F         A       B       C       D       E       F         Actuarial Value Review Process Steps       Validation Results       HIOS Issuer ID       B37VT0123456         Review Review step       Review description and procedure       Step description       Source       Source         9       Assess whether any unique plan designs require and work Adequacy < OOPM(14 (in)                                                                                                    |                  | 0                 | Actuarial Value                                                                                 | Review Process Steps                                   |                             |                         |
| HiOS Issuer ID: [18637         Review       Review description and procedure       Step description       Source         8       Verify a permissible attenative method was used to generate the AV.       Validation 8         • MI / Formulary / Benefic Cost Sharing / Maningful Difference       AV       Non-Discrimation       Service Area / Network Adequacy       ODMIL (IIII)         A       B       C       D       E       F         Actuarial Value Review Process Steps       Validation Results       Validation 9         8       C       D       E       F         Validation       Step description       Surce       Validation Results         9       Assess whether any unique plan designs require a more detailed actuarial review of the Actuarial Value Review Process Steps       D       E       F         A       B       C       D       E       F         Assess whether any unique plan designs require a more detailed actuarial review of the Actuarial Contrantation       Service Area / Network Adequacy / OOPMIL (III)       F         9       Assess whether any unique plan designs require a more detailed actuarial review of the Actuarial Contrantation       Service Area / Network Adequacy / OOPMIL (III)       F         A       B       C       D       E       S       F         10 <td></td> <td></td> <td></td> <td></td> <td></td> <td>Validation Results</td>                                                                                                    |                  |                   |                                                                                                 |                                                        |                             | Validation Results      |
| Review       Review step       Review description and procedure       Step description       Source         Review       Review step       Review description and procedure       Step description       Source         Image: Step description       Source       Source       Source         Image: Step description       Source       Source       Source         Image: Step description       Source       Source       Source         Image: Step description       Source       Source       Source         Image: Step description       Source       D       E       F         Image: Step description       Source       D       E       F         Image: Step description       Source       Validation Results       HIOS Issuer ID       HIOS Issuer ID         Image: Step description       Source       Validation 9       Source       Validation 9         Image: Step description       Source       Image: Source       Validation 9       Source       Validation 9         Image: Step description       Source       Image: Source       Image: Source       Validation 9         Image: Step description       Source       Image: Source       Image: Source       Validation 10         Image: Step description       Source       Imag                                                                                                    |                  |                   |                                                                                                 |                                                        | HIOS Issuer ID              | 18637                   |
| Nortex     Nortex     Nortex     Supplex Liption     Supplex Liption       3     Verify a permissible alternative method was used<br>to generate the AV.     Validation 8       4     Nortex     Nortex     Nortex       4     Nortex     Nortex     Nortex       4     Nortex     Nortex     Nortex       4     Nortex     Nortex     Nortex       4     Nortex     Nortex     Nortex       4     Nortex     Nortex     Nortex       4     Nortex     Nortex     Nortex       5     A     B     C     D       6     Nortex     Nortex     Nortex     Nortex       7     Assess whether any unique plan designs require<br>a more detailed actuarial review of the Actuarial<br>Certification.     Service Area / Network Adequacy / OOPM() (IIII)       9     Assess whether any unique plan designs require<br>a more detailed actuarial review of the Actuarial<br>Certification.     Service Area / Network Adequacy / OOPM() (IIII)       7     Cortification.     A     B     C     D     E       8     C     D     E     5       9     Assess whether any unique plan designs require<br>a more detailed actuarial review of the Actuarial<br>Certification.     Nor-Discrimination / Service Area / Network Adequacy / OOPM() (IIIIII)       9     A     B <td>Rovieu</td> <td>Review stop</td> <td>Review description and procedure</td> <td>Sten description</td> <td>Plan ID<br/>Source</td> <td>18637V1023456</td>                                                                                                    | Rovieu           | Review stop       | Review description and procedure                                                                | Sten description                                       | Plan ID<br>Source           | 18637V1023456           |
| 8       Verify a permissible alternative method was used<br>to generate the AV.       Image: Constraint of the AV.         4       8       Verify a permissible alternative method was used<br>to generate the AV.       Non-Discrimination / Service Area / Network Adequacy / OOPM[] (Image: Constraint of the AV.         4       8       C       D       E       F         4       8       C       D       E       F         4       8       C       D       E       F         4       8       C       D       E       F         4       8       C       D       E       F         4       8       C       D       E       F         4       A       B       C       D       E       F         4       A       B       C       D       E       F         4       A       B       C       Validation 9       A       Service Area / Network Adeguacy / OOPM[] (Image: D       Y         9       Assess whether any unique plan designs require<br>a more detailed actuarial review of the Actuarial<br>Certification.       A       C       D       E       F         4       B       C       D       E       C       D       E       F                                                                                                    | Review           | Neview step       | Neview description and procedure                                                                | Validation 8                                           | Source                      |                         |
| 4 <ul> <li>to generate the AV.</li> <li>Ito generate the AV.</li> <li>Ito generate the AV.</li> <li>A B</li> <li>A B</li> <li>C</li> <li>A C</li> <li>Actuarial Value Review Process Steps</li> </ul> Validation Results           A         B         C         D         E         F           A         B         C         D         E         F           A         B         C         D         E         F           A         B         C         D         E         F           Actuarial Value Review Process Steps         Validation Results         HIOS Issuer ID: 1863         1863           B         C         Validation 9         Source         Validation 9           Assess whether any unique plan designs require a more detailed actuarial review of the Actuarial Certification.         Service Area / Network Adequacy / OOPM(14)         P           A         B         C         D         E         F           A         B         C         D         E         F           A         B         C         D         E         F           A         B         C         D         E         F           A                                                                                                    |                  |                   | Verify a permissible alternative method was used                                                |                                                        |                             |                         |
|                                                                                                    | и <sup>о</sup>   |                   | to generate the AV.                                                                             |                                                        |                             |                         |
| A       B       C       D       E       F         A       B       C       D       E       F         Actuarial Value Review Process Steps       Validation Results       HIOS Issuer ID:       1863         Review       Review step       Review description and procedure       Step description       Source         Assess whether any unique plan designs require a more detailed actuarial review of the Actuarial Contribution       Service Area / Network Adequacy / OOPM() ( )       Image: Contribution of the actuarial review of the Actuarial Contribution of the unique plan designs require a more detailed actuarial review of the Actuarial Contribution of the unique plan designs require a more detailed actuarial review of the Actuarial Contribution of the unique plan designs require a more detailed actuarial review of the Actuarial Contribution of the unique plan designs require a more detailed actuarial review of the Actuarial Contribution of the unique plan designs require a more detailed actuarial review of the Actuarial Contribution of the unique plan description and procedure       D       E       Image: Contribution of the unique plan description of the unique plan description and procedure       Service Area / Network Adequacy / OOPM() ( )       Validation Results         Review       Review step       Review description and procedure       Step description       Source       Validation 10         10       Perform detailed review of Actuarial Memorandum and supporting documents to determine if the AV of the unique plan is reasonable.       Network Adequacy /                                                                                                    |                  | Formulary / Ben   | efit Cost Sharing / Meaningful Difference / AV /                                                | Non-Discrimination / Service Area / Network Adequacy / | OOPM[] ◀ [III]              |                         |
| Actuarial Value Review Process Steps         Validation Results         HIOS Issuer ID:         1         Actuarial Value Review Process Steps         Validation 9         Assess whether any unique plan designs require<br>a more detailed actuarial review of the Actuarial<br>Centification.         Y         A       B         C       D         Eview step       Review description and procedure         A       B         C       D         Eview step       Review description and procedure         A       B         C       D         Eview step       Review description and procedure         A       B         C       D         Eview       Review step         Review step       Review description and procedure         Step description       Source         Validation 10       Validation 10         Perform detailed review of Actuarial Memorandum<br>and supporting documents to determine if the AV<br>of the unique plan is reasonable.         V       Yon-Discrimination       Service Area         Velock Adequacy       OOPMI         V       Perform detailed review of Actuarial Memorandum<br>and supporting documents to determine if the AV<br>of the unique plan is reasonable. </td <td>A</td> <td>В</td> <td>C</td> <td>D</td> <td>E</td> <td>F</td>                                                                                                    | A                | В                 | C                                                                                               | D                                                      | E                           | F                       |
| A       B       C       D       E         A       B       C       D       E         A       B       C       D       E         A       B       C       D       E         A       B       C       D       E         Validation 9       Assess whether any unique plan designs require<br>a more detailed actuarial review of the Actuarial<br>Certification.       Avv       Non-Discrimination       Service Area / Network Adeguacy       OOPMI        Im         A       B       C       D       E       Validation Results         HIOS Issuer ID       19637       19637       19637       19637         A       B       C       D       E       Validation Results         HIOS Issuer ID       19637       19637       19637       19637         Review Review step       Review description and procedure       Step description       Source       Validation 10         10       Perform detailed review of Actuarial Memorandum<br>and supporting documents to detailed memorandum<br>and supporting documents to detailed memorandum<br>and supporting ha is reasonable.       Non-Discrimination       Service Area / Network Adeguacy / OOPMI ( Im)       Im)                                                                                                    | 1                |                   | Actuarial Value                                                                                 | Review Process Steps                                   |                             | Validatio Posulta       |
| Review Review step       Review description and procedure       Step description       Source         6       Validation 9         7       Assess whether any unique plan designs require a more detailed actuarial review of the Actuarial Certification.       Validation 9         7       Assess whether any unique plan designs require a more detailed actuarial review of the Actuarial Certification.       Validation 9         A       B       C       D       E         A       B       C       D       E         A       B       C       D       E         Validation 10       Plan ID: 1837       Plan ID: 1837         10       Perform detailed review of Actuarial Memorandum and supporting documents to determine if the AV of the Avie plan is reasonable.       Validation 10         Validation 20       Perform detailed review of Actuarial Memorandum and supporting documents to determine if the AV of the unique plan is reasonable.       Avie: Network Adequacy OOPM() 4 (m)                                                                                                    | 3                |                   |                                                                                                 |                                                        | HIOS Issuer ID              | 18637                   |
| Review Review step       Review description and procedure       Step description       Source         6       Validation 9         9       Assess whether any unique plan designs require<br>a more detailed actuarial review of the Actuarial<br>Certification.       A       Service Area / Network Adequacy / OOPM() 4 m         * * M       / Formulary / Benefit Cost Sharing / Meaningful Difference       AV / Non-Discrimination / Service Area / Network Adequacy / OOPM() 4 m       *         A       B       C       D       E       F         A       B       C       D       E       F         A       B       C       D       E       F         A       B       C       D       E       F         Review step       Review description and procedure       Step description       Source       Validation 10         10       Perform detailed review of Actuarial Memorandum<br>and supporting documents to determine if the AV<br>of the unique plain is reasonable.       V       Non-Discrimination / Service Area / Network Adequacy / OOPM() 4 m       >                                                                                                    | 4                |                   |                                                                                                 |                                                        | Plan ID                     | : 12637VT0123456        |
| 6       Validation 9         9       Assess whether any unique plan designs require a more detailed actuarial review of the Actuarial Certification.                                                                                                    | 5 Review         | w Review step     | Review description and procedure                                                                | Step description                                       | Source                      |                         |
| 9       Assess whether any unique plan designs require<br>a more detailed actuarial review of the Actuarial<br>Certification.       Actuarial value Review of the Actuarial<br>Certification.         4 * */       Formulary       Benefit: Cost Sharing       Meaningful Difference       AV       Non-Discrimination       Service Area        Network Adequacy       OOPM() 4 (a)       *         A       B       C       D       E       5         Actuarial Value Review Process Steps       Validation Results         HIOS Issuer ID:       11/87         Plan ID       Plan ID       Plan ID         10       Perform detailed review of Actuarial Memorandum<br>and supporting documents to determine if the AV<br>of the unique plan is reasonable.       Veloce Area       Network Adequacy       OOPM() 4 (a)                                                                                                    | 46               |                   |                                                                                                 | Validation 9                                           |                             |                         |
| 7       Certification.         (*)*)       Formulary       Benefit Cost Sharing       Meaningful Difference       AV       Non-Discrimination       Service Area       Network Adequacy       OOPM() ( )       >         A       B       C       D       E       C       Plant ID       Non-Discrimination       Service Area       Network Adequacy       OOPM() ( )       >       >         A       B       C       D       E       C       Plant ID       Non-Discrimination       Service Area       Network Adequacy       Validation Results         Review       Review step       Review description and procedure       Step description       Source       Validation 10         10       Perform detailed review of Actuarial Memorandum and supporting documents to determine if the AV of the unique plan is reasonable.       Non-Discrimination       Service Area       Network Adequacy       OOPM() ( )       >                                                                                                    | Q                |                   | Assess whether any unique plan designs require                                                  |                                                        | K                           |                         |
|                                                                                                    | 47               |                   | Certification.                                                                                  |                                                        |                             |                         |
| A     B     C     D     E     5       Actuarial Value Review Process Steps       Actuarial Value Review Process Steps       HIOS Issuer ID     Validation Results       HIOS Issuer ID     10837       Review Review step     Review description and procedure     Step description       Source     Validation 10       10     Perform detailed review of Actuarial Memorandum<br>and supporting documents to determine if the AV<br>of the unique plan is reasonable.     Non-Discrimination / Service Area / Network Adequacy / OOPM() 4 [m]                                                                                                    | 4 4 <b>F</b> H 📿 | / Formulary / Ben | nefit Cost Sharing 🧹 Meaningful Difference 🔒 AV 🖉                                               | Non-Discrimination / Service Area / Network Adequacy   |                             |                         |
| Actuarial Value Review Process Steps       Actuarial Value Review Process Steps       Validation Results       HIOS Issuer ID:     HIOS Issuer ID:       Review Review step     Review description and procedure     Step description       Source       Perform detailed review of Actuarial Memorandum<br>and supporting documents to determine if the AV<br>of the unique plan is reasonable.     Perform detailed review of Actuarial Memorandum<br>and supporting documents to determine if the AV<br>of the unique plan is reasonable.     Non-Discrimination                                                                                                    | A                | В                 | С                                                                                               | D                                                      | E                           | F                       |
| Validation Results       HIOS Issuer ID:     1937       Review     Review step     Review description and procedure     Step description       Validation 10     Perform detailed review of Actuarial Memorandum<br>and supporting documents to determine if the AV<br>of the unique plan is reasonable.     Perform detailed review of Actuarial Memorandum<br>and supporting documents to determine if the AV<br>of the unique plan is reasonable.     Non-Discrimination <ul> <li>Image: Step description</li> <li>Image: Step description</li></ul>                                                                                                    | L                |                   | Actuarial Value                                                                                 | Review Process Steps                                   |                             |                         |
| IFIUS 153/FILE 158/FILE 158/FILE                                                                                                    | 2                |                   |                                                                                                 |                                                        | UIOO Issue ID               | Validation Results      |
| Review step     Review description and procedure     Step description       Validation 10       10       Perform detailed review of Actuarial Memorandum<br>and supporting documents to determine if the AV<br>of the unique plan is reasonable.       Image: Perform detailed review of Actuarial Memorandum<br>and supporting documents to determine if the AV<br>of the unique plan is reasonable.       Image: Perform detailed review of Actuarial Memorandum<br>and supporting documents to determine if the AV<br>of the unique plan is reasonable.                                                                                                    | 5                |                   |                                                                                                 |                                                        | Plan ID:                    | 18637VT0123456          |
| Validation 10         10       Perform detailed review of Actuarial Memorandum and supporting documents to determine if the AV of the unique plan is reasonable.         Image: Image:                                                                                                    | Review           | Review step       | Review description and procedure                                                                | Step description                                       | Source                      | 1                       |
| 10       Perform detailed review of Actuarial Memorandum<br>and supporting documents to determine if the AV<br>of the unique plan is reasonable.                                                                                                    | 9                |                   | V                                                                                               | /alidation 10                                          |                             |                         |
| 10       and supporting documents to determine if the AV of the unique plan is reasonable. <ul> <li> </li> <li> </li></ul>                                                                                                    |                  |                   | Perform detailed review of Actuarial Memorandum                                                 |                                                        | K                           |                         |
| OPM() ↓ m     Meaningful Difference AV Non-Discrimination / Service Area / Network Adequacy / OOPM() ↓ m     P                                                                                                    | 10               |                   | and supporting documents to determine if the AV                                                 |                                                        |                             |                         |
| 🔹 Þ 🏑 Formulary 🖉 Benefit Cost Sharing 🦯 Meaningful Difference 📜 AV 🖉 Non-Discrimination 🖉 Service Area 🦯 Network Adequacy 🖉 OOPM[] 4 📖 💦 🖡                                                                                                    | 0                |                   | of the unique plan is reasonable.                                                               |                                                        |                             |                         |
|                                                                                                    |                  | /= . / -          | All Cost Charing Magnin of J Differences                                                        | Non Discrimination Songico Area Network Adequacy       |                             |                         |

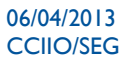

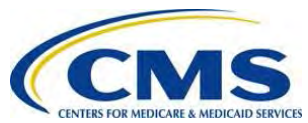

2. The worksheet determines overall compliance for each provider based on the Validation Results (Met or Not Met) for the AV requirements.

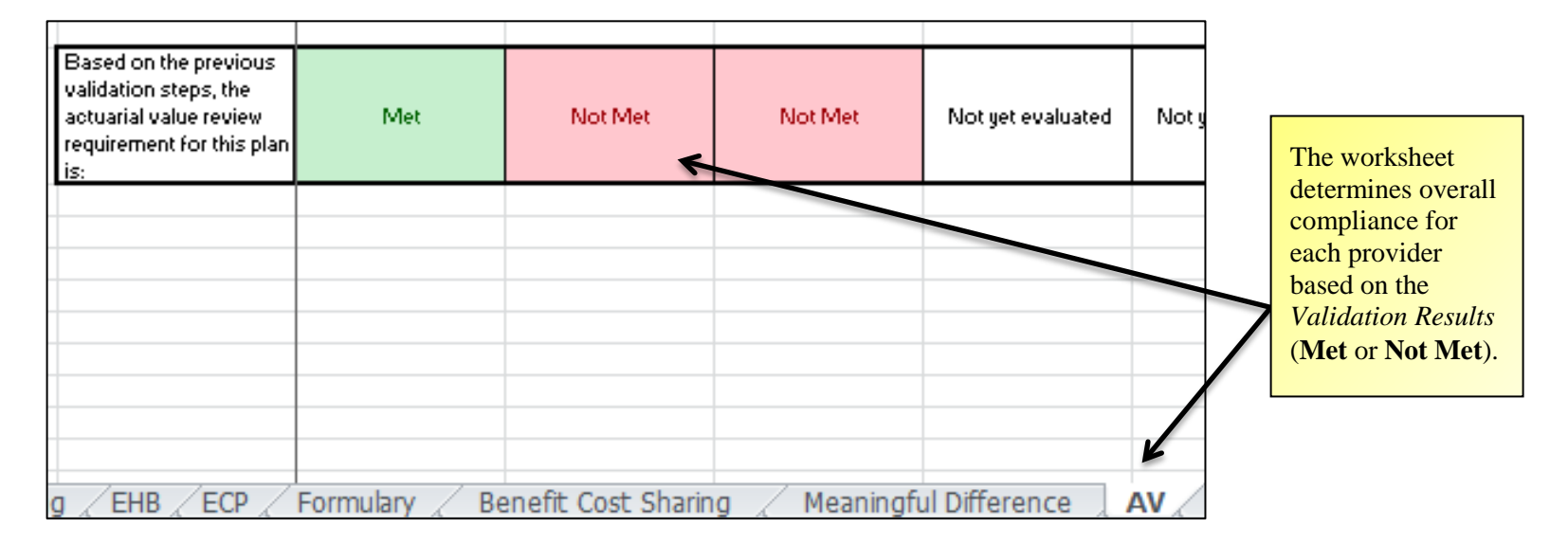

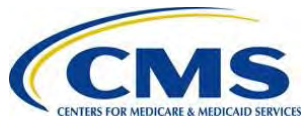

3. After you have manually populated **Met** or **Not Met** for each issuer's plan in the Master Review Tool *AV* tab, open the Master Review Tool *Review Summary* tab to see the auto-populated results.

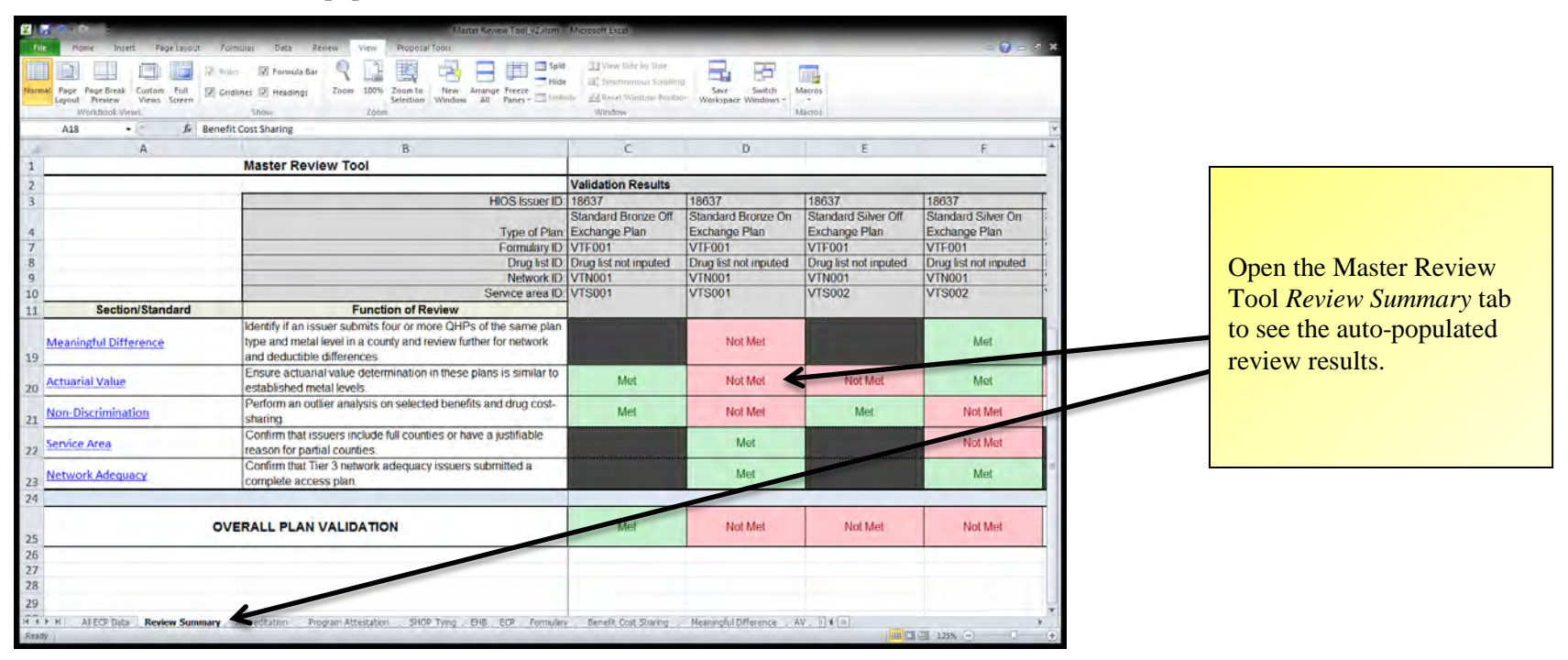

4. Save the Master Review Tool after you have completed the AV review.

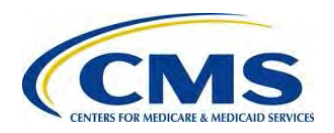

### XI: NON-DISCRIMINATION BENEFIT REVIEW

The *Non-Discrimination* review conducts plan-level analyses targeting areas where discrimination would most likely occur, consistent with applicable regulations, to ensure that issuers do not employ benefit designs that discourage enrollment of individuals with significant health needs.

- Open the Qualified Health Plan Application State Review Tools folder and run the Non-Discrimination Tool for all the plans you wish to evaluate. For more information on running the Non-Discrimination Tool, see section IV. Non-Discrimination Benefit Review Tool in the <u>OHP Application</u> <u>State Review Tools User Guide: Loading the Data</u>.
- 2. If you decide to use the Non-Discrimination Benefit Review stand-alone tool, review the validation steps in the Master Review Tool *Non-Discrimination* tab to better understand the logic behind the Non-Discrimination Benefit Review Tool or to see where you can submit justifications.

| 4   | Α           | В                   | С                                         | D                                              |                              |
|-----|-------------|---------------------|-------------------------------------------|------------------------------------------------|------------------------------|
| 1   |             |                     | Open the Mester                           |                                                |                              |
| 2   |             |                     |                                           |                                                | Open the Master              |
| 3 T | 'he discrin | nination validation | n can be performed using a separate Exc   | el tool, or manually through validation steps. | Review Tool Non-             |
| 4   | Sel         | ect how this non-   | -discrimination review will be performed: | Through the discrimination tool                | <i>Discrimination</i> tab to |
| 5   |             | If using the disc   | rimination tool, proceed to row 14        | Through the discrimination tool                | see the review               |
| 6   |             | If using the man    | ual review, proceed to row 28             |                                                | description.                 |
| • • | F H Z       | Benefit Cost Sha    | ring 🖉 Meaningful Difference 🏑 AV 🔪 🛚     | Ion-Discrimination Service All 4               |                              |

Use the *drop-down menu* in cell D4 to select how you will perform the review.

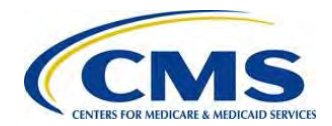

3. Open the Non-Discrimination Benefit Review Tool *Output* tab to see the issuer's plans you wish to review.

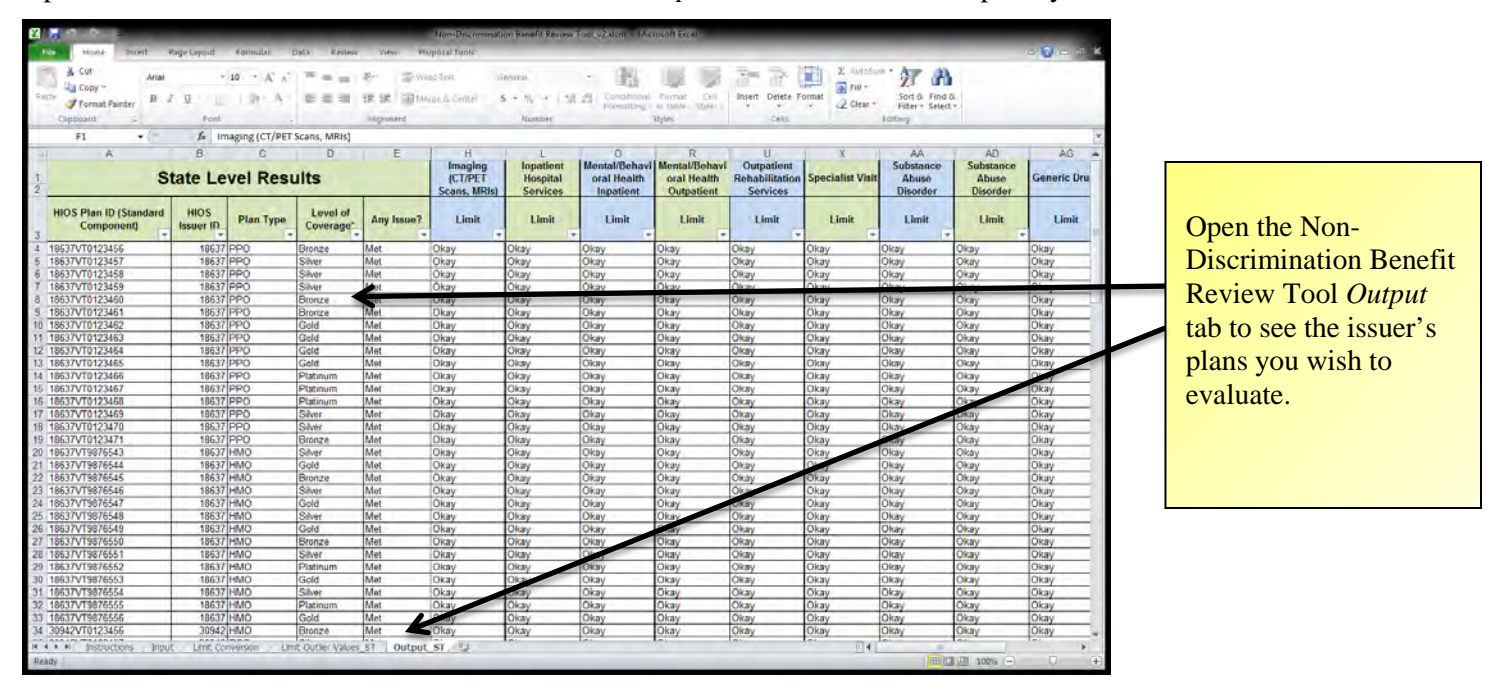

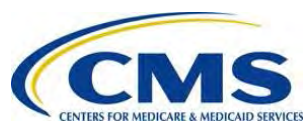

4. Using the data in the Non-Discrimination Benefit Review Tool *Output* tab, go to the Master Review Tool *Non-Discrimination* tab and use the dropdown menus in the *Validation Results* columns to indicate if an issuer's plan has met the discrimination requirement.

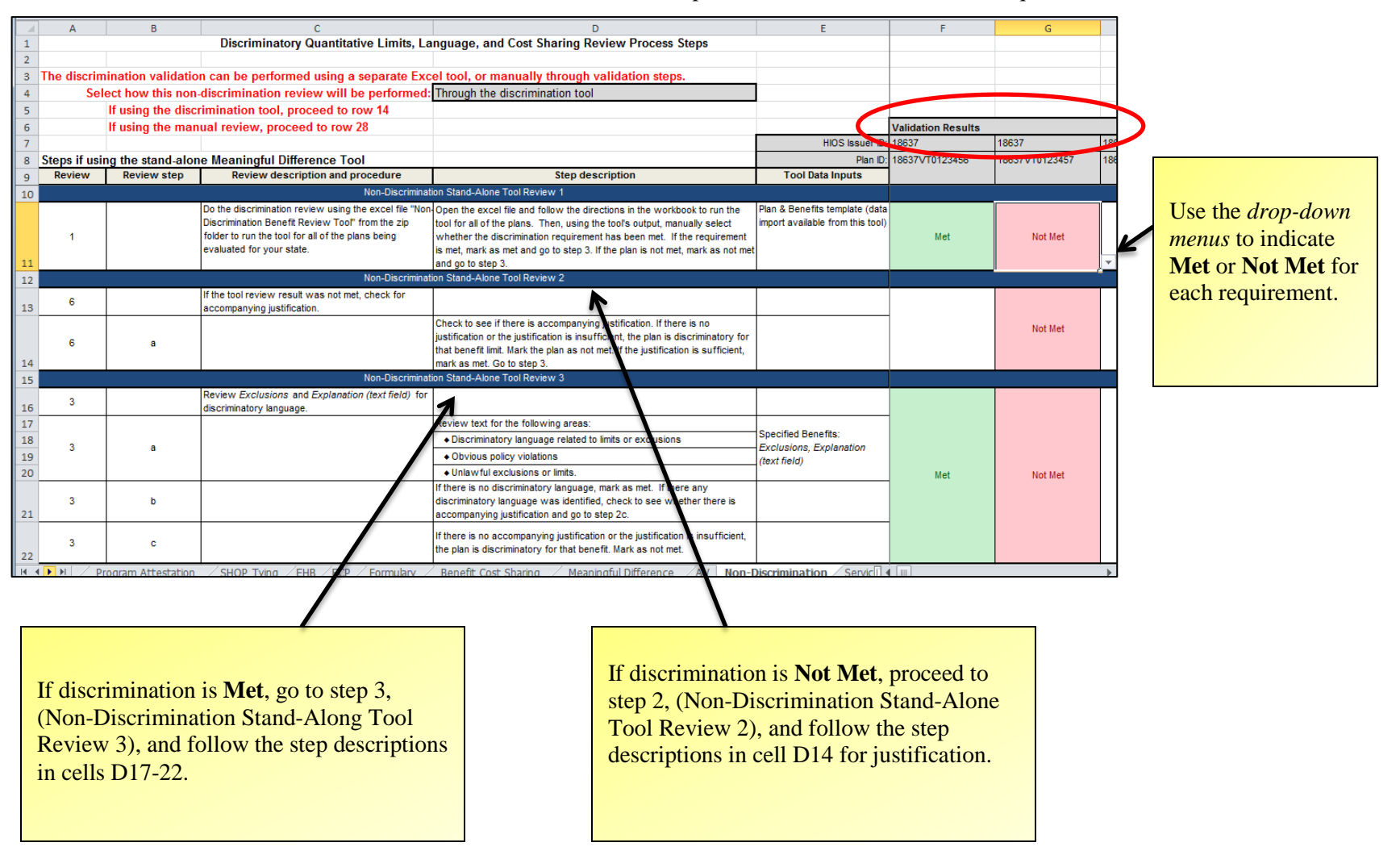

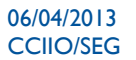

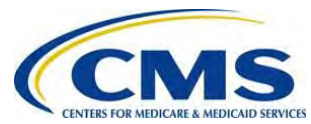

5. The worksheet determines overall compliance for each provider based on the *Validation Results* (Met or Not Met) for the *Non-Discrimination* requirements.

| <b>X F</b>  | 8 x N      |                      |                                                                                                    | Matter Revents Tool (cijikputism   Microsoft Eccel                                                                                                    |                                                                                                    |                   |                     |            |                              |
|-------------|------------|----------------------|----------------------------------------------------------------------------------------------------|----------------------------------------------------------------------------------------------------|----------------------------------------------------------------------------------------------------|-------------------|---------------------|------------|------------------------------|
| File        | Home       | Injett Page La       | apud Formulas Data Review View                                                                                                    | Proposal Tools                                                                                                    |                                                                                                    |                   |                     | • 🖓 o e 🛪  |                              |
| Nomia       | Page Pag   | ge Berak Custom Pu   | a 2 Godines 2 Headings Zoom 1007                                                                                                    | Tools to Verse Service Prezz                                                                                                    | save Switch 1                                                                                            | lacros            |                     |            |                              |
|             | Work       | sopel: Views         | Show Zoo                                                                                                    | selection window as vanes in window window                                                                                                    | workspace windows *                                                                                      | Aatros            |                     |            |                              |
|             | G16        | - (- )               | & Not Met                                                                                                    |                                                                                                    |                                                                                                    |                   |                     | 1.04       |                              |
| 100         | A          | 8                    | c                                                                                                    | D                                                                                                    | E                                                                                                    | F                 | 6                   | H ·        | The worksheet determines     |
| 4           |            |                      | Discriminatory Quantitative Limits, I                                                                                                    | Language, and Cost Sharing Review Process Steps                                                                                                    |                                                                                                    |                   |                     | 1          |                              |
| 2           | a attenda  | denote a such dealer | and the second second se | and an all an anomality alternative contrates in a second                                                                                                    |                                                                                                    |                   |                     | 1.1        | overall compliance for each  |
| 2 11        | e discrin  | lect how this non    | n can be performed using a separate E                                                                                                    | xcel tool, or manually through validation steps.                                                                                                    | 1                                                                                                    |                   |                     |            |                              |
| 3           |            | If using the disci   | rimination tool, proceed to row 110                                                                                                    | Through the discrimination room                                                                                                    |                                                                                                    | -                 |                     |            | provider based on the        |
| 6           |            | If using the mani    | ual review, proceed to row 28                                                                                                    |                                                                                                    |                                                                                                    | Validation Result | \$                  |            | Validation Dogulta (Mot on   |
| 7           |            |                      |                                                                                                    |                                                                                                    | HIOS Issuer ID                                                                                           | 18637             | 18637               | 18637      | Valiaation Results (Iviet of |
| 8 <u>St</u> | eps if usi | ng the stand-alor    | ne Meaningful Difference Tool                                                                                                    | Providence/aster                                                                                                    | Plan ID                                                                                                  | 18637VT0123456-0  | 1 18637VT0123457-01 | 18637VT012 | Not Mot)                     |
| 9           | Review     | Review step          | Review description and procedure                                                                                                    | Researched for the following areas                                                                                                    | Tool Data inputs                                                                                         | -                 |                     | -          | INULIVIEL).                  |
| 102         |            |                      |                                                                                                    | Discriminatory language related to cost sharing                                                                                                    | -                                                                                                    |                   |                     |            |                              |
| 104         | 13         |                      |                                                                                                    | . Unlawful exclusions or limits related to cost sharing.                                                                                                    | Exclusions: Explanation                                                                                  |                   |                     |            |                              |
| 105         |            |                      |                                                                                                    | Note: EHB text review should focus on language related to limits or<br>other restrictions. QHP text review should focus on language related<br>to cost sharing. | (text field)                                                                                             |                   |                     |            |                              |
| 106         | 13         | b                    |                                                                                                    | If any discriminatory language was identified, check to see whether<br>there is accompanying justification                                                      |                                                                                                    |                   |                     |            |                              |
| 107         | 13         | c                    |                                                                                                    | If there is no accompanying justification or the justification is<br>insufficient, mark as not met.                                                             |                                                                                                    |                   |                     |            |                              |
| 108         |            |                      |                                                                                                    |                                                                                                    | Based on the previous<br>validation steps, the<br>discrimination review<br>requirement for this plan is: | Met               | Not Met             | Met        |                              |
| 109         |            |                      |                                                                                                    |                                                                                                    |                                                                                                    | -                 |                     |            |                              |
| 110         |            |                      |                                                                                                    |                                                                                                    |                                                                                                    | -                 |                     |            |                              |
| 112         |            |                      |                                                                                                    |                                                                                                    |                                                                                                    |                   |                     |            |                              |
| 113         |            |                      |                                                                                                    |                                                                                                    |                                                                                                    |                   |                     |            |                              |
| 114         |            |                      |                                                                                                    |                                                                                                    |                                                                                                    | -                 |                     |            |                              |
| 115         |            |                      |                                                                                                    |                                                                                                    |                                                                                                    | -                 |                     | 1          |                              |
| 110         |            |                      |                                                                                                    |                                                                                                    |                                                                                                    | -                 |                     | - U        |                              |
|             | H . EHB    | ECP Formulary        | Benefit Cost Sharing Meaningful Difference                                                                                                    | - AV Non-Discrimination Service Area Histwork Adequacy .                                                                                                    | DOPM Details SGD Detail                                                                                  | s (ildial)        |                     |            |                              |
| Ready       |            |                      |                                                                                                    |                                                                                                    |                                                                                                    |                   |                     | 0 (+)      |                              |
|             |            |                      |                                                                                                    |                                                                                                    |                                                                                                    |                   |                     |            |                              |

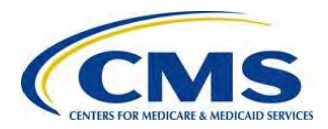

60

6. After you have manually populated **Met** or **Not Met** for each issuer's plan in the Master Review Tool *Non-Discrimination* tab, open the Master Review Tool *Review Summary* tab to see the auto-populated results.

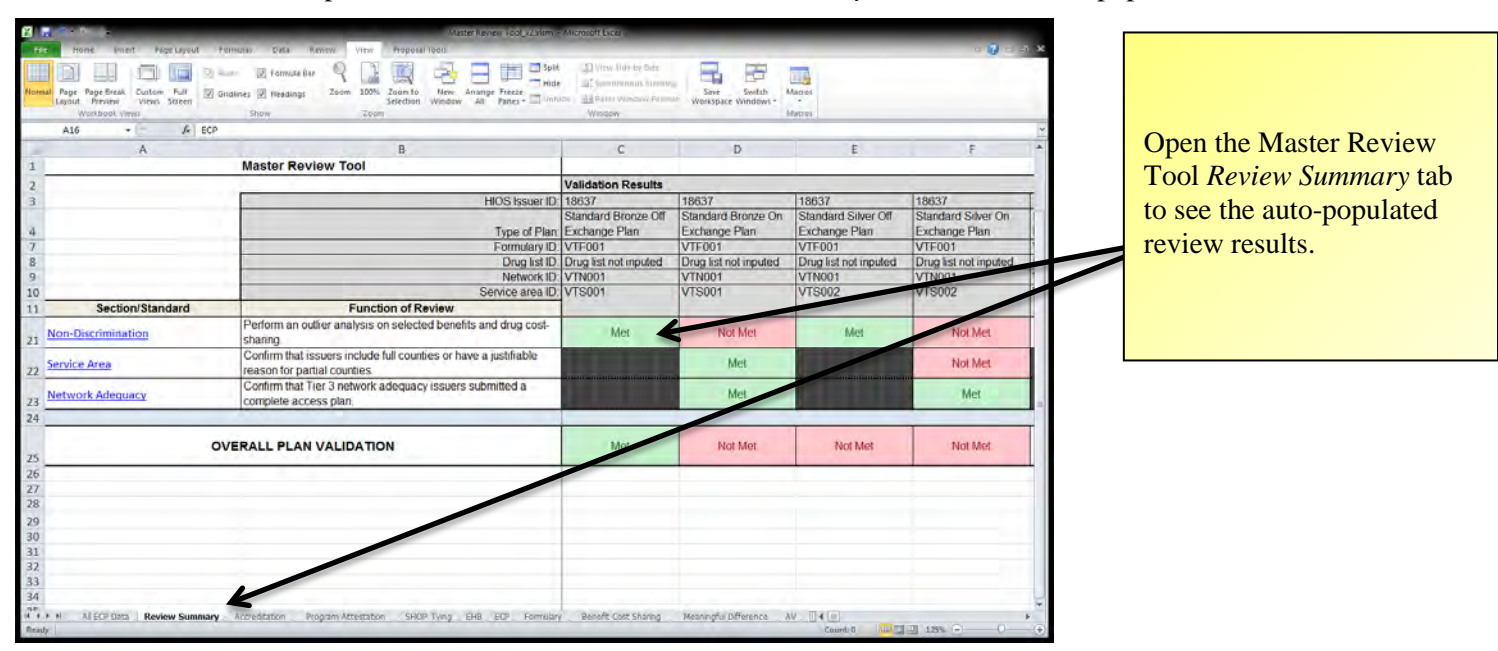

7. Save the Master Review Tool after you have completed the Non-Discrimination review.

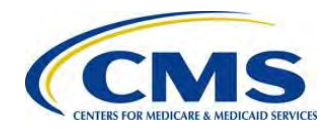

## XII: SERVICE AREA REVIEW

The *Service Area* review verifies that each service area meets geographic standards set forth in the Exchange Final Rule and is non-discriminatory (e.g., service areas of at least an entire county).

1. Use the Service Area Templates to complete the Service Area review.

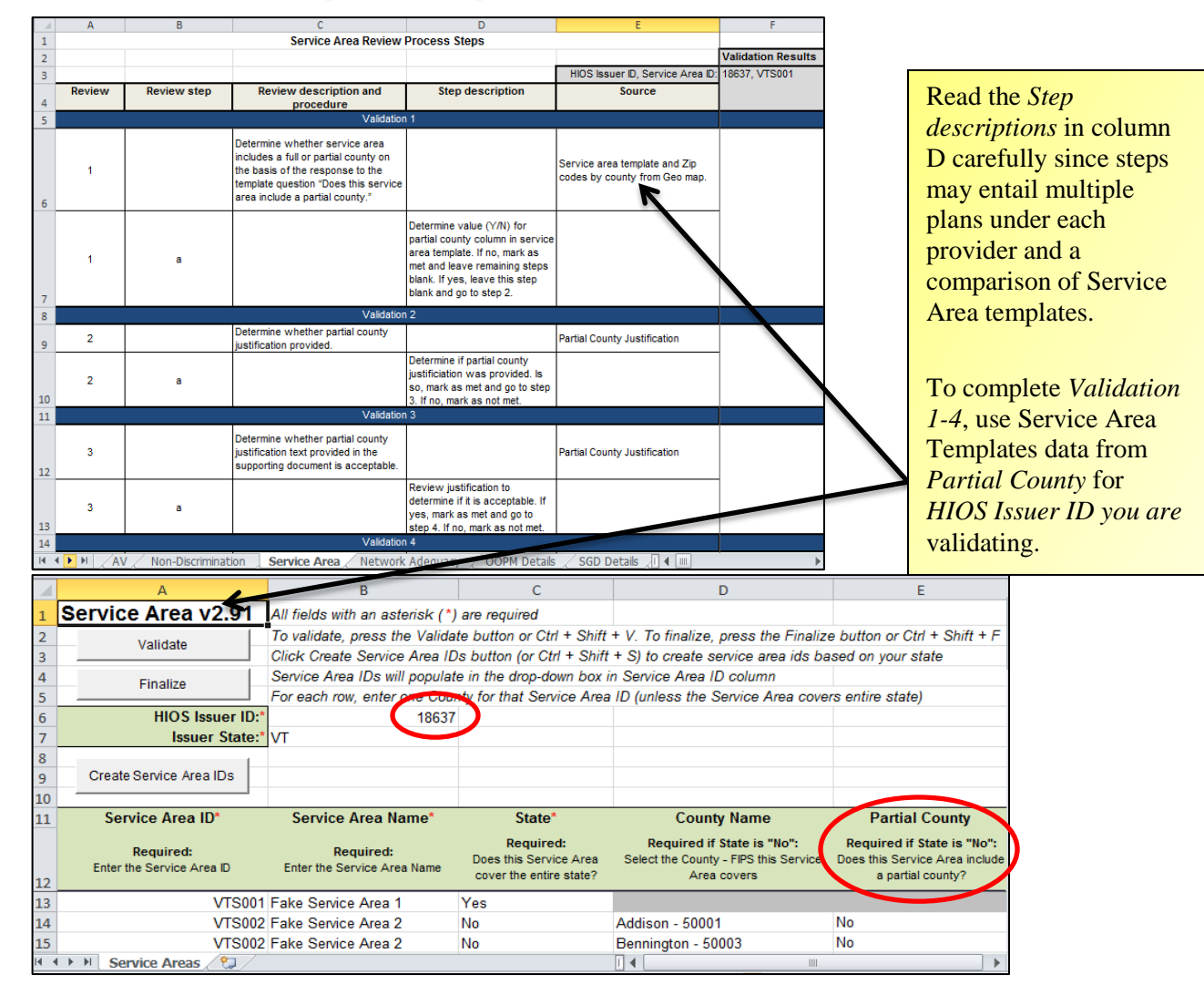

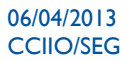

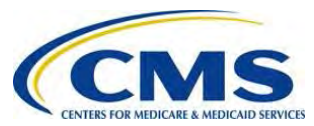

2. The worksheet determines overall compliance for each provider based on the *Validation Results* (Met or Not Met) for the *Service Area* requirements.

|      | А            | В                       | С                                                                                                    | D                                                                                                    | E                                                                                                    | F                      | F G          |                                                                                                 |
|------|--------------|-------------------------|----------------------------------------------------------------------------------------------------|----------------------------------------------------------------------------------------------------|----------------------------------------------------------------------------------------------------|------------------------|--------------|-------------------------------------------------------------------------------------------------|
| 1    |              |                         | Service Area Review                                                                                                    | Process Steps                                                                                                    |                                                                                                    |                        |              |                                                                                                 |
| 2    |              |                         |                                                                                                    |                                                                                                    |                                                                                                    | Validation Results     |              |                                                                                                 |
| 3    |              |                         |                                                                                                    |                                                                                                    | HIOS Issuer ID, Service Area ID:                                                                         | 18637, VTS001          | 18637, VTS00 | 2                                                                                               |
|      | Review       | Review step             | Review description and                                                                                                    | Step description                                                                                                    | Source                                                                                                   |                        |              |                                                                                                 |
| 4    |              |                         | procedure                                                                                                    | <u> </u>                                                                                                    |                                                                                                    |                        |              |                                                                                                 |
| 5    |              |                         | Validation                                                                                                    | 1                                                                                                    | 1                                                                                                    |                        |              |                                                                                                 |
| 15   | 4            |                         | Conduct analysis to see if other<br>issuers are serving the full county for<br>which the applicant is requesting a<br>partial county. |                                                                                                    | Service area template and supporting document upload.                                                    |                        |              | determines overall<br>compliance for                                                            |
| 16   | 4            | a                       |                                                                                                    | Determine if other issuers are<br>serving the full county for which<br>the applicant is requesting a<br>partial county. If they also are<br>not, mark as met. If they are,<br>consider whether justification is<br>still adequate in light of other<br>issuers who are serving the full<br>service area. If it is adequate,<br>mark as met. If it is not<br>adequate, mark as not met. |                                                                                                    | Met                    | N            | each provider<br>based on the<br><i>Validation Results</i><br>( <b>Met</b> or <b>Not Met</b> ). |
| 10   |              |                         |                                                                                                    |                                                                                                    |                                                                                                    | - K                    |              |                                                                                                 |
| 17   |              |                         |                                                                                                    |                                                                                                    | Based on the previous validation<br>steps, the review requirement<br>review requirement for this service | Met                    | Not Met      | t                                                                                               |
| 18   |              |                         |                                                                                                    |                                                                                                    | area is:                                                                                                 |                        |              |                                                                                                 |
| 19   |              |                         |                                                                                                    |                                                                                                    |                                                                                                    |                        |              |                                                                                                 |
| 20   |              |                         |                                                                                                    |                                                                                                    |                                                                                                    |                        |              |                                                                                                 |
| 21   |              |                         |                                                                                                    |                                                                                                    |                                                                                                    |                        |              |                                                                                                 |
| 22   |              |                         |                                                                                                    |                                                                                                    |                                                                                                    |                        |              |                                                                                                 |
| I4 4 | ▶ N / SHOP T | Tying / EHB / ECP / For | rmulary / Benefit Cost Sharing / Meanir                                                                                               | ngful Difference / AV / Non-Discrir                                                                                                    | mination Service Area Network Ad                                                                         | leguacy / OOPM Details |              |                                                                                                 |

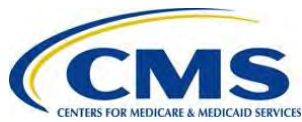

3. After you have manually populated **Met** or **Not Met** for each issuer's plan in the Master Review Tool *Service Area* tab, open the Master Review Tool *Review Summary* tab to see the auto-populated results.

| For Home Wart Fage<br>Internal Page Page Break Couldon I<br>Layout Priving Viters So<br>Warkboot Viters | Agricul Hommas Dias Renorm Virtum Hongari Homma Cod Julian<br>Marcel Renorm Dias Renorm Virtum Hongari Hom<br>Second Code Renorm Code Code Renorm Code Code Renorm Code Code Renorm Code Code Renorm Code Code Renorm Code Renorm Renorm Reno | <ul> <li>Microsoft Local</li> <li>US View Date by Date</li> <li>US Symmetry Date by Date</li> <li>US Symmetry Date</li> <li>US Date of the symmetry of the symmetry of the</li></ul> | Save Switch<br>Workspace Windows - | Agreed<br>Agreed      | େ <b>ମୁ</b> ଳ କାୟ<br>ଜ |                           |
|----------------------------------------------------------------------------------------------------|----------------------------------------------------------------------------------------------------|----------------------------------------------------------------------------------------------------|------------------------------------|-----------------------|------------------------|---------------------------|
| A                                                                                                    | B                                                                                                    | C                                                                                                    | D                                  | E                     | F *                    |                           |
| 1                                                                                                    | Master Review Tool                                                                                                    |                                                                                                    |                                    |                       |                        |                           |
| 2                                                                                                    | NOC Immed D                                                                                                    | Validation Results                                                                                                    | 40007                              | 10002                 | Luneaz T               |                           |
| 1                                                                                                    | HIUS ISsuer ID                                                                                                    | Standard Bronze Off                                                                                                    | Standard Bronze On                 | Standard Silver Off   | Standard Silver On     |                           |
| 4                                                                                                    | Type of Plan                                                                                                    | Exchange Plan                                                                                                    | Exchange Plan                      | Exchange Plan         | Exchange Plan          |                           |
| 7                                                                                                    | Formulary ID                                                                                                    | VTF001                                                                                                    | VTF001                             | VTF001                | VTF001                 |                           |
| 8                                                                                                    | Drug list ID<br>Network ID                                                                                                    | Drug list not inputed                                                                                                    | Drug list not inputed              | Drug list not inputed | Drug list not inputed  |                           |
| 10                                                                                                    | Service area ID                                                                                                    | VTS001                                                                                                    | VTS001                             | VTS002                | VTS002                 |                           |
| 11 Section/Standa                                                                                       | ard Function of Review                                                                                                    | presso.                                                                                                    | Constraints.                       | 17.000 ···            |                        |                           |
| 21 Non-Discrimination                                                                                   | Perform an outlier analysis on selected benefits and drug cost-<br>sharing.                                                                                                    | Met                                                                                                    | Not Met                            | Met                   | Not Met                |                           |
| 22 Service Area                                                                                         | Service Area Confirm that issuers include full counties or have a justifiable<br>reason for partial counties.                                                                                                    |                                                                                                    | Met                                |                       | Not Met                |                           |
| 23 Network Adequacy                                                                                     | Confirm that Tier 3 network adequacy issuers submitted a<br>complete access plan.                                                                                                    |                                                                                                    | Met                                |                       | Met                    |                           |
| .4                                                                                                    | Met                                                                                                    | Not Met                                                                                                    | Not Met                            | Not Met               |                        |                           |
| 17<br>18                                                                                                |                                                                                                    |                                                                                                    |                                    |                       |                        | Open the Master Review    |
| 9                                                                                                    |                                                                                                    |                                                                                                    |                                    |                       |                        | 1 ool Review Summary tab  |
| 31                                                                                                    |                                                                                                    |                                                                                                    |                                    |                       |                        | to see the auto-populated |
| 32                                                                                                    |                                                                                                    |                                                                                                    |                                    |                       |                        | to see the adto populated |
| 33                                                                                                    |                                                                                                    |                                                                                                    |                                    |                       | U                      | review results.           |
| THE REAL FOR THE REVIEW                                                                                 | Summary Annalase Streetston Spire Lang SHR SHR Some                                                                                                    | Panale Core Shanna                                                                                                    | Managarfu Differenza               | U THE D               |                        |                           |
| leady                                                                                                   |                                                                                                    |                                                                                                    |                                    | Count: 0              | I 125% - 0 - (+)       |                           |

4. Save the Master Review Tool after you have completed the *Service Area* review.

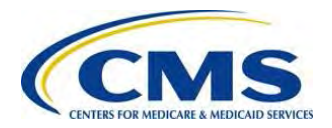

### XIII. NETWORK ADEQUACY REVIEW

The *Network Adequacy* review includes different processes for evaluating network adequacy including compliance with a current or proposed state network adequacy review, accepting attestations from accredited issuers, or requiring issuers to submit a network adequacy plan.

### 1. Use the Network Adequacy section in QHP Application and Network Access Plan to complete the *Network Adequacy* review.

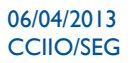

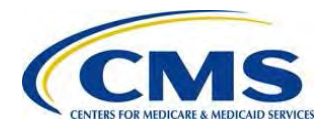

2. Use the drop-down menus to indicate if provider attestations to the compliance elements are Met or Not Met.

|      | Α      | В           | С                              | D                                         | E                           | F                  | G                 | Н             |       |                    |
|------|--------|-------------|--------------------------------|-------------------------------------------|-----------------------------|--------------------|-------------------|---------------|-------|--------------------|
| 1    |        |             | Network Adequ                  | uacy Review Process Steps                 |                             |                    |                   |               |       |                    |
| 2    |        |             |                                |                                           |                             | Validation Results |                   |               |       |                    |
| 3    |        |             |                                |                                           | HIOS Issuer ID:             | 18637              | 30942             | 33674         |       |                    |
|      | Review | Review step | Review description and         | Step description                          | Source                      |                    |                   |               |       |                    |
| 4    |        |             | procedure                      | Malidadian d                              |                             |                    |                   |               |       |                    |
| 5    |        |             |                                | Validation 1                              | 1                           |                    |                   |               |       |                    |
|      | 4      |             | Verify attestations.           |                                           | Network Adequacy section    |                    |                   |               |       |                    |
| 6    | 1.1    |             |                                |                                           | in QHP Application System   |                    |                   |               | -     | Use the drop-      |
|      |        |             |                                | Check issuer attestation responses. If    |                             | Met                | Not Met           | Not Met       |       | down menus to      |
|      | 1      | а           |                                | sufficient, mark as met. If not, mark as  | -                           |                    |                   |               |       | indicate if        |
| 7    |        |             |                                | not met.                                  |                             |                    |                   |               |       | indicate ii        |
| 8    |        |             |                                | Validation 2                              |                             |                    |                   |               |       | provider           |
|      |        |             | If using Accreditation OR the  |                                           |                             |                    |                   |               |       | attestations to    |
|      | 2      |             | Network Access Plan to         |                                           |                             |                    |                   |               |       | the compliance     |
|      |        |             | determine network adequacy,    |                                           |                             |                    |                   |               |       |                    |
| 9    |        |             | review applicable information. |                                           |                             |                    |                   |               |       | elements are       |
|      |        |             |                                | If using Accreditation to determine       |                             |                    |                   |               |       | Met or Not         |
|      | 2      |             |                                | network adequacy, check results of        | Accreditation review        |                    |                   |               |       | Mot                |
|      | 2      | a           |                                | requirement was met, mark as met. If      | Accreditation review        |                    |                   |               |       | Iviet.             |
| 10   |        |             |                                | not, mark as not met.                     |                             | Met                | Met               | Not Met       |       |                    |
|      |        |             |                                | If Network Access Plan was submitted.     |                             | mor                | mor               | Not mot       |       |                    |
|      | 2      | h           |                                | review to determine if all required       | Network Access Dian         |                    |                   |               |       |                    |
|      | 2      | U           |                                | elements were included. If yet, mark as   | Network Access Plan         |                    |                   |               |       |                    |
| 11   |        |             |                                | met. If not, mark as not met.             |                             |                    |                   |               |       |                    |
|      |        |             |                                | If Network Access Plan was not            |                             | ]                  |                   |               |       |                    |
|      | 2      |             |                                | submitted, determine if justification was | Network Assess Disa         |                    |                   |               |       | The worksheet      |
|      | 2      | c           |                                | provided. If justification is sufficient, | Network Access Plan         |                    |                   |               |       | determines overall |
| 12   |        |             |                                | mark as met. If not, mark as not met.     |                             |                    |                   |               |       |                    |
| 13   |        |             |                                |                                           |                             |                    |                   |               |       | compliance for     |
|      |        |             |                                |                                           | Based on the previous       |                    |                   |               |       | each provider      |
|      |        |             |                                |                                           | validation steps, the       |                    |                   |               |       | based on the       |
|      |        |             |                                |                                           | requirement for this issuer | Met                | Not Met           | Not Met       |       | Validation Degult  |
| 14   |        |             |                                |                                           | is:                         |                    |                   |               |       | valiaation Kesults |
| 15   |        |             |                                |                                           |                             |                    |                   |               |       | (Met or Not Met).  |
| 16   |        |             |                                |                                           |                             |                    |                   |               |       |                    |
| 17   |        |             |                                |                                           |                             |                    |                   |               | 1     |                    |
| 14 4 | ► H    | SHOP TVIN   | a / EHB / ECP / Formula        | ry Benefit Cost Sharing Mea               | aninaful Difference 🖉 AV    | Non-Discriminati   | on / Service Area | Network Adequ | acy / |                    |

3. The worksheet determines overall compliance for each provider based on the *Validation Results* (Met or Not Met) for the *Network Adequacy* requirements.

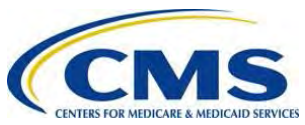

66

4. After you have manually populated **Met** or **Not Met** for each issuer's plan in the Master Review Tool *Network Adequacy* tab, open the Master Review Tool *Review Summary* tab to see the auto-populated results.

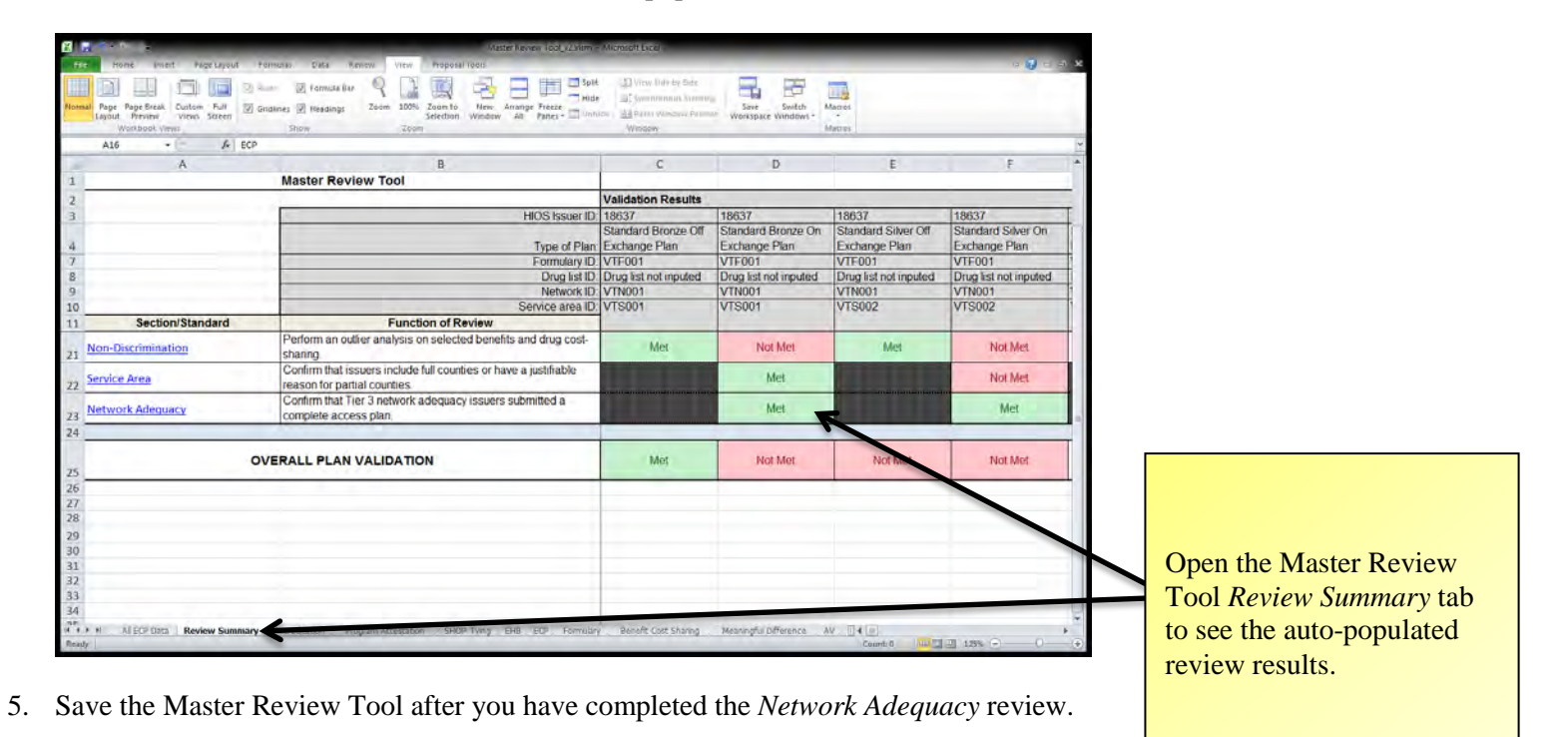

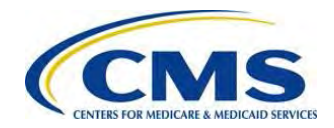

### APPENDIX I: ACRONYMS AND TERMS

| Acronym | Definition                                                  |
|---------|-------------------------------------------------------------|
| AV      | Actuarial Value                                             |
| AVC     | Actuarial Value Calculator                                  |
| APTC    | Advance Payment of the Premium Tax Credit                   |
| ACA     | Affordable Care Act                                         |
| API     | Application Programming Interface                           |
| ВРСК    | Branded Pack                                                |
| CCIIO   | Center for Consumer Information and Insurance Oversight     |
| CMS     | Centers for Medicare & Medicaid Services                    |
| СОА     | Certificate of Authority                                    |
| CALT    | Collaborative Application Lifecycle Tool                    |
| CAHPS   | Consumer Assessment of Healthcare Providers and Systems     |
| CSR     | Cost-Sharing Reduction                                      |
| HHS     | Department of Health and Human Services                     |
| DOI     | Department of Insurance                                     |
| DSH     | Disproportionate Share Hospital                             |
| EIN     | Employer Identification Number                              |
| ECP     | Essential Community Provider                                |
| EHB     | Essential Health Benefit                                    |
| EPO     | Exclusive Provider Organization                             |
| FEIN    | Federal Employer Identification Number                      |
| FPL     | Federal Poverty Level Version 1 B-2                         |
| FQHC    | Federally Qualified Health Center                           |
| FFM     | Federally-Facilitated Marketplace                           |
| FF-SHOP | Federally-Facilitated Small Business Health Options Program |
| GSA     | General Services Administration                             |
| GPCK    | Generic Pack                                                |
| HIOS    | Health Insurance Oversight System                           |
| HIPAA   | Health Insurance Portability and Accountability Act         |

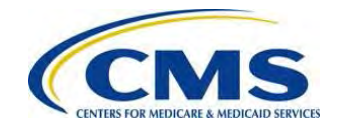

| Acronym         | Definition                                         |
|-----------------|----------------------------------------------------|
| НМО             | Health Maintenance Organization                    |
| HPSA            | Health Professional Shortage Area                  |
| HRA             | Health Reimbursement Arrangement                   |
| HSA             | Health Savings Account                             |
| ISS             | Interactive Survey System                          |
| МСО             | Managed Care Organization                          |
| MOOP, also OOPM | Maximum Out of Pocket, also OOPM                   |
| М               | Multiplier                                         |
| NAIC            | National Association of Insurance Commissioners    |
| NCQA            | National Committee for Quality Assurance           |
| NPI             | National Provider Identifier                       |
| OIG             | Office of the Inspector General                    |
| OOPM, also MOOP | Out-Of-Pocket Maximum, also MOOP                   |
| POS             | Point of Service                                   |
| PPO             | Preferred Provider Organization                    |
| QHP             | Qualified Health Plan                              |
| SBD             | Semantic Branded Drug                              |
| SCD             | Semantic Clinical Drug Version 1 B-3               |
| SHOP            | Small Business Health Options Program              |
| SGD             | Small Group Deductible                             |
| SEP             | Special Enrollment Period                          |
| SBM             | State Based Marketplace                            |
| SERVIS          | State Exchange Resource Virtual Information System |
| SPM             | State Partnership Marketplaces                     |
| SBC             | Summary of Benefits and Coverage                   |
| SERFF           | System for Electronic Rate and Form Filing         |
| TIN             | Taxpayer Identification Number                     |
| TTY             | Term Types                                         |
| UMLS            | Unified Medical Language System                    |
| UCAA            | Uniform Certificate of Authority Application       |

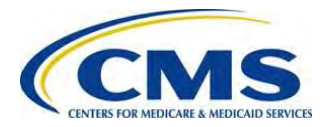

| Acronym | Definition                   |
|---------|------------------------------|
| USP     | United States Pharmacopeia   |
| .xlms   | Excel Macro-Enabled Workbook |